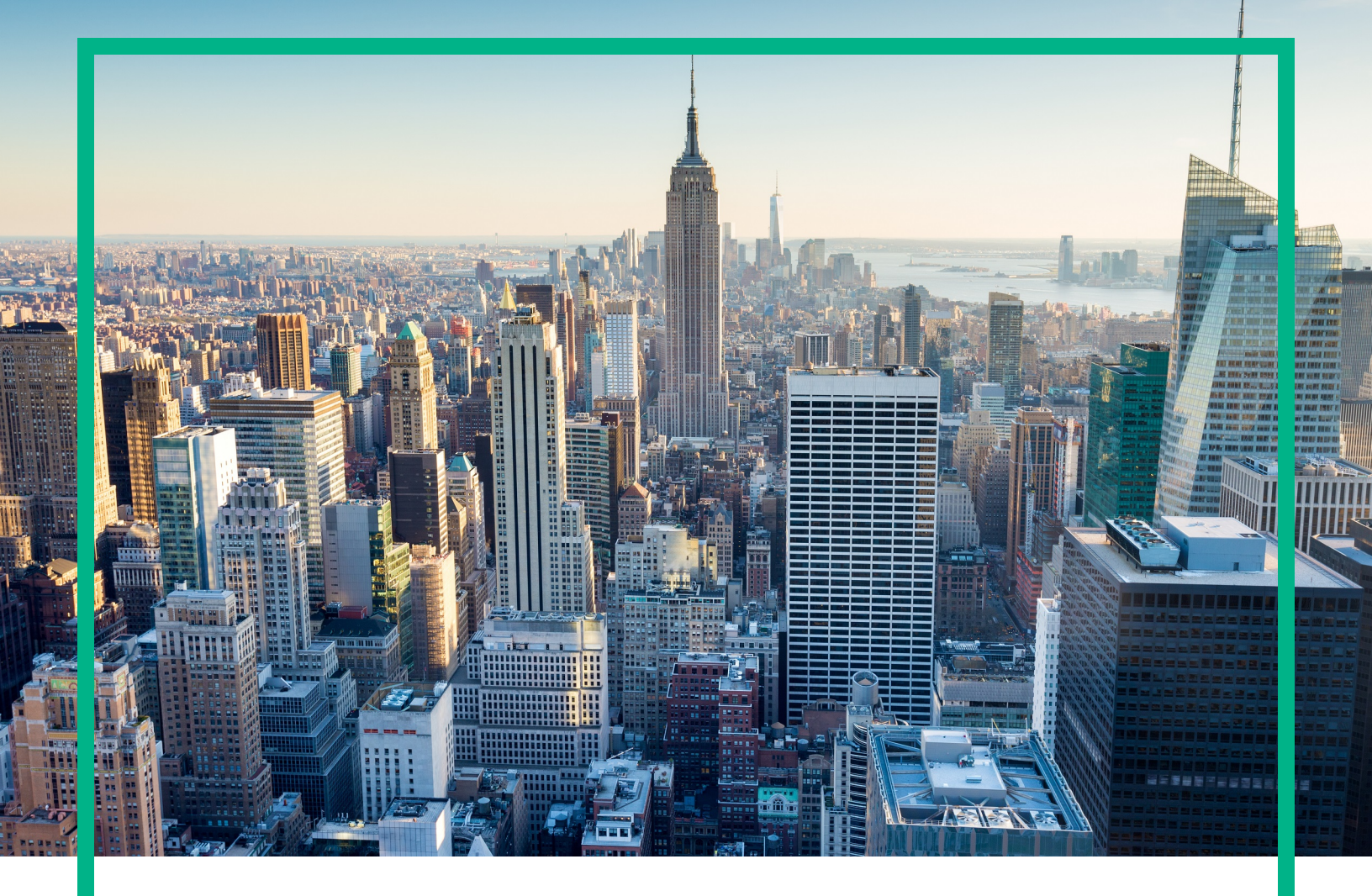

## OMi Management Pack for Oracle WebLogic

Software Version: 1.01

Operations Manager i for Linux and Windows® operating systems

# **User Guide**

Document Release Date: June 2017 Software Release Date: November 2014

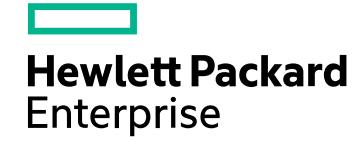

### Legal Notices

#### Warranty

The only warranties for Hewlett Packard Enterprise products and services are set forth in the express warranty statements accompanying such products and services. Nothing herein should be construed as constituting an additional warranty. Hewlett Packard Enterprise shall not be liable for technical or editorial errors or omissions contained herein. The information contained herein is subject to change without notice.

### Restricted Rights Legend

Confidential computer software. Valid license from Hewlett Packard Enterprise required for possession, use or copying. Consistent with FAR 12.211 and 12.212, Commercial Computer Software, Computer Software Documentation, and Technical Data for Commercial Items are licensed to the U.S. Government under vendor's standard commercial license.

### **Copyright Notice**

© 2014 - 2017 Hewlett Packard Enterprise Development LP

#### **Trademark Notices**

Adobe™ is a trademark of Adobe Systems Incorporated.

Microsoft® and Windows® are U.S. registered trademarks of Microsoft Corporation.

UNIX® is a registered trademark of The Open Group.

This product includes an interface of the 'zlib' general purpose compression library, which is Copyright © 1995-2002 Jean-loup Gailly and Mark Adler.

### Documentation Updates

To check for recent updates or to verify that you are using the most recent edition of a document, go to: https://softwaresupport.hpe.com/.

This site requires that you register for an HPE Passport and to sign in. To register for an HPE Passport ID, click **Register** on the HPE Software Support site or click **Create an Account** on the HPE Passport login page.

You will also receive updated or new editions if you subscribe to the appropriate product support service. Contact your HPE sales representative for details.

### Support

Visit the HPE Software Support site at: https://softwaresupport.hpe.com/.

Most of the support areas require that you register as an HPE Passport user and to sign in. Many also require a support contract. To register for an HPE Passport ID, click Register on the HPE Support site or click Create an Account on the HPE Passport login page.

To find more information about access levels, go to: https://softwaresupport.hpe.com/web/softwaresupport/access-levels.

HPE Software Solutions Now accesses the Solution and Integration Portal website. This site enables you to explore HPE product solutions to meet your business needs, includes a full list of integrations between HPE products, as well as a listing of ITIL processes. The URL for this website is https://softwaresupport.hpe.com/km/KM01702731.

## Contents

| Chapter 1: OMi Management Pack for Oracle Weblogic                         | 6  |
|----------------------------------------------------------------------------|----|
| Chapter 2: Getting Started                                                 | 7  |
| Task 1: Adding Nodes to BSM 9.2x or OMi 10.x Console                       | 7  |
| Task 2: Enabling the Enrichment Rules                                      | 7  |
| Task 3: Deploying WebLogic Discovery Aspect                                | 8  |
| Task 4: Verifying Discovery                                                | 11 |
| Task 5: Deploying the WebLogic Management Templates or WebLogic<br>Aspects | 11 |
| Task 5a: Identifying and Deploying WebLogic Management Templates           | 12 |
| Task 5b: Deploying WebLogic Aspects                                        | 15 |
| Task 6: Verifying Discovery for Extended Topology                          | 18 |
| Checking the Topology Synchronization Settings                             | 19 |
| Monitoring Oracle WebLogic Environment                                     | 20 |
| Chapter 3: Components                                                      | 23 |
| Weblogic Management Templates                                              | 23 |
| Overview                                                                   | 23 |
| Tasks                                                                      | 24 |
| Essential Weblogic Management Template                                     | 26 |
| User Interface Reference                                                   | 26 |
| Extensive Weblogic Management Template                                     | 28 |
| User Interface Reference                                                   | 28 |
| Extensive Weblogic and Database Management Template                        | 31 |
| User Interface Reference                                                   | 32 |
| Hybrid Weblogic Management Template                                        | 35 |
| User Interface Reference                                                   | 36 |
| WebLogic Aspects                                                           | 37 |
| Tasks                                                                      | 37 |
| List of WebLogic Aspects                                                   | 40 |
| User Interface Reference                                                   | 40 |
| WebLogic Authentication                                                    | 40 |
| WebLogic Availability (Agentless)                                          | 41 |

| WebLogic Base                                                 | 41  |
|---------------------------------------------------------------|-----|
| WebLogic Cache Usage                                          | 42  |
| WebLogic Cluster Status                                       | 44  |
| WebLogic Discovery                                            | 44  |
| WebLogic EJB Performance                                      | 45  |
| WebLogic JCA Statistics                                       | 48  |
| WebLogic JDBC Connection Pool Status                          | 50  |
| WebLogic JMS Performance                                      | 51  |
| WebLogic JVM Heap Memory                                      | 53  |
| WebLogic Server Status                                        | 54  |
| WebLogic Servlet Performance                                  | 54  |
| WebLogic Thread Status                                        | 56  |
| WebLogic Transactions                                         | 56  |
| WebLogic Web Application Status                               | 58  |
| Parameters                                                    | 59  |
| List of Parameters                                            | 59  |
| Tuning Parameters                                             | 60  |
| Run-time Service Model Views                                  | 61  |
| Event Type Indicators                                         | 65  |
| Health Indicators                                             | 67  |
| Topology Based Event Correlation (TBEC) Rules                 | 73  |
| Operations Orchestration (OO) Flows                           | 100 |
| HI Assignment                                                 | 102 |
| KPI Assignment                                                | 103 |
| Graph Templates                                               | 104 |
| Tools                                                         | 106 |
| Chapter 4: Customizing OMi MP for Oracle WebLogic             | 108 |
| Customizing WebLogic Management Templates Before Deployment   | 108 |
| Creating WebLogic Management Templates                        | 108 |
| Editing WebLogic Management Templates                         | 110 |
| Chapter 5: Deployment Scenarios                               | 113 |
| WebLogic Application Servers in a Standard Environment        | 113 |
| WebLogic Application Servers in Cluster Environment           | 114 |
| WebLogic Application Servers Using LDAP or SSL Authentication |     |
| Providers                                                     | 115 |

| WebLogic Application Servers in High Availability Environment                 | .117 |
|-------------------------------------------------------------------------------|------|
| Chapter 6: Composite Applications                                             | 120  |
| Monitoring Composite Applications                                             | .120 |
| Task 1: Adding Nodes to OMi Console                                           | .120 |
| Task 2: Deploying WebLogic Discovery Aspect                                   | 121  |
| Task 3: Verifying Discovery                                                   | .122 |
| Task 4: Deploying Extensive WebLogic Management Template                      | .123 |
| Task 5: Deploying Extensive Weblogic and Database Management                  |      |
| Template                                                                      | .125 |
| Chapter 7: Troubleshooting                                                    | 130  |
| Licensing count is not updated                                                | .130 |
| Management Templates and Aspects are not deployed to the managed nodes        | .131 |
| OMi MP for Oracle WebLogic display errors during installation                 | .131 |
| OMi MP for Oracle WebLogic display errors during upload of<br>Management Pack | 132  |
| Views not getting populated after deployment of WebLogic Discovery Aspect     | .132 |
| No connection during deployment of WebLogic Discovery Aspect                  | .133 |
| Collection Manager for OMi MP for Oracle WebLogic not getting invoked         | .133 |
| No data for Performance Manager i (PMi) Graphs                                | .134 |
| Unable to access Oracle WebLogic lib folder                                   | .135 |
| Data Logging for Metric may show values as -1                                 | .135 |
| Collection Process Fails                                                      | .136 |
| Connection Errors for Discovered WebLogic Servers                             | .137 |
| Data logging fails after Management Template Deployment                       | .138 |
| Appendix: Metrics and Data Sources                                            | 139  |
| Send documentation feedback                                                   | 151  |

## Chapter 1: OMi Management Pack for Oracle Weblogic

The OMi Management Pack for Oracle WebLogic (OMi MP for Oracle WebLogic) works with Operations Manager i (OMi) and enables you to monitor primary and advanced areas of your Weblogic Application Server environment and the underlying infrastructure. It includes Indicators - Health Indicators (HIs), Event Type Indicators (ETIs), and Correlation Rules that analyze different events that occur in your WebLogic Application Server, and report the health status of the WebLogic Application Server Environment. It also includes out-of-the-box Management Templates for monitoring the availability, health, and performance of WebLogic Application Server. These Management Templates consists of a wide range of Aspects which enable monitoring of primary and advanced server areas, as well as critical infrastructure elements in your WebLogic Application Server environment. The Management Templates can be deployed by administrators for monitoring your WebLogic Application Server.

The Management Templates can also be customized by Subject Matter Experts (SMEs) and developers to suit different monitoring requirements.

OMi MP for Oracle WebLogic provides the following salient features:

- WebLogic Application Server instance based deployment and configuration
- Supports Operations Agent and Agentless monitoring of WebLogic Application Server instances

## Chapter 2: Getting Started

The following section provides step-by-step information about deploying out-of-the-box components of OMi MP for Oracle WebLogic for monitoring WebLogic Application Servers and viewing Event, Health, and Performance Perspectives using BSM 9.2x or OMi 10.x systems.

### Task 1: Adding Nodes to BSM 9.2x or OMi 10.x Console

**Note:** If the node already exists in RTSM, you can skip this step and proceed to "Task 3: Deploying WebLogic Discovery Aspect".

Before you begin monitoring, you need to add the nodes to the BSM 9.2x or OMi 10.x console.

1. Open the Monitored Nodes pane:

On BSM 9.2x, click Admin > Operations Management > Setup > Monitored Nodes.

On OMi 10.x, click Administration > Setup and Maintenance > Monitored Nodes.

- 2. In the Node Views pane, click **Predefined Node Filter > Monitored Nodes**, then click and select **Computer > Windows or Unix**. The Create New Monitored Nodes dialog box appears.
- Specify the Primary DNS Name, IP Address, Operating System, and Processor Architecture of the node and click OK.

### Task 2: Enabling the Enrichment Rules

You must enable the following enrichment rules to populate the CI's display label:

- SoftwareElementDisplayLabelForNewHost
- SoftwareElementDisplayLabelForExistingHost
- SoftwareElementDisplayLabelPopulator

To enable the Enrichment Rules, follow these steps:

1. Open the Enrichment manager pane:

On BSM 9.2x, click Admin > RTSM Administration > Modeling > Enrichment manager.

On OMi 10.x, click Administration > RTSM Administration > Modeling > Enrichment manager.

- 2. In the Enrichment Rules pane, select **SoftwareElementDisplayLabelForNewHost** from the list.
- 3. Right-click and select **Properties**. The Enrichment Rule Properties window appears.
- 4. Click Next.
- 5. Select **Rule is Active**.
- 6. Click Finish.
- 7. In the Enrichment Rules pane, click 🛅 to save the changes.
- 8. Select **SoftwareElementDisplayLabelForExistingHost** and repeat steps 3 to 7.
- 9. Select **SoftwareElementDisplayLabelPopulator** and repeat steps 3 to 7.

## Task 3: Deploying WebLogic Discovery Aspect

The WebLogic Discovery Aspect enables you to discover WebLogic Server instances in your environment. To discover the WebLogic Application Server Configuration Items (CIs) on the added managed nodes, you must deploy the WebLogic Discovery aspect to a Computer CI.

The WebLogic Discovery Aspect deployment discovers the CIs of the following CI types (CITs):

- j2eedomain
- weblogicas

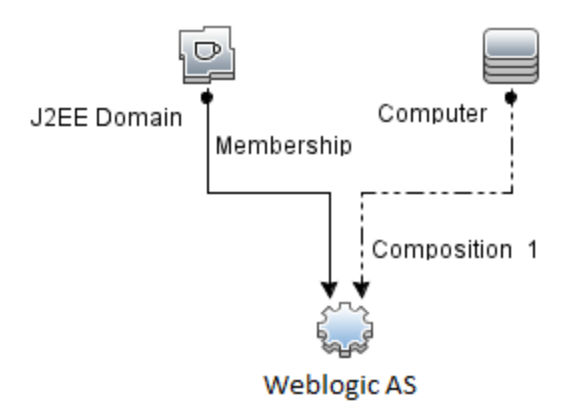

**Note:** Before deploying Discovery Aspect 1.01, perform the following:

- Delete the CI assignments associated with the WebLogic Discovery Aspect 1.0
- Undeploy WebLogic Discovery Aspect 1.0
- Deploy the WebLogic Discovery Aspect 1.01

To deploy the WebLogic Discovery Aspect, follow these steps:

1. Open the Management Templates & Aspects pane:

On BSM 9.2x, click Admin > Operations Management > Monitoring > Management Templates & Aspects.

On OMi 10.x, click Administration > Monitoring > Management Templates & Aspects.

2. In the Configuration Folders pane:

Click Configuration Folders > Application Server Management > Oracle WebLogic Management > Aspects.

- 3. In the WebLogic Aspects folder, click the **Weblogic Discovery** aspect, and then click <sup>4</sup> to open the Assign and Deploy Wizard.
- 4. In the **Configuration Item** tab, click the configuration item to which you want to deploy the Discovery Aspect and then click **Next**.

The Required Parameters tab opens.

5. In the **Required Parameters** tab, you must specify the mandatory parameter **Weblogic Server Home** and dependent parameters.

Note: For every Weblogic Server Home parameter, you must configure the dependent

parameters Weblogic JAVA Home, Weblogic Username, and Weblogic Password.

- The credentials given during the deployment of a WebLogic Discovery Aspect must have necessary access to the WebLogic Application Server for the OMi MP for Oracle WebLogic to discover WebLogic Application Server CIs.
- WebLogic credentials provided must have Administrator or Monitor group user permissions. To configure a user belonging to Administrators or Monitors group, you must use the WebLogic administration server console.
- For more information about creating a user and assigning a user to a group, go to www.oracle.com and see documentation of Oracle WebLogic.
- a. Select the **Weblogic Server Home** parameter in the list, and then click <a></a>. The Edit Instance Parameter: Weblogic Server Home dialog box opens.
- b. Specify values for the dependent parameters:
  - i. Select the **Weblogic JAVA Home** parameter in the list, and then click <a></a>. The Edit Parameter: Weblogic JAVA Home dialog box opens.
  - ii. Click Value, specify the value, and then click OK.
  - iii. Select the **Weblogic Username** parameter in the list, and then click <a></a>. The Edit Parameter: Weblogic Username dialog box opens.
  - iv. Click Value, specify the value, and then click OK.
  - v. Select the **Weblogic Password** parameter in the list, and then click  $\checkmark$ . The Edit Parameter: Weblogic Password dialog box opens.
  - vi. Click Value, specify the value, and then click OK.
- c. Click Next.
- In the All Parameters tab on BSM 9.2x or the Parameter Summary tab on OMi 10.x, select the parameter and then click 
   violation to change the default values. The Edit Parameter dialog box opens. Click Value, specify the value, and then click OK.

**Note:** You can override the default values of any parameter. You can specify a value for each parameter at the Aspect level. By default, parameters defined as expert parameters are not shown. To show expert parameters, click **Show Expert Parameters**.

7. Click Next.

8. (Optional). If you do not want to enable the assignment immediately, follow the step:

On BSM 9.2x, clear the Enable Assigned Objects check box.

On OMi 10.x, clear the **Enable Assignment(s)** check box.

You can then enable the assignment later using the Assignments & Tuning pane.

9. Click Finish.

**Note:** Single installation of Oracle WebLogic should have same credentials across all the domains.

**Note:** After the Weblogic Discovery Aspect is deployed, a message stating the Assignment and deployment jobs created appears. To check the status of the deployment jobs, go to following location:

On BSM 9.2x, click Admin > Operations Management > Monitoring > Deployment Jobs.

On OMi 10.x, click Administration > Monitoring > Deployment Jobs.

## Task 4: Verifying Discovery

After you deploy the Discovery Aspect, you must verify if the CIs are populated in the View Explorer. To verify the CIs populated, follow these steps:

1. Open the Event Perspective pane:

On BSM 9.2x, click **Applications > Operations Management > Event Perspective**.

On OMi 10.x, click **Workspaces > Operations Console > Event Perspective**.

2. In the View Explorer, select **J2EE\_Deployment** view from the drop-down list to see the associated CIs.

### Task 5: Deploying the WebLogic Management Templates or WebLogic Aspects

This section provides information about deploying the management templates and aspects. For more information about deploying WebLogic Management Templates, go to "Task 5a: Identifying and

Deploying WebLogic Management Templates". For more information about deploying WebLogic Aspects, go to "Task 5b: Deploying WebLogic Aspects".

## Task 5a: Identifying and Deploying WebLogic Management Templates

Before deploying the WebLogic Management Templates, you must deploy Weblogic Discovery Aspect. For more information, see "Task 3: Deploying WebLogic Discovery Aspect".

The WebLogic Management Template discovers the CIs of the following CITs and completes the topology as shown in the following figure:

- JVM
- J2EE Application
- JDBC Data Source

User Guide

Task 5a: Identifying and Deploying WebLogic Management Templates

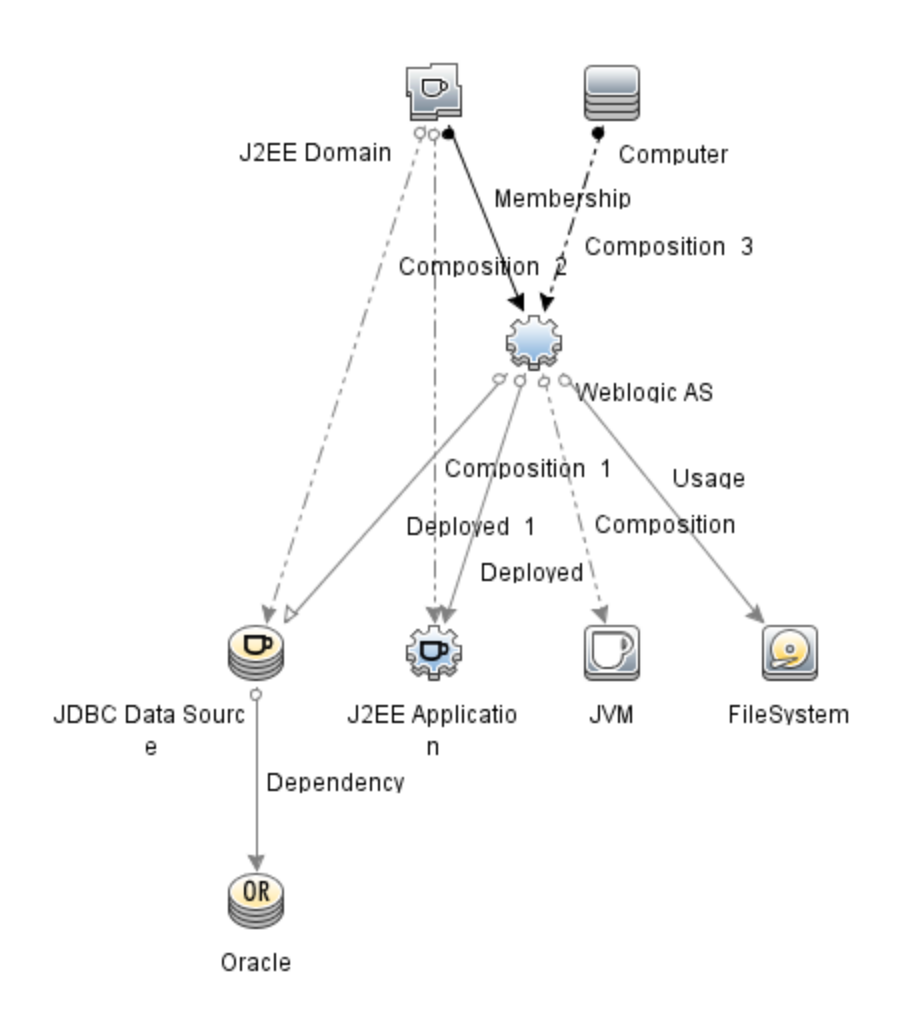

Before deploying the WebLogic Management Templates, you must identify the WebLogic Management Template suitable for your environment by following these recommendations:

- If you want to monitor primary components of WebLogic Application Server like server status, JVM, JDBC, EJB, Servlets, and Server logs along with critical Infrastructure components (CPU, Memory, and Disk), you can deploy "Essential Weblogic Management Template".
- If you want to monitor the basic components along with the advanced components of WebLogic Application Server like Transactions, Cluster status, Cache usage, Threads, Server Logs and Infrastructure components (CPU, Memory, Disk), you can deploy "Extensive Weblogic Management Template".
- If you want to monitor the advanced components of WebLogic Server Applications, along with Oracle database components (Basic Query, Memory), and Infrastructure components, you can deploy "Extensive Weblogic and Database Management Template".
- If you want to monitor the primary components of your WebLogic Application Server along with

critical infrastructure areas of CPU, Memory, Disk, including WebLogic Application Server Port and Application URL availability (monitored using Weblogic Agentless Aspect), you can deploy "Hybrid Weblogic Management Template".

To deploy the WebLogic Management Templates other than Extensive Weblogic and Database Management Template, follow these steps:

1. Open the Management Templates & Aspects pane:

On BSM 9.2x, click Admin > Operations Management > Monitoring > Management Templates & Aspects.

On OMi 10.x, click Administration > Monitoring > Management Templates & Aspects.

2. In the Configuration Folders pane:

Click Configuration Folders > Application Server Management > Oracle WebLogic Management > Management Templates.

- 3. In the WebLogic Management Templates folder, click the Management Template that you want to deploy, and then click . The Assign and Deploy wizard opens.
- 4. In the Configuration Item tab, click the WebLogic Application Server CI to which you want to assign the Management Template, and then click Next. You can select multiple items by holding down the CTRL or SHIFT key while selecting them. Click Next to accept the CIs.
- 5. In the Required Parameters tab, you must specify the values of Username and Password. To specify the values of the parameters, you can select the parameter and then click . The Edit Parameter dialog box opens. Click Value, specify the value, and then click OK.

**Note:** The credentials given during the deployment of a Management Template should have required privileges. For more information see the section *User Privileges* in the *OMi MP for Oracle WebLogic Installation Guide*.

- 6. Click Next.
- 7. In the **All Parameters** tab on BSM 9.2x or the **Parameter Summary** tab on OMi 10.x, you can change the default values of the parameters. To change them select the parameter and then click

In the Edit Parameter dialog box opens. Click Value, specify the value, and then click OK.

**Note:** In the **All Parameters** tab on BSM 9.2x or the **Parameter Summary** tab on OMi 10.x, you can override the default values of any parameter. You can specify a value fo each parameter at the Management Template level. By default, parameters defined as expert parameters are not shown. To show expert parameters, click **Show Expert Parameters**.

- 8. Click Next.
- 9. *(Optional).* In the **Configure Options** tab, if you do not want to enable the assignment immediately, follow the step:

On BSM 9.2x, clear the Enable Assigned Objects check box.

On OMi 10.x, clear the **Enable Assignment(s)** check box.

You can then enable the assignment later using the Assignments & Tuning pane.

10. Click Finish.

## Task 5b: Deploying WebLogic Aspects

Before deploying the WebLogic Aspects, you must deploy the Weblogic Base Aspect to discover the CIs of the following CITs:

- JVM
- J2EE Application
- JDBC Data Source

To deploy the Weblogic Base Aspect, follow these steps:

1. Open the Management Templates and Aspects pane:

On BSM 9.2x, click Admin > Operations Management > Monitoring > Management Templates & Aspects.

On OMi 10.x, click Administration > Monitoring > Management Templates & Aspects.

2. In the Configuration Folders pane:

Click Configuration Folders > Application Server Management > Oracle WebLogic Management > Aspects > Weblogic Base

- 3. In the Weblogic Aspects folder, click **WebLogic Base** and then click <sup>4</sup>. The Assign and Deploy Wizard opens.
- 4. In the Configuration Item tab, click the WebLogic CI and then click Next. You can select multiple items by holding down the CTRL or SHIFT key while selecting them. Click Next to accept the CIs and go to Required Parameters tab.

Note: If you want to deploy Aspects to Node CIs, select Also show CIs of type Node.

5. In the Required Parameters tab, you must specify the values of Username and Password. To specify the values of the parameters, you can select the parameter and then click in the Edit Parameter dialog box opens. Click Value, specify the value, and then click OK.

**Note:** The credentials given during the deployment of Weblogic Aspects should have required privileges. For more information see the section *User Privileges* in the *OMi MP for Oracle WebLogic Installation Guide*.

- 6. Click Next.
- 7. In the **All Parameters** tab on BSM 9.2x or the **Parameter Summary** tab on OMi 10.x, you can change the default values of the parameters. To change them select the parameter and then click

In the Edit Parameter dialog box opens. Click Value, specify the value, and then click OK.

**Note:** In the **All Parameters** tab on BSM 9.2x or the **Parameter Summary** tab on OMi 10.x, you can override the default values of any parameter. You can specify a value fo each parameter at the Management Template level. By default, parameters defined as expert parameters are not shown. To show expert parameters, click **Show Expert Parameters**.

- 8. Click Next.
- 9. *(Optional)*. In the **Configure Options** tab, if you do not want to enable the assignment immediately, follow the step:

On BSM 9.2x, clear the Enable Assigned Objects check box.

On OMi 10.x, clear the **Enable Assignment(s)** check box.

You can then enable the assignment later using the Assignments & Tuning pane.

10. Click Finish.

To deploy the remaining Weblogic Aspects, follow these steps:

1. Open the Management Templates and Aspects pane:

On BSM 9.2x, click Admin > Operations Management > Monitoring > Management Templates & Aspects.

On OMi 10.x, click Administration > Monitoring > Management Templates & Aspects.

2. In the Configuration Folders pane:

Click Configuration Folders > Application Server Management > Oracle WebLogic Management > Aspects.

- 3. In the Aspects folder, click the WebLogic Aspect that you want to deploy, and then click . The Assign and Deploy wizard opens.
- 4. In the Configuration Item tab, click the CI to which you want to assign the Weblogic Aspect, and then click Next. You can select multiple items by holding down the CTRL or SHIFT key while selecting them. Click Next to accept the CIs and go to Required Parameters.

Note: If you want to deploy Aspects to Node CIs, select Also show CIs of type Node.

5. In the Required Parameters tab, you must specify the values Username and Password. To specify the values of the parameters, you can select the parameter and then click in the Edit Parameter dialog box opens. Click Value, specify the value, and then click OK.

**Note:** The credentials given during the deployment of WebLogic Aspects should have required privileges. For more information see the section *User Privileges* in the *OMi MP for Oracle WebLogic Installation Guide*.

- 6. Click Next to go to All Parameters tab.
- 7. In the All Parameters tab on BSM 9.2x or the Parameter Summary tab on OMi 10.x, you can change the default values of the parameters. To change them select the parameter and then click 
   • The Edit Parameter dialog box opens. Click Value, specify the value, and then click OK.

**Note:** In the **All Parameters** tab on BSM 9.2x or the **Parameter Summary** tab on OMi 10.x, you can override the default values of any parameter. You can specify a value fo each parameter at the Management Template level. By default, parameters defined as expert parameters are not shown. To show expert parameters, click **Show Expert Parameters**.

- 8. Click Next.
- 9. *(Optional)*. In the **Configure Options** tab, if you do not want to enable the assignment immediately, follow the step:

On BSM 9.2x, clear the Enable Assigned Objects check box.

On OMi 10.x, clear the **Enable Assignment(s)** check box.

You can then enable the assignment later using the Assignments & Tuning pane.

10. Click Finish.

## Task 6: Verifying Discovery for Extended Topology

After you deploy the Weblogic Management Templates or Weblogic Base Aspect, you can verify if the CIs are populated in the View Explorer.

To view the CIs in the View Explorer, follow these steps:

1. Open the Event Perspective pane:

On BSM 9.2x, click **Applications > Operations Management > Event Perspective**.

On OMi 10.x, click **Workspaces > Operations Console > Event Perspective**.

2. In the View Explorer, select **Weblogic\_Deployment\_View** from the drop-down list. You can see the extended topology comprising CIs associated with the **Weblogic\_Deployment\_View** as

#### shown in the following figure.

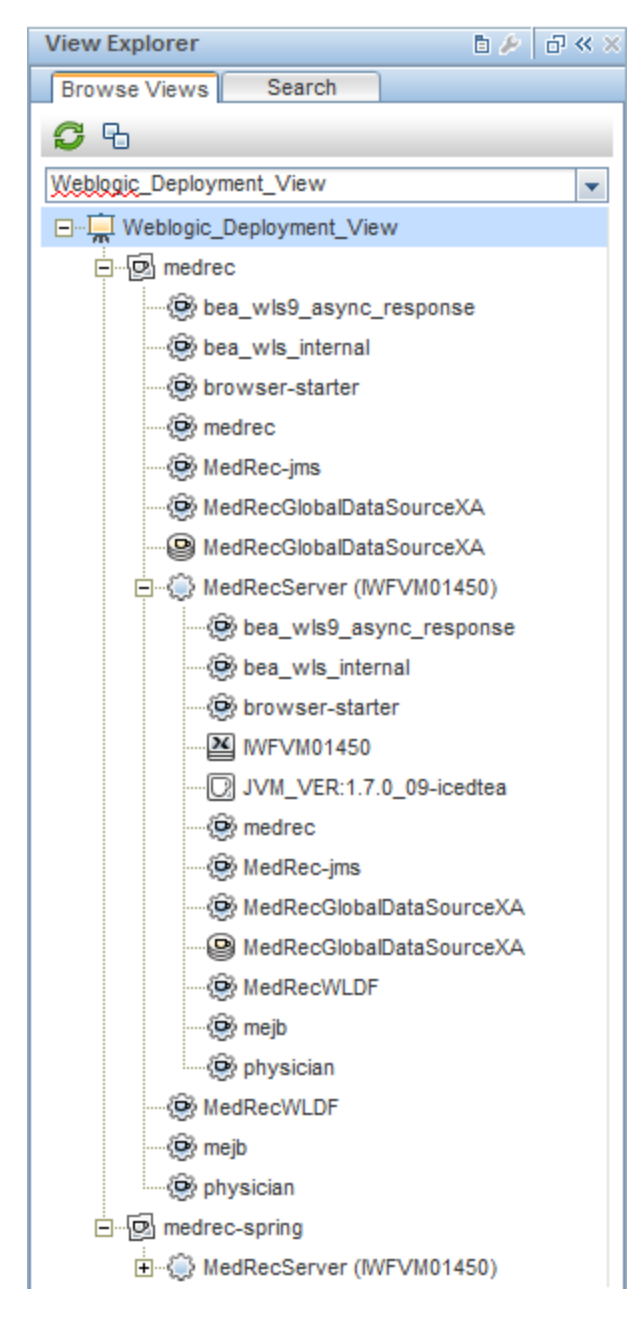

## Checking the Topology Synchronization Settings

Note: It is recommended to check the Topology Synchronization settings if a Node or a CI is

#### monitored by Operations Manager.

1. Open the Infrastructure Settings from Administration:

On BSM 9.2x, click Admin > Platform > Setup and Maintenance > Infrastructure Settings.

On OMi 10.x, click Administration > Setup and Maintenance > Infrastructure Settings.

- 2. In the Infrastructure Settings pane, click **Applications > Operations Management**.
- In the Operations Management HPOM Topology Synchronization Settings, Topology Sync contain the packages that are used for topology synchronization. Make sure you have default;nodegroups;operations-agent;HPOprSys;HPOprJEE along with other Topology Synchronization packages.

## Monitoring Oracle WebLogic Environment

After you deploy Management Template and Aspects, you can view the events from the following perspectives:

- Event Perspective
- Health Perspective
- Performance Perspective

#### **Event Perspective**

After you deploy the Weblogic Discovery Aspect and Weblogic Management Template(s), you can view the events of the WebLogic Application Server CIs that are monitored by OMi MP for Oracle WebLogic.

To view the Event Perspective of the Oracle WebLogic Application Server CIs, follow these steps:

1. Open the Event Perspective pane:

On BSM 9.2x, click Applications > Operations Management > Event Perspective.

On OMi 10.x, click **Workspaces > Operations Console > Event Perspective**.

The View Explorer pane appears.

2. From the drop-down menu, select **Weblogic\_Deployment\_View**.

A list of WebLogic Application Servers monitored by OMi MP for Oracle WebLogic appears.

3. Select the WebLogic Application Server CI for which you want to view the Event Perspective. The

Event browser pane displays events from the selected WebLogic Application Server CI.

When you click an event from the Event Browser, the Event Details pane opens where you can view following details:

- **General** Displays the detailed information about the selected event such as Severity, Lifecycle State, Priority, Related CI and so on.
- Additional Info Displays more detailed information about the attributes of the selected event.
- **Source Info** Displays an overview of the information available about the source of the selected event.
- **Actions** Displays the list of actions available for a selected event. There are two types of possible actions: User Action and Automatic Action.
- Annotations Displays a list of the annotations attached to the selected event.
- **Custom Attributes** Displays a list of the attributes that either an administrator or a responsible user manually configured and added to the selected event.
- **Related Events** Displays an overview of all the events that are related to the event selected in the Event Browser.
- History Displays the history of the selected event.
- **Resolver Hints** Displays the information used to identify the node and CI associated with an event.
- **Instructions** Displays instruction information designed to help operators handle the associated event.
- Forwarding Displays the transfer of ownership details if any, for the events.

#### Health Perspective

After you deploy the Weblogic Discovery Aspect and WebLogic Management Template(s), you can view the events related to the health of the WebLogic Application Server CIs that are monitored by OMi MP for Oracle WebLogic.

To view the Health Perspective of the Oracle WebLogic Application Server CIs, follow these steps:

1. Open the Health Perspective pane:

On BSM 9.2x, click **Applications > Operations Management > Health Perspective**.

On OMi 10.x, click Workspaces > Operations Console > Health Perspective.

The View Explorer pane appears.

2. From the drop-down menu, select **Weblogic\_Deployment\_View**.

A list of WebLogic Application Servers monitored by OMi MP for Oracle WebLogic appears.

 Select the WebLogic Application Server CI for which you want to view the Health Perspective. The Event browser pane displays health related events from the selected WebLogic Application Server CI.

When you click an event from the Event Browser pane, the following panes appear:

- Health Top View Displays the health top view of the selected event.
- **Health Indicators** Displays the Key Performance Indicators (KPIs) and HIs related to the CI that you select from the Health Top View pane.
- Actions Displays the list of actions available for a selected event.

#### Performance Perspective

Performance Perspective enables you to populate graphs from existing graph templates. You can also plot customized graphs by selecting the required metrics for a selected CI.

To view the Performance Perspective of Oracle WebLogic Application Server CIs using graphs, follow these steps:

1. Open the Performance Perspective pane:

On BSM 9.2x, click Applications > Operations Management > Performance Perspective.

On OMi 10.x, click **Workspaces > Operations Console > Performance Perspective**.

The View Explorer pane appears.

- 2. From the drop-down menu, select **Weblogic\_Deployment\_View**. The performance pane appears, which lists the default graphs available for the **Weblogic\_Deployment\_View**.
- 3. Click the graph you want to plot from the **Graphs** tab, and then click **I** Draw Graphs. The selected graph is plotted on the right pane.

**Note:** For more information about viewing and managing events, see the *Operations Manager i Concepts Guide.* 

## Chapter 3: Components

The OMi MP for Oracle WebLogic includes the following components for monitoring WebLogic Application Servers in your environment:

- "Weblogic Management Templates"
- "WebLogic Aspects"
- "Parameters"
- "Run-time Service Model Views"
- "Event Type Indicators"
- "Health Indicators"
- "Topology Based Event Correlation (TBEC) Rules"
- "Operations Orchestration (OO) Flows"
- "HI Assignment"
- "KPI Assignment"
- "Graph Templates"
- "Tools"

## Weblogic Management Templates

The WebLogic Management Templates provide a complete management solution for monitoring the health and performance of Weblogic servers in your environment.

By default, OMi MP for Oracle WebLogic comprises four sets of Management Templates with predefined set of Aspects. You can deploy the out-of-the-box Management Templates or can customize the Management Templates based on your monitoring requirements. You can also create Management Templates using the WebLogic Aspects to monitor the WebLogic servers in your environment.

### Overview

OMi MP for Weblogic comprises the following Weblogic Management Templates:

- "Essential Weblogic Management Template"
- "Extensive Weblogic Management Template"
- "Extensive Weblogic and Database Management Template"
- "Hybrid Weblogic Management Template"

#### How to Access Management Template

1. Open Management Templates & Aspects pane:

On BSM 9.2x, click Admin > Operations Management > Monitoring > Management Templates & Aspects

On OMi 10.x, click Administration > Monitoring > Management Templates & Aspects

2. Click Configuration Folders > Application Server Management > Oracle WebLogic Management > Management Templates.

### Tasks

#### How to Deploy Weblogic Management Templates

For more information about deploying WebLogic Management Templates, see "Task 5a: Identifying and Deploying WebLogic Management Templates".

#### How to Automatically Assign WebLogic Management Templates and Weblogic Aspects

To automatically assign WebLogic Management Templates or WebLogic Aspects, you must specify the required privileges.

- Go to the Auto-Assignment screen On OMi 10.x (Administration > Monitoring > Assignments & Tuning) and on BSM 9.2x (Monitoring > Assignments & Tuning). The screen consists of the Auto-Assignment pane at the top, and a parameter list at the bottom.
- 2. From Browse Views, select the WebLogic view containing the CIs for which you want to create an automatic assignment.
- 3. Click **New Assignment** in the toolbar of the Auto-Assignment pane and select the appropriate option. The Create Auto-Assignment wizard is shown.
- 4. In Select Configuration Object, click the Weblogic Management Template or Aspect that you want to automatically assign to all CIs with a CI type appearing in the selected view.

**Note:** The list shows only the management templates that have a root CI type that appears in the view that you selected or, in case an Aspect is auto-assigned, compatible Aspects.

The latest version of the Management Template or Aspect that you want to assign is selected by default. If required, select a different version in column **Version**.

Click Next to go to Required Parameters.

 This step lists all mandatory parameters in the management template that do not yet have a value. As they are mandatory, however, all listed parameters must be given a value before the management template can be deployed.

If all required values are specified, you can choose one of the following actions:

- Click Finish to assign the configuration object to the selected CI and close the wizard or dialog.
- Click Next to go to Parameter Summary tab on OMi 10.x and All Parameters tab on BSM 9.2x, where you can override the default value of any parameter, including those that are not required.

**Note:** To access step Configure Options, click **Next** in this step, and **Next** again in **Parameter Summary** tab on OMi 10.x and **All Parameters** tab on BSM 9.2x.

To change a parameter, double-click it, or select it in the list and click 🥖 Edit.

• For standard parameters, the Edit Parameter dialog opens.

Click Value, specify the value, and then click OK.

• For instance parameters, the Edit Instance Parameter dialog opens.

Add instance values, and then for each instance value, specify dependent parameter values. After you specify the instances and dependent parameter values, click **OK**.

6. *(Optional)*. In **Parameter Summary** tab on OMi 10.x and **All Parameters** tab on BSM 9.2x, specify a value for each parameter that needs to be monitored against a different value than the default value.

To change a parameter, double-click it, or select it in the list and click 🦉 Edit.

• For standard parameters, the Edit Parameter dialog opens.

Click Value, specify the value, and then click OK.

7. *(Optional)*. In step Configuration Options, clear the **Activate Auto-Assignment Rule** check box if you do not want to activate the assignment rule immediately.

8. Click **Finish** to save the changes and close the wizard. The assignment rule is added to the list of auto-assignment rules.

#### How to Deploy an Assignment Report for a WebLogic Management Template

- 1. Select the Management Template you want to create the report.
- 2. Click Generate Assignment Report in the Management Templates & Aspects pane. The pre configured Assignment Report is displayed.

You can display additional types of reports from the Assignments & Tuning pane.

### Essential Weblogic Management Template

The Essential Weblogic Management Template monitors the primary components of your Weblogic server along with critical infrastructure areas of CPU, Memory, and Disk.

#### How to Access Essential Weblogic Management Template

1. Open Management Templates & Aspects pane:

On BSM 9.2x, click Admin > Operations Management > Monitoring > Management Templates & Aspects

On OMi 10.x, click Administration > Monitoring > Management Templates & Aspects

 In the Configuration Folder pane, click Configuration Folders > Application Server Management > Oracle WebLogic Management > Management Templates > Essential Weblogic Management Template.

### User Interface Reference

#### Management Template - General

Provides an overview of the attributes of the Management Template.

| <b>UI Element</b> | Description                                 |
|-------------------|---------------------------------------------|
| Name              | Essential Weblogic Management Template.     |
| Description       | The description of the Management Template. |

| UI Element    | Description                                                                                                    |  |
|---------------|----------------------------------------------------------------------------------------------------|--|
| ID            | A unique identifier for GUI version of the Management Template.                                                  |  |
| Version ID    | A unique identifier for this version of the Management Template.                                                 |  |
| Version       | The current version of the Management Template. In this instance, the version of the Management Template is 1.1. |  |
| Change<br>Log | The text that describes what is new or modified in this version of the Management Template.                      |  |

#### Management Template - Topology View

Provides an overview of the CI type you want to assign to the Management Template.

| UI<br>Element    | Description                                                                                                    |
|------------------|----------------------------------------------------------------------------------------------------|
| Topology<br>View | <b>Weblogic_Deployment_View</b> is the topology view for Essential WebLogic<br>Management Template. It contains the CI types that you want to manage using the<br>Management Template.                                                |
| СІ Туре          | The type of CIs managed by Essential WebLogic Management Template. This is the type of CI to which the Management Template can be assigned. The Essential WebLogic Management Template contains WebLogic Application Server CI Types. |

#### Management Template - Aspects

The Essential WebLogic Management Template consists of the following Aspects.

- WebLogic Base
- Weblogic EJB Performance
- WebLogic JDBC Connection Pool Status
- WebLogic JVM Heap Memory
- WebLogic Server Status
- WebLogic Servlet Performance

The Essential WebLogic Management Template consists of the following Infrastructure Aspects to monitor Infrastructure elements:

#### **Resource Bottleneck Diagnosis**

The Resource Bottleneck Diagnosis Aspect identifies congestion and bottleneck conditions for system resources like the CPU, memory, network, and disk. CPU bottleneck monitoring is based on global CPU utilization and load average (Run Queue Length). Memory bottleneck monitoring is based on memory utilization, free memory available, and memory swap out rate. File system monitoring is based

on space utilization level for busiest file system on the node. Network monitoring is based on Packet collision rate, packet error rate, and outbound queue length.

#### System Fault Analysis

The System Fault Analysis Aspect monitors the kernel log file, boot log file, and event log file for critical error conditions and instructions.

#### System Infrastructure Discovery

The System Infrastructure Discovery Aspect discovers and gathers information regarding the system resources, operating system, and applications on a managed node.

### Extensive Weblogic Management Template

The Extensive Weblogic Management Template monitors advanced components of your WebLogic server along with basic components of Infrastructure and Oracle Database.

#### How to Access Extensive Weblogic Management Template

1. Open the Management Templates & Aspects pane:

On BSM 9.2x, click Admin > Operations Management > Monitoring > Management Templates & Aspects

On OMi 10.x, click Administration > Monitoring > Management Templates & Aspects

 In the Configuration Folder pane, click Configuration Folders > Application Server Management > Oracle WebLogic Management > Management Templates >Extensive Weblogic Management Template.

### User Interface Reference

#### Management Template - General

Provides an overview of the attributes of the Management Template.

| <b>UI Element</b> | Description                                 |
|-------------------|---------------------------------------------|
| Name              | Extensive Weblogic Management Template.     |
| Description       | The description of the Management Template. |

| UI Element    | Description                                                                                                    |  |
|---------------|----------------------------------------------------------------------------------------------------|--|
| ID            | A unique identifier for GUI version of the Management Template.                                                  |  |
| Version ID    | A unique identifier for this version of the Management Template.                                                 |  |
| Version       | The current version of the Management Template. In this instance, the version of the Management Template is 1.1. |  |
| Change<br>Log | The text that describes what is new or modified in this version of the Management Template.                      |  |

#### Management Template - Topology View

Provides an overview of the CI type you want to assign to the Management Template.

| UI<br>Element    | Description                                                                                                    |
|------------------|----------------------------------------------------------------------------------------------------|
| Topology<br>View | <b>Weblogic_Deployment_View</b> is the topology view for Extensive WebLogic<br>Management Template. It contains the CI types that you want to manage using the<br>Management Template.                                                |
| СІ Туре          | The type of CIs managed by Extensive WebLogic Management Template. This is the type of CI to which the Management Template can be assigned. The Extensive WebLogic Management Template contains WebLogic Application Server CI Types. |

#### Management Template - Aspects

The Extensive WebLogic Management Template consists of the following Aspects:

- WebLogic Authentication
- WebLogic Base
- WebLogic Cache Usage
- WebLogic Cluster Status
- WebLogic EJB Performance
- WebLogic JCA Statistics
- WebLogic JDBC Connection Pool Status
- WebLogic JMS Performance
- WebLogic JVM Heap Memory
- WebLogic Server Status
- WebLogic Servlet Performance

- WebLogic Thread Status
- WebLogic Transactions
- WebLogic Web Application Status

The Extensive WebLogic Management Template consists of the following Infrastructure Aspects to monitor Infrastructure elements:

#### Bandwidth Utilization and Network IOPS

The Bandwidth Utilization and Network IOPS Aspect monitors IO operations, and performance of the systems in the network. It monitors the network I/O operations and performance based on the bandwidth used, outbound queue length and average bytes transferred per second.

#### **CPU Performance**

The CPU Performance Aspect monitors the overall CPU performance like the CPU utilization percentage and spike in CPU usage. Individual CPU performance monitoring is based on total CPU utilization, CPU utilization in user mode, CPU utilization in system mode and interrupt rate.

#### Memory and Swap Utilization

The Memory and Swap Utilization Aspect monitors memory performance of the system. Memory performance monitoring is based on Memory utilization (in percentage), Swap space utilization (in percentage), Free memory available (in MBs) and Free swap space available (in MBs).

#### **Remote Disk Space Utilization**

The Remote Disk Space Utilization Aspect monitors space utilization of remote disk.

| CI Type                 | Policy Template                     | Policy Description                                                                                           | Policy Type                          |
|-------------------------|-------------------------------------|----------------------------------------------------------------------------------------------------|--------------------------------------|
| Computer,<br>FileSystem | Sys_<br>LinuxCifsUtilizationMonitor | This policy template monitors space<br>utilization level for CIFS remote file<br>systems on Linux platforms. | Measurement<br>Threshold<br>Template |
|                         | Sys_<br>LinuxNfsUtilizationMonitor  | This policy template monitors space<br>utilization level for NFS remote file<br>systems on Linux platforms.  | -                                    |

#### **Resource Bottleneck Diagnosis**

The Resource Bottleneck Diagnosis Aspect identifies congestion and bottleneck conditions for system resources like the CPU, memory, network, and disk. CPU bottleneck monitoring is based on global CPU utilization and load average (Run Queue Length). Memory bottleneck monitoring is based on memory utilization, free memory available, and memory swap out rate. File system monitoring is based on space utilization level for busiest file system on the node. Network monitoring is based on Packet collision rate, packet error rate, and outbound queue length.

#### Space Availability and Disk IOPS

The Space Availability and Disk IOPS Aspect monitors the disk IO operations and space utilization of the system.

| СІ Туре  | Policy Template                      | Description                                                                                                    | Policy Type                          |
|----------|--------------------------------------|----------------------------------------------------------------------------------------------------|--------------------------------------|
| Computer | Sys_<br>FileSystemUtilizationMonitor | Monitors the disk capacity of logical file systems                                                                                                    | Measurement<br>Threshold<br>Template |
|          | Sys_<br>PerDiskAvgServiceTime-AT     | Monitors the disk IO service time. Disk<br>Average Service time is the time spent<br>by the disk on processing each disk<br>request during the interval. This policy<br>requires Performance Agent on the<br>node. |                                      |
|          | Sys_PerDiskUtilization-AT            | Determines the multiinstance baseline<br>for disk. Disk utilization is the<br>percentage of time the disk was busy<br>servicing requests for the system. This<br>policy required Performance Agent on<br>the node. |                                      |

#### System Fault Analysis

The System Fault Analysis Aspect monitors the kernel log file, boot log file, and event log file for critical error conditions and instructions.

#### System Infrastructure Discovery

The System Infrastructure Discovery Aspect discovers and gathers information regarding the system resources, operating system, and applications on a managed node.

## Extensive Weblogic and Database Management Template

The Extensive Weblogic and Database Management Template monitors components of your WebLogic server along with basic components of Infrastructure and Oracle Database.

#### How to Access Extensive Weblogic and Database Management Template

1. Open the Management Templates & Aspects pane:

On BSM 9.2x, click Admin > Operations Management > Monitoring > Management Templates & Aspects

On OMi 10.x, click Administration > Monitoring > Management Templates & Aspects

 In the Configuration Folder pane, click Configuration Folders > Application Server Management > Oracle WebLogic Management > Management Templates > Extensive Weblogic and Database Management Template.

### User Interface Reference

#### Management Template - General

Provides an overview of the attributes of the Management Template.

| UI Element    | Description                                                                                                    |
|---------------|----------------------------------------------------------------------------------------------------|
| Name          | Extensive WebLogic and Database Management Template                                                              |
| Description   | The description of the Management Template.                                                                      |
| ID            | A unique identifier for GUI version of the Management Template.                                                  |
| Version ID    | A unique identifier for this version of the Management Template.                                                 |
| Version       | The current version of the Management Template. In this instance, the version of the Management Template is 1.1. |
| Change<br>Log | The text that describes what is new or modified in this version of the Management Template.                      |

#### Management Template - Topology View

Provides an overview of the CI type you want to assign to the Management Template.

| UI<br>Element    | Description                                                                                                    |
|------------------|----------------------------------------------------------------------------------------------------|
| Topology<br>View | <b>Weblogic_Deployment_View</b> is the topology view for Extensive WebLogic and Database Management Template. It contains the CI types that you want to manage using the Management Template.                                                                            |
| СІ Туре          | The type of CIs managed by Extensive WebLogic and Database Management<br>Template. This is the type of CI to which the Management Template can be assigned.<br>The Extensive WebLogic and Database Management Template contains WebLogic<br>Application Server CI Types. |

#### Management Template - Aspects

The Extensive WebLogic and Database Management Template consists of the following Aspects:

- WebLogic Authentication
- WebLogic Base
- WebLogic Cache Usage
- WebLogic Cluster Status
- WebLogic EJB Performance
- WebLogic JCA Statistics
- WebLogic JDBC Connection Pool Status
- WebLogic JMS Performance
- WebLogic JVM Heap Memory
- WebLogic Server Status
- WebLogic Servlet Performance
- WebLogic Thread Status
- WebLogic Transactions
- WebLogic Web Application Status

The Extensive WebLogic and Database Management Template consists of the following Infrastructure Aspects to monitor Infrastructure elements:

#### **Bandwidth Utilization and Network IOPS**

The Bandwidth Utilization and Network IOPS Aspect monitors IO operations, and performance of the systems in the network. It monitors the network I/O operations and performance based on the bandwidth used, outbound queue length and average bytes transferred per second.

#### **CPU Performance**

The CPU Performance Aspect monitors the overall CPU performance like the CPU utilization percentage and spike in CPU usage. Individual CPU performance monitoring is based on total CPU utilization, CPU utilization in user mode, CPU utilization in system mode and interrupt rate.

#### Memory and Swap Utilization

The Memory and Swap Utilization Aspect monitors memory performance of the system. Memory performance monitoring is based on Memory utilization (in percentage), Swap space utilization (in percentage), Free memory available (in MBs) and Free swap space available (in MBs).

#### **Remote Disk Space Utilization**

The Remote Disk Space Utilization Aspect monitors space utilization of remote disk.

#### **Resource Bottleneck Diagnosis**

The Resource Bottleneck Diagnosis Aspect identifies congestion and bottleneck conditions for system resources like the CPU, memory, network, and disk. CPU bottleneck monitoring is based on global CPU utilization and load average (Run Queue Length). Memory bottleneck monitoring is based on memory utilization, free memory available, and memory swap out rate. File system monitoring is based on space utilization level for busiest file system on the node. Network monitoring is based on Packet collision rate, packet error rate, and outbound queue length.

#### Space Availability and Disk IOPS

The Space Availability and Disk IOPS Aspect monitors the disk IO operations and space utilization of the system.

#### System Fault Analysis

The System Fault Analysis Aspect monitors the kernel log file, boot log file, and event log file for critical error conditions and instructions.

#### System Infrastructure Discovery

The System Infrastructure Discovery Aspect discovers and gathers information regarding the system resources, operating system, and applications on a managed node.

The Extensive WebLogic and Database Management Template consists of the following Oracle Aspects to monitor Oracle components:

#### **Basic Oracle Locks and Latches**

This Aspect monitors the consumption of Oracle locks (in percentage) and also checks the usage of the counters - session wait lock count and latch count. This is a basic type of Aspect.

#### **Basic Oracle Memory Performance**

This Aspect monitors the Oracle memory units - BufferCache, Shared Pool, and Library Cache. This is a Basic type of Aspect.

#### **Basic Oracle Query Performance**

This Aspect monitors the performance of Oracle queries by checking the Oracle metrics - Elapsed time and CPU time. This is a basic type of Aspect.

#### **Basic Oracle Segment Space**

This Aspect monitors the units of database storage - segments and extents. This is a basic type of Aspect.

#### **Oracle Archive Health**

This Aspect monitors the Oracle device space, archive frequency rate, and redo logs that are not archived.

#### Oracle Database Availability

This Aaspect monitors the Oracle database connection status, processes, and logons.

#### **Oracle Discovery**

This Aspect discovers the Oracle, RAC, and ASM instances.

#### **Oracle IO Performance**

This Aspect monitors the physical and logical read rate of Oracle instances.

#### Oracle Tablespace Health

The Oracle Tablespace aspect monitors the Oracle Table space status, free space, datafile status, freespace, and segments.

#### **Oracle Transactions**

This Aspect monitors the Oracle transactions percentage, commit rate, and open cursor. This is an advanced version of Basic Oracle Transactions aspect.

### Hybrid Weblogic Management Template

The Hybrid Weblogic Management Template monitors the primary components of your WebLogic server along with critical infrastructure areas of CPU, Memory, Disk, and also includes Agentless WebLogic Aspect to monitor WebLogic Application Server Port and Application URL availability.

#### How to Access Hybrid Weblogic Management Template

1. Open the Management Templates & Aspects pane:

On BSM 9.2x, click Admin > Operations Management > Monitoring > Management Templates & Aspects

On OMi 10.x, click Administration > Monitoring > Management Templates & Aspects

 In the Configuration Folder pane, click Configuration Folders > Application Server Management > Oracle WebLogic Management > Management Templates > Hybrid Weblogic Management Template.

### User Interface Reference

#### Management Template - General

Provides an overview of the attributes of the Management Template.

| <b>UI Element</b> | Description                                                                                                    |
|-------------------|----------------------------------------------------------------------------------------------------|
| Name              | Hybrid Weblogic Management Template                                                                              |
| Description       | The description of the Management Template.                                                                      |
| ID                | A unique identifier for GUI version of the Management Template.                                                  |
| Version ID        | A unique identifier for this version of the Management Template.                                                 |
| Version           | The current version of the Management Template. In this instance, the version of the Management Template is 1.1. |
| Change<br>Log     | The text that describes what is new or modified in this version of the Management Template.                      |

#### Management Template - Topology View

Provides an overview of the CI type you want to assign to the Management Template.

| UI<br>Element    | Description                                                                                                    |
|------------------|----------------------------------------------------------------------------------------------------|
| Topology<br>View | <b>Weblogic_Deployment_View</b> is the topology view for Hybrid WebLogic Management<br>Template. It contains the CI types that you want to manage using the Management<br>Template.                                             |
| СІ Туре          | The type of CIs managed by Hybrid WebLogic Management Template. This is the type of CI to which the Management Template can be assigned. The Hybrid WebLogic Management Template contains WebLogic Application Server CI Types. |

#### Management Template - Aspects

The Hybrid WebLogic Management Template consists of the following Aspects:

- WebLogic Availability (Agentless)
- WebLogic Base
- WebLogic EJB Performance
- WebLogic JDBC Connection Pool Status
- WebLogic JVM Heap Memory
- WebLogic Server Status
- WebLogic Servlet Performance

The Hybrid WebLogic Management Template consists of the following Infrastructure Aspects to monitor Infrastructure elements:

#### **Resource Bottleneck Diagnosis**

The Resource Bottleneck Diagnosis Aspect identifies congestion and bottleneck conditions for system resources like the CPU, memory, network, and disk. CPU bottleneck monitoring is based on global CPU utilization and load average (Run Queue Length). Memory bottleneck monitoring is based on memory utilization, free memory available, and memory swap out rate. Filesystem monitoring is based on space utilization level for busiest file system on the node. Network monitoring is based on Packet collision rate, packet error rate, and outbound queue length.

#### System Fault Analysis

The System Fault Analysis Aspect monitors the kernel log file, boot log file, and event log file for critical error conditions and instructions.

#### System Infrastructure Discovery

The System Infrastructure Discovery Aspect discovers and gathers information regarding the system resources, operating system, and applications on a managed node.

# WebLogic Aspects

WebLogic Aspects are used to monitor different basic and advanced components of the WebLogic Application Servers in your environment.

## Tasks

#### How to access WebLogic Aspects

On BSM 9.2x, click Admin > Operations Management > Monitoring > Management Templates & Aspects > Configuration Folders > Application Server Management > Oracle WebLogic Management > Aspects

On OMi 10.x, click Administration > Monitoring > Management Templates & Aspects > Configuration Folders > Application Server Management > Oracle WebLogic Management > Aspects

#### How to Deploy WebLogic Aspects

Fore more information about deploying WebLogic Aspects, see "Task 5b: Deploying WebLogic Aspects".

#### How to Create WebLogic Aspects

To create WebLogic Aspects, follow these steps:

1. Open the Management Templates & Aspects pane:

On BSM 9.2x, click Admin > Operations Management > Monitoring > Management Templates & Aspects > Configuration Folders > Application Server Management > Oracle WebLogic Management > Aspects

On OMi 10.x, click Administration > Monitoring > Management Templates & Aspects > Configuration Folders > Application Server Management > Oracle WebLogic Management > Aspects

- 2. In the Configuration Folders pane, click the configuration folder in which you want to create the new aspect. If you need to create a new configuration folder, click <sup>36</sup>.
- 3. In the Management Templates & Aspects pane, click <sup>36</sup>, and then click <sup>16</sup>. The Create Aspect wizard opens.
- 4. In the General tab, type a unique Name for the new Aspect. Click Next.
- Each aspect enables you to manage one feature or characteristic of one or more types of configuration item. In the CI Types page, select one or more Available CI Type(s) to which this Aspect can be assigned, and then click 
  to add them to the list of assigned CITs. (Press CTRL to several CITs.)

Click Next.

- In the Instrumentation page, click is to add instrumentation to the Aspect. The Add Instrumentation dialog box opens, which enables you to select the instrumentation that you want to add. Click Next.
- 7. (Optional). In the Aspects page, click I and then click the Add Existing Aspect. The Add Existing Aspect dialog box opens, which enables you to select an existing aspect that you want to nest within this aspect. Click an aspect, and then click OK. Click Next.
- 8. If suitable Aspects do not exist, click 🗣, and then click 🖾 Add New Aspect to create them from here.

- In the Policy Templates page, click I. The Add Policy Template to Aspect dialog box opens. Select the policy templates that you want to add, and then click OK. (Press CTRL to select several policy templates.)
- 10. If no suitable policy templates exist:
  - a. Click <sup>3</sup> and then select **Add New Policy Template**. The Select New Policy Template dialog box opens.
  - b. Select a Management Template policy template from the Type drop-down list. Click OK.
  - c. In the Policy Related Information window, specify the **Name** and click **OK**. The policy template is added to the list of existing policy templates.
- 11. In the Policy Templates page, select the Version of the policy templates that you want to add.

**Note:** Each modification to a policy template is stored in the database as a separate version. Aspects contain specific versions of policy templates. If a new version of a policy template becomes available later, you have to update the Aspect to include the latest version, if that is what you want.

- 12. (Optional). In the Policy Templates page, click the policy template to which you want to add a deployment condition, click is and then click is Edit Deployment Condition. The Edit Deployment Condition dialog box opens, which enables you to specify deployment conditions for the selected policy template. Set the condition and then click OK. Click Next.
- 13. In the Parameters page, you see a list of all the parameters from the policy templates that you added to this Aspect.

To combine parameters:

- a. Press **CTRL** and click the parameters that you want to combine.
- c. Type a **Name** for the combined parameters.
- d. *(Optional)*. Specify a **Description**, **DefaultValue**, and whether the combined parameter is **ReadOnly**, an **ExpertSetting**, or **Hidden**.

Read Only prevents changes to the parameter value when the Aspect is assigned to a CI. Hidden also prevents changes, but additionally makes the parameter invisible. You can choose whether to show expert settings when you make an assignment.

e. You can set either a specific default value, or you can click **From CI Attribute** and then browse for a CI attribute. When you specify a CI attribute, Operations Management sets the

parameter value automatically during deployment of the policy templates, using the actual value of this attribute from the CI. You can also set conditional parameter values here.

f. Click OK.

You can also edit the parameters without combining them, to override the defaults in the policy template. Click one parameter, and then click . The Edit/Combine Parameters dialog box opens.

14. In the Create Aspect wizard, click **Finish** to save the Aspect and close the wizard. The new Aspect appears in the Management Templates & Aspects pane.

## List of WebLogic Aspects

Each Weblogic Aspect comprises of policy templates, instrumentation, and parameters for monitoring the health and performance of the WebLogic Application Servers.

#### User Interface Reference

| General             | Provides an overview of the general attributes of the WebLogic Aspects.                                                                                                    |
|---------------------|----------------------------------------------------------------------------------------------------|
| СІ Туре             | The type of configuration items that the Aspect can be assigned to. This is the type of CI to which the Aspect can be assigned. The WebLogic Aspects contain the Computer, Node, Cluster, CI types. |
| Instrumentation     | Provides a single package which contains the binaries for discovery, collection, and data logging.                                                                                                  |
| Aspects             | Provides an overview of any Aspects that the WebLogic Aspect contains. The WebLogic Base Aspect is part of all the other Aspects.                                                                   |
| Policy<br>Templates | Provides an overview of the policy templates that the WebLogic Aspect contain.<br>You can expand each item in the list to see more details about the policy<br>template.                            |

The OMi MP for Oracle WebLogic comprises of the following WebLogic Aspects:

#### WebLogic Authentication

Monitors WebLogic Server Login attempts and failures.

| CI Type  | Policy Template           | Indicator             | Description                       | Policy Type |
|----------|---------------------------|-----------------------|-----------------------------------|-------------|
| Weblogic | Weblogic_                 | ServerSessions:High / | Number of invalid logon attempts. | Measurement |
| AS       | InvalidLoginAttemptsCount | ServerSessions:Normal |                                   | Threshold   |

### WebLogic Availability (Agentless)

Monitors WebLogic Application Server Port and Application URL Availability using Agentless Monitoring Capabilities.

| СІ Туре        | Policy Template                                                                                   | Indicator | Description                                                          | Policy<br>Type |
|----------------|---------------------------------------------------------------------------------------------------|-----------|----------------------------------------------------------------------|----------------|
| Weblogic<br>AS | Weblogic_Application_Server_Port_<br>Availability (:Weblogic_Application_<br>Server_Availability) | NA        | Monitors the availability<br>of WebLogic<br>Application Server Port. | SiteScope      |
| Weblogic<br>AS | Weblogic_Application_URL_<br>Availability (:Weblogic_Application_<br>Server_Availability)         | NA        | Monitors the Availability<br>of WebLogic<br>Application URL.         | SiteScope      |

## WebLogic Base

Base Aspect for monitoring WebLogic Server which contains configuration, message, scheduler, and logger policies.

| СІ Туре     | Policy Template          | Indicator | Description                                                             | Policy Type    |
|-------------|--------------------------|-----------|-------------------------------------------------------------------------|----------------|
| Weblogic AS | Weblogic_<br>LogTemplate | NA        | Monitors the<br>Weblogic<br>Application<br>Server Logfiles.             | LogFile Entry  |
| Weblogic AS | Weblogic_<br>Medium      | NA        | Runs the<br>Weblogic<br>collector/analyzer<br>every MEDIUM<br>schedule. | Scheduled Task |
| Weblogic AS | Weblogic_MPLog           | NA        | Monitors the Weblogic Perl,                                             | LogFile Entry  |

| СІ Туре     | Policy Template       | Indicator | Description                                                                  | Policy Type                |
|-------------|-----------------------|-----------|------------------------------------------------------------------------------|----------------------------|
|             |                       |           | Discovery and<br>Collector Log<br>files.                                     |                            |
| Weblogic AS | Weblogic_<br>Messages | NA        | WebLogic<br>Message<br>Interceptor.                                          | Open Message<br>Interface  |
| Weblogic AS | Weblogic_<br>VeryHigh | NA        | Runs the<br>Weblogic<br>collector/analyzer<br>every<br>VERYHIGH<br>schedule. | Scheduled Task             |
| Weblogic AS | Weblogic_High         | NA        | Runs the<br>Weblogic<br>collector/analyzer<br>every HIGH<br>schedule.        | Scheduled Task             |
| Weblogic AS | Weblogic_Low          | NA        | Runs the<br>Weblogic<br>collector/analyzer<br>every LOW<br>schedule.         | Scheduled Task<br>Template |

## WebLogic Cache Usage

Monitors WebLogic Server XML Cache usage.

| СІ Туре         | Policy Template                    | Indicator                                                          | Descriptio<br>n              | Policy<br>Type            |
|-----------------|------------------------------------|--------------------------------------------------------------------|------------------------------|---------------------------|
| Weblogi<br>c AS | Weblogic_<br>PendingRequestCount   | ThreadRequestsPending:High /<br>ThreadRequestsPending:Normal       | Number of pending requests.  | Measureme<br>nt Threshold |
| Weblogi<br>c AS | Weblogic_<br>DeferredRequestsCount | DeferredThreadRequests:High /<br>DeferredThreadRequests:Norm<br>al | Number of deferred requests. | Measureme<br>nt Threshold |
| Weblogi<br>c AS | Weblogic_<br>XMLCacheDiskSize      | NA                                                                 | Number of cached             | ConfigFile                |

| СІ Туре         | Policy Template                           | Indicator                                                                                                    | Descriptio<br>n                                                                                                   | Policy<br>Type            |
|-----------------|-------------------------------------------|----------------------------------------------------------------------------------------------------|----------------------------------------------------------------------------------------------------|---------------------------|
|                 |                                           |                                                                                                    | entries on<br>disk which<br>contain<br>external<br>references<br>in an XML<br>parser.                             |                           |
| Weblogi<br>c AS | Weblogic_<br>RequestMaxWaitTime           | ThreadRequestServiceTime:Hig<br>h /<br>ThreadRequestServiceTime:Nor<br>mal                                                        | Maximum<br>time a<br>request<br>has to wait<br>for a<br>thread.                                                   | Measureme<br>nt Threshold |
| Weblogi<br>c AS | Weblogic_<br>XMLCacheMemorySize           | NA                                                                                                    | Number of<br>cached<br>entries in<br>memory<br>which<br>contain<br>external<br>references<br>in an XML<br>parser. | ConfigFile                |
| Weblogi<br>c AS | Weblogic_<br>StandbyThreadCount           | ThreadPoolAvailability:Low /<br>ThreadPoolAvailability:Normal                                                                     | Number of<br>threads in<br>the<br>standby<br>pool.                                                                | Measureme<br>nt Threshold |
| Weblogi<br>c AS | Weblogic_<br>PendingRequestPercent<br>age | ThreadRequestsPending:High /<br>ThreadRequestsPending:Norma<br>I,<br>ThreadRequestsPending:High /<br>ThreadRequestsPending:Normal | Percentag<br>e of<br>pending<br>requests.                                                                         | Measureme<br>nt Threshold |
| Weblogi<br>c AS | Weblogic_<br>RequestWaitTimeforThre<br>ad | ThreadRequestWaitTime:High /<br>ThreadRequestWaitTime:Norma<br>I                                                                  | Request<br>wait time<br>for a<br>thread.                                                                          | Measureme<br>nt Threshold |

## WebLogic Cluster Status

Monitors WebLogic Server Cluster Environment.

| CI<br>Type      | Policy Template                              | Indicator                                                                                    | Descripti<br>on                                                                                   | Policy<br>Type               |
|-----------------|----------------------------------------------|----------------------------------------------------------------------------------------------|---------------------------------------------------------------------------------------------------|------------------------------|
| Weblo<br>gic AS | Weblogic_<br>ClusterInMessageFailur<br>eRate | ClusterOutgoingMessageFailureRate<br>:High /<br>ClusterOutgoingMessageFailureRate<br>:Normal | Number<br>of<br>multicast<br>message<br>s to<br>cluster<br>that were<br>re-sent<br>per<br>minute. | Measurem<br>ent<br>Threshold |
| Weblo<br>gic AS | Weblogic_<br>ClusterOutMessageFail<br>Rate   | ClusterIncomingMessageFailureRat<br>e:High /<br>ClusterIncomingMessageFailureRat<br>e:Normal | Number<br>of<br>multicast<br>message<br>s from<br>cluster<br>lost by<br>server per<br>minute.     | Measurem<br>ent<br>Threshold |
| Weblo<br>gic AS | Weblogic_<br>ClusterHealthStatus             | ClusterHealth:Poor /<br>ClusterHealth:Normal                                                 | Health of the cluster.                                                                            | Measurem<br>ent<br>Threshold |

### WebLogic Discovery

Discovers WebLogic Server Instances.

| СІ Туре  | Policy<br>Template | Indicator | Description                                                     | Policy<br>Type   |
|----------|--------------------|-----------|-----------------------------------------------------------------|------------------|
| Computer | Weblogic_<br>MPLog | NA        | Monitors the Weblogic Perl, Discovery, and Collector Log files. | LogFile<br>Entry |

| СІ Туре  | Policy<br>Template         | Indicator | Description                                                                                                    | Policy<br>Type                |
|----------|----------------------------|-----------|----------------------------------------------------------------------------------------------------|-------------------------------|
| Computer | Weblogic_<br>Messages      | NA        | WebLogic Message Interceptor.                                                                                                    | Open<br>Message<br>Interface  |
| Computer | Weblogic_<br>Configuration | NA        | Config policy for the Weblogic Discovery<br>Aspect that consumes the mandatory &<br>optional input configuration.                                        | ConfigFile                    |
| Computer | Weblogic_<br>Discovery     | NA        | Weblogic Discovery Policy discovers Weblogic<br>Server Domains, Clusters, Application Servers<br>along with deployed applications, jdbc data<br>sources. | Service<br>Auto-<br>Discovery |

## WebLogic EJB Performance

Monitors WebLogic Server EJB transactions and pool status.

| СІ<br>Туре      | Policy Template                         | Indicator                                                                      | Descript<br>ion                                                                                                    | Policy<br>Type               |
|-----------------|-----------------------------------------|--------------------------------------------------------------------------------|----------------------------------------------------------------------------------------------------|------------------------------|
| Weblo<br>gic AS | Weblogic_EJBPoolWaitCount               | EJBFreePoolWaitRate:High /<br>EJBFreePoolWaitRate:Normal                       | Number<br>of times<br>no EJB<br>beans<br>were<br>available<br>from the<br>free pool<br>(drill<br>down) per<br>minute. | Measurem<br>ent<br>Threshold |
| Weblo<br>gic AS | Weblogic_<br>EJBTransactionRollBackRate | EJBTransactionRollbackRate:<br>High /<br>EJBTransactionRollbackRate:<br>Normal | EJB<br>Transacti<br>on<br>Rollback<br>Rate.                                                                           | Measurem<br>ent<br>Threshold |
| Weblo<br>gic AS | Weblogic_<br>EJBMissedCountRate         | EJBMissedCountRate:High /<br>EJBMissedCountRate:Normal                         | Number<br>of times a<br>failed<br>attempt                                                                             | Measurem<br>ent<br>Threshold |

| СІ<br>Туре      | Policy Template                                   | Indicator                                                                      | Descript<br>ion                                                                                                    | Policy<br>Type               |
|-----------------|---------------------------------------------------|--------------------------------------------------------------------------------|----------------------------------------------------------------------------------------------------|------------------------------|
|                 |                                                   |                                                                                | was<br>made to<br>get an<br>instance<br>from the<br>free pool<br>per<br>minute.                                                                       |                              |
| Weblo<br>gic AS | Weblogic_<br>EJBCacheHitPercentage                | EJBPerformance:Low /<br>EJBPerformance:Normal                                  | Percenta<br>ge of<br>EJBs in<br>the cache<br>in use.                                                                                                  | Measurem<br>ent<br>Threshold |
| Weblo<br>gic AS | Weblogic_EJBTimeoutCount                          | EJBTimeoutRate:High /<br>EJBTimeoutRate:Normal                                 | Number<br>of times a<br>client<br>timed out<br>waiting<br>for an<br>EJB bean<br>per<br>minute.                                                        | Measurem<br>ent<br>Threshold |
| Weblo<br>gic AS | Weblogic_<br>NumberEJBTransactionRollB<br>ackRate | EJBTransactionRollbackRate:<br>High /<br>EJBTransactionRollbackRate:<br>Normal | Number<br>of EJB<br>transacti<br>ons rolled<br>back per<br>second.                                                                                    | Measurem<br>ent<br>Threshold |
| Weblo<br>gic AS | Weblogic_<br>EJBDestroyedTotalCount               | EJB:Warning / EJB:Normal                                                       | Total<br>number<br>of times a<br>bean<br>instance<br>from the<br>pool was<br>destroye<br>d due to a<br>non-<br>applicatio<br>n<br>Exceptio<br>n being | Measurem<br>ent<br>Threshold |

| СІ<br>Туре      | Policy Template                               | Indicator                                                                          | Descript<br>ion                                                                                                | Policy<br>Type               |
|-----------------|-----------------------------------------------|------------------------------------------------------------------------------------|----------------------------------------------------------------------------------------------------|------------------------------|
|                 |                                               |                                                                                    | thrown<br>from it.                                                                                             |                              |
| Weblo<br>gic AS | Weblogic_<br>EJBTransactionsCount             | EJBPerformance:Low /<br>EJBPerformance:Normal                                      | Number<br>of EJB<br>transacti<br>ons per<br>second.                                                            | Measurem<br>ent<br>Threshold |
| Weblo<br>gic AS | Weblogic_EJBTimeoutRate                       | EJBTimeoutRate:High /<br>EJBTimeoutRate:Normal                                     | Number<br>of times a<br>client<br>timed out<br>waiting<br>for an<br>EJB bean<br>(drill<br>down) per<br>minute. | Measurem<br>ent<br>Threshold |
| Weblo<br>gic AS | Weblogic_<br>EJBTransactionThroughputRa<br>te | EJBTransactionThroughputRat<br>e:High /<br>EJBTransactionThroughputRat<br>e:Normal | EJB<br>Transacti<br>on<br>Throughp<br>ut Rate.                                                                 | Measurem<br>ent<br>Threshold |
| Weblo<br>gic AS | Weblogic_<br>EJBBeanUnavailableCount          | EJB:Warning / EJB:Normal                                                           | Number<br>of times<br>no EJB<br>beans<br>were<br>available<br>from the<br>free pool<br>per<br>minute.          | Measurem<br>ent<br>Threshold |
| Weblo<br>gic AS | Weblogic_<br>SumOfEJBMissedCountRate          | EJBTimeoutRate:High /<br>EJBTimeoutRate:Normal                                     | Number<br>of times a<br>failed<br>attempt<br>was<br>made to<br>get an<br>instance<br>from the<br>free pool.    | Measurem<br>ent<br>Threshold |

## WebLogic JCA Statistics

#### Monitors WebLogic Server JCA Status.

| СІ<br>Туре      | Policy Template                                        | Indicator                                                                                                 | Descript<br>ion                                                                                                    | Policy<br>Type               |
|-----------------|--------------------------------------------------------|----------------------------------------------------------------------------------------------------|----------------------------------------------------------------------------------------------------|------------------------------|
| Weblo<br>gic AS | Weblogic_<br>JCAConnectionsUtilizationPct              | ConnectionsInUse:High /<br>ConnectionsInUse:Normal,<br>ConnectionsInUse:High /<br>ConnectionsInUse:Normal | Percenta<br>ge<br>utilizatio<br>n of<br>available<br>JCA<br>connecti<br>ons in<br>connecti<br>on pool.                              | Measure<br>ment<br>Threshold |
| Weblo<br>gic AS | Weblogic_<br>ConnectionsDestroyedByErrorT<br>otalCount | ConnectionsInUse:High /<br>ConnectionsInUse:Normal                                                        | Returns<br>the<br>number<br>of<br>connecti<br>ons that<br>were<br>destroye<br>d<br>because<br>an error<br>event<br>was<br>received. | Measure<br>ment<br>Threshold |
| Weblo<br>gic AS | Weblogic_<br>WaitSecondsHighCount                      | TransactionTime:High /<br>TransactionTime:Normal                                                          | Returns<br>the<br>highest<br>number<br>of<br>seconds<br>that an<br>applicati<br>on<br>waited<br>for a<br>connecti                   | Measure<br>ment<br>Threshold |

| СІ<br>Туре      | Policy Template                                | Indicator                                                                        | Descript<br>ion                                                                                                    | Policy<br>Type               |
|-----------------|------------------------------------------------|----------------------------------------------------------------------------------|----------------------------------------------------------------------------------------------------|------------------------------|
|                 |                                                |                                                                                  | on from<br>this<br>instance<br>of the<br>connecti<br>on pool<br>since the<br>connecti<br>on pool<br>was<br>instantiat<br>ed.                                                        |                              |
| Weblo<br>gic AS | Weblogic_<br>ConnectionsRejectedTotalCoun<br>t | ConnectionsInUse:High /<br>ConnectionsInUse:Normal                               | Returns<br>the total<br>number<br>of<br>rejected<br>requests<br>for a<br>Connect<br>or<br>connecti<br>on in this<br>Connect<br>or Pool<br>since the<br>pool is<br>instantiat<br>ed. | Measure<br>ment<br>Threshold |
| Weblo<br>gic AS | Weblogic_<br>NumWaitersCurrentCount            | ConnectionsInUse:Major /<br>ConnectionsInUse:Normal                              | Returns<br>the<br>number<br>of<br>waiters<br>on the<br>connecti<br>on.                                                                                                    | Measure<br>ment<br>Threshold |
| Weblo<br>gic AS | Weblogic_<br>RequestsWaitingForConnection      | JDBCConnectionPoolWaitCou<br>nt:High /<br>JDBCConnectionPoolWaitCou<br>nt:Normal | Number<br>of clients<br>waiting<br>for a<br>connecti<br>on from                                                                                                    | Measure<br>ment<br>Threshold |

| СІ<br>Туре | Policy Template | Indicator | Descript<br>ion       | Policy<br>Type |
|------------|-----------------|-----------|-----------------------|----------------|
|            |                 |           | connecti<br>on pools. |                |

### WebLogic JDBC Connection Pool Status

Monitors WebLogic Server JDBC connection availability and connection pools.

| СІ<br>Туре      | Policy Template                            | Indicator                                                                                         | Descript<br>ion                                                                                                    | Policy<br>Type               |
|-----------------|--------------------------------------------|---------------------------------------------------------------------------------------------------|----------------------------------------------------------------------------------------------------|------------------------------|
| Weblo<br>gic AS | Weblogic_<br>FailuresToReconnectCount      | DataSourceConnectionPoolAvaila<br>bility:Low /<br>DataSourceConnectionPoolAvaila<br>bility:Normal | The<br>number<br>of times<br>that the<br>data<br>source<br>attempte<br>d to<br>refresh a<br>database<br>connecti<br>on and<br>failed.                                               | Measure<br>ment<br>Threshold |
| Weblo<br>gic AS | Weblogic_<br>SumJDBCConnectionLeak<br>Rate | NA                                                                                                | Number<br>of<br>unclosed<br>JDBC<br>connecti<br>ons and<br>JDBC<br>connecti<br>ons that<br>have<br>exceede<br>d their<br>maximu<br>m idle<br>times in<br>the<br>connecti<br>on pool | ConfigFil<br>e               |

| СІ<br>Туре      | Policy Template                                   | Indicator                                                                                                    | Descript<br>ion                                                                                        | Policy<br>Type               |
|-----------------|---------------------------------------------------|----------------------------------------------------------------------------------------------------|----------------------------------------------------------------------------------------------------|------------------------------|
|                 |                                                   |                                                                                                    | per<br>minute.                                                                                         |                              |
| Weblo<br>gic AS | Weblogic_<br>JDBCConnectionPoolThrou<br>ghputRate | NA                                                                                                    | Number<br>of clients<br>serviced<br>by<br>connecti<br>on pool<br>per<br>second.                        | ConfigFil<br>e               |
| Weblo<br>gic AS | Weblogic_<br>ConnectionDelayTime                  | DataSourceConnectionPoolAvaila<br>bility:Low /<br>DataSourceConnectionPoolAvaila<br>bility:Normal                                                                                                    | JDBC<br>connecti<br>on pool<br>connecti<br>on delay,<br>in<br>milliseco<br>nds.                        | Measure<br>ment<br>Threshold |
| Weblo<br>gic AS | Weblogic_<br>JDBCConnectionLeakRate               | DataSourceLeakedConnectionsRa<br>te:High /<br>DataSourceLeakedConnectionsRa<br>te:Normal                                                                                                    | Rate of<br>leaked<br>connecti<br>ons for<br>the<br>JDBC<br>connecti<br>on pool.                        | Measure<br>ment<br>Threshold |
| Weblo<br>gic AS | Weblogic_<br>JDBCConnectionPoolUtiliza<br>tion    | DataSourceConnectionPoolUtilizat<br>ion:High /<br>DataSourceConnectionPoolUtilizat<br>ion:Normal,<br>DataSourceConnectionPoolUtilizat<br>ion:High /<br>DataSourceConnectionPoolUtilizat<br>ion:Normal | Percenta<br>ge<br>utilization<br>of<br>available<br>JDBC<br>connecti<br>ons in<br>connecti<br>on pool. | Measure<br>ment<br>Threshold |

## WebLogic JMS Performance

Monitors WebLogic Server JMS utilization and Performance.

| СІ<br>Туре      | Policy Template                                     | Indicator                                                                                                    | Descripti<br>on                                                                                                    | Policy<br>Type               |
|-----------------|-----------------------------------------------------|----------------------------------------------------------------------------------------------------|----------------------------------------------------------------------------------------------------|------------------------------|
| Weblog<br>ic AS | Weblogic_<br>JMSMessagesThresholdTime               | JMS:Warning /<br>JMS:Normal                                                                                                    | Percentag<br>e of time<br>the server<br>threshold<br>condition<br>was<br>satisfied,<br>based on<br>the<br>number of<br>message<br>s. | Measurem<br>ent<br>Threshold |
| Weblog<br>ic AS | Weblogic_<br>JMSBytesThresholdTimePercent<br>age    | JMS:Warning /<br>JMS:Normal                                                                                                    | Percentag<br>e of time<br>server<br>threshold<br>condition<br>was<br>satisfied<br>based on<br>total<br>bytes.                        | Measurem<br>ent<br>Threshold |
| Weblog<br>ic AS | Weblogic_<br>JMSUtilizationByMessagesPerce<br>ntage | JMSServerUtilization:Hig<br>h /<br>JMSServerUtilization:Nor<br>mal,<br>JMSServerUtilization:Hig<br>h /<br>JMSServerUtilization:Nor<br>mal | Percentag<br>e of the<br>JMS<br>server<br>queue<br>utilization<br>based on<br>the<br>number of<br>message<br>s.                      | Measurem<br>ent<br>Threshold |
| Weblog<br>ic AS | Weblogic_<br>JMSUtilizationByBytesPercentag<br>e    | JMSServerUtilization:Hig<br>h /<br>JMSServerUtilization:Nor<br>mal,<br>JMSServerUtilization:Hig<br>h /<br>JMSServerUtilization:Nor<br>mal | Percentag<br>e of the<br>JMS<br>server<br>filled,<br>based on<br>total<br>bytes.                                                     | Measurem<br>ent<br>Threshold |
| Weblog          | Weblogic_                                           | NA                                                                                                    | Number of                                                                                                    | ConfigFile                   |

| СІ<br>Туре      | Policy Template                    | Indicator | Descripti<br>on                                                             | Policy<br>Type |
|-----------------|------------------------------------|-----------|-----------------------------------------------------------------------------|----------------|
| ic AS           | JMSServerThruMessageRate           |           | messages<br>passed<br>through<br>the JMS<br>server per<br>second.           |                |
| Weblog<br>ic AS | Weblogic_<br>JMSServerThruByteRate | NA        | Number of<br>bytes<br>passed<br>through<br>the JMS<br>server per<br>second. | ConfigFile     |

## WebLogic JVM Heap Memory

Monitors WebLogic Server JVM Parameters.

| СІ Туре         | Policy Template                          | Indicator                                                                        | Descriptio<br>n                            | Policy<br>Type            |
|-----------------|------------------------------------------|----------------------------------------------------------------------------------|--------------------------------------------|---------------------------|
| Weblogi<br>c AS | Weblogic_<br>GarbageCollectionTim<br>e   | TotalGarbageCollectionTime:High<br>/<br>TotalGarbageCollectionTime:Nor<br>mal    | Total<br>Garbage<br>Collection<br>Time.    | Measureme<br>nt Threshold |
| Weblogi<br>c AS | Weblogic_<br>GarbageCollectionCou<br>nt  | TotalGarbageCollectionCount:Hig<br>h /<br>TotalGarbageCollectionCount:Nor<br>mal | Total<br>Garbage<br>Collection<br>Count.   | Measureme<br>nt Threshold |
| Weblogi<br>c AS | Weblogic_<br>ProcessorsAverageLo<br>ad   | AllProcessorsAverageLoad:High /<br>AllProcessorsAverageLoad:Norm<br>al           | All<br>Processor<br>s Average<br>Load.     | Measureme<br>nt Threshold |
| Weblogi<br>c AS | Weblogic_<br>GarbageCollectionThre<br>ad | TotalNumberOfThreads:High /<br>TotalNumberOfThreads:Normal                       | Total<br>Garbage<br>Collection<br>Threads. | Measureme<br>nt Threshold |
| Weblogi         | Weblogic_                                | NA                                                                               | JVM Heap                                   | ConfigFile                |

| CI Type         | Policy Template           | Indicator                                                                                                    | Descriptio<br>n                                        | Policy<br>Type            |
|-----------------|---------------------------|----------------------------------------------------------------------------------------------------|--------------------------------------------------------|---------------------------|
| c AS            | JVMHeapFreeMemory         |                                                                                                    | Free<br>Memory in<br>kilobytes.                        |                           |
| Weblogi<br>c AS | Weblogic_<br>JVMHeapUsage | JVMMemoryUtilization:High /<br>JVMMemoryUtilization:Normal,<br>JVMMemoryUtilization:High /<br>JVMMemoryUtilization:Normal | Percentag<br>e of heap<br>space<br>used in the<br>JVM. | Measureme<br>nt Threshold |

### WebLogic Server Status

Monitors WebLogic Server availability and Performance.

| СІ Туре     | Policy<br>Template        | Indicator                                                                                                    | Description                     | Policy Type              |
|-------------|---------------------------|----------------------------------------------------------------------------------------------------|---------------------------------|--------------------------|
| Weblogic AS | Weblogic_<br>ServerStatus | ServerStatus:Unavailable<br>/ ServerStatus:Available,<br>ServerStatus:Unavailable<br>/ ServerStatus:Available | Monitors status<br>of a server. | Measurement<br>Threshold |

### WebLogic Servlet Performance

Monitors WebLogic Server Servlet sessions of web applications.

| СІ<br>Туре      | Policy Template                   | Indicator                                                                                                    | Descriptio<br>n                                                                                                    | Policy<br>Type               |
|-----------------|-----------------------------------|----------------------------------------------------------------------------------------------------|----------------------------------------------------------------------------------------------------|------------------------------|
| Weblog<br>ic AS | Weblogic_<br>ExecuteQThreadsInUse | ThreadPoolUtilization:High /<br>ThreadPoolUtilization:Norma<br>I,<br>ThreadPoolUtilization:High /<br>ThreadPoolUtilization:Norma<br>I,<br>ThreadPoolUtilization:High /<br>ThreadPoolUtilization:Normal | Percentage<br>of threads<br>in use for a<br>server<br>execute<br>queue. For<br>Weblogic<br>Server<br>version 9.x<br>and 10.x, | Measureme<br>nt<br>Threshold |

| СІ<br>Туре      | Policy Template                              | Indicator                                                            | Descriptio<br>n                                                                                                    | Policy<br>Type               |
|-----------------|----------------------------------------------|----------------------------------------------------------------------|----------------------------------------------------------------------------------------------------|------------------------------|
|                 |                                              |                                                                      | there is<br>only one<br>execute<br>queue.                                                                                                    |                              |
| Weblog<br>ic AS | Weblogic_SocketTrafficRate                   | NA                                                                   | Number of<br>socket<br>connection<br>s opened<br>per<br>second.                                                                                                    | ConfigFile                   |
| Weblog<br>ic AS | Weblogic_<br>ServletAverageExecutionTi<br>me | ServletPerformance:Low /<br>ServletPerformance:Normal                | Average<br>execution<br>time for a<br>servlet in<br>millisecond<br>s.                                                                                                    | Measureme<br>nt<br>Threshold |
| Weblog<br>ic AS | Weblogic_<br>ServletRequestRate              | ServletRequests:High /<br>ServletRequests:Normal                     | Number of<br>requests<br>for a<br>servlet per<br>second.                                                                                                    | Measureme<br>nt<br>Threshold |
| Weblog<br>ic AS | Weblogic_<br>ExecuteQMetricMonitors          | ExecuteQueueWaitCount:Hi<br>gh /<br>ExecuteQueueWaitCount:No<br>rmal | The metric<br>monitors<br>an execute<br>queue and<br>its<br>associated<br>thread pool<br>for each<br>server.<br>This metric<br>particularly<br>monitors<br>the number<br>of client<br>requests<br>waiting to<br>be<br>serviced. | Measureme<br>nt<br>Threshold |
| Weblog<br>ic AS | Weblogic_<br>ExecutionQueueThroughput        | NA                                                                   | Number of requests                                                                                                    | ConfigFile                   |

| СІ<br>Туре | Policy Template | Indicator | Descriptio<br>n                                   | Policy<br>Type |
|------------|-----------------|-----------|---------------------------------------------------|----------------|
|            | Rate            |           | serviced by<br>an execute<br>queue per<br>second. |                |

## WebLogic Thread Status

Monitors WebLogic Server Thread Status.

| CI Type         | Policy Template                              | Indicator                                                            | Descriptio<br>n                                                           | Policy<br>Type            |
|-----------------|----------------------------------------------|----------------------------------------------------------------------|---------------------------------------------------------------------------|---------------------------|
| Weblogi<br>c AS | Weblogic_<br>ThreadPoolOverloadCondit<br>ion | ThreadPoolUtilization:High /<br>ThreadPoolUtilization:Normal         | Indicates<br>an<br>Overload<br>Condition<br>on General<br>Thread<br>pool. | Measureme<br>nt Threshold |
| Weblogi<br>c AS | Weblogic_<br>RequestWaitTimeforThrea<br>d    | ThreadRequestWaitTime:Hig<br>h /<br>ThreadRequestWaitTime:Nor<br>mal | Request<br>wait time<br>for a<br>thread.                                  | Measureme<br>nt Threshold |

### WebLogic Transactions

Monitors WebLogic Server Transactions activities.

| СІ<br>Туре      | Policy Template                                           | Indicator                                                                | Descript<br>ion                                                          | Policy<br>Type               |
|-----------------|-----------------------------------------------------------|--------------------------------------------------------------------------|--------------------------------------------------------------------------|------------------------------|
| Weblo<br>gic AS | Weblogic_<br>TransactionSystemErrorRollback<br>Percentage | TransactionSystemErrors:Hig<br>h /<br>TransactionSystemErrors:No<br>rmal | Percenta<br>ge of<br>transacti<br>ons rolled<br>back due<br>to<br>system | Measure<br>ment<br>Threshold |

| СІ<br>Туре      | Policy Template                                         | Indicator                                                                                                    | Descript<br>ion                                                                             | Policy<br>Type               |
|-----------------|---------------------------------------------------------|----------------------------------------------------------------------------------------------------|---------------------------------------------------------------------------------------------|------------------------------|
|                 |                                                         |                                                                                                    | error.                                                                                      |                              |
| Weblo<br>gic AS | Weblogic_<br>TransactionRollbackPercentage              | TransactionsRolledBack:High<br>/<br>TransactionsRolledBack:Nor<br>mal                                                                                                    | Percenta<br>ge of<br>transacti<br>ons rolled<br>back,<br>based on<br>the total.             | Measure<br>ment<br>Threshold |
| Weblo<br>gic AS | Weblogic_<br>TransactionAppErrorRollbackPer<br>centage  | TransactionApplicationErrors:<br>High /<br>TransactionApplicationErrors:<br>Normal                                                                                                | Percenta<br>ge of<br>transacti<br>ons rolled<br>back due<br>to an<br>applicati<br>on error. | Measure<br>ment<br>Threshold |
| Weblo<br>gic AS | Weblogic_<br>TransactionAverageTime                     | TranscationTime:High /<br>TranscationTime:Normal                                                                                                    | Average<br>commit<br>time for<br>transacti<br>ons.                                          | Measure<br>ment<br>Threshold |
| Weblo<br>gic AS | Weblogic_<br>TransactionCapacityUtilizationPc<br>t      | TransactionCapacityUtilizatio<br>n:High /<br>TransactionCapacityUtilizatio<br>n:Normal,<br>TransactionCapacityUtilizatio<br>n:High /<br>TransactionCapacityUtilizatio<br>n:Normal | Percenta<br>ge<br>utilization<br>of<br>transacti<br>on<br>capacity.                         | Measure<br>ment<br>Threshold |
| Weblo<br>gic AS | Weblogic_<br>TransactionHeuristicsTotalCount            | JTA:Warning / JTA:Normal                                                                                                    | Percenta<br>ge of<br>transacti<br>ons<br>returning<br>a<br>heuristic<br>decision.           | Measure<br>ment<br>Threshold |
| Weblo<br>gic AS | Weblogic_<br>TransactionTimeErrorRollbackPe<br>rcentage | TransactionTimeoutErrors:Hi<br>gh /<br>TransactionTimeoutErrors:No<br>rmal                                                                                                    | Percenta<br>ge of<br>transacti                                                              | Measure<br>ment<br>Threshold |

| СІ<br>Туре      | Policy Template                                        | Indicator                                                                    | Descript<br>ion                                                                      | Policy<br>Type               |
|-----------------|--------------------------------------------------------|------------------------------------------------------------------------------|--------------------------------------------------------------------------------------|------------------------------|
|                 |                                                        |                                                                              | ons rolled<br>back due<br>to a<br>timeout<br>error.                                  |                              |
| Weblo<br>gic AS | Weblogic_<br>TranactionThroughputRate                  | NA                                                                           | Number<br>of<br>transacti<br>ons<br>processe<br>d per<br>second.                     | ConfigFil<br>e               |
| Weblo<br>gic AS | Weblogic_<br>TransactionResErrorRollbackPer<br>centage | TransactionResourceErrors:<br>High /<br>TransactionResourceErrors:<br>Normal | Percenta<br>ge of<br>transacti<br>ons rolled<br>back due<br>to<br>resource<br>error. | Measure<br>ment<br>Threshold |

### WebLogic Web Application Status

Monitors WebLogic Server deployed Web Applications availability.

| СІ Туре        | Policy Template                          | Indicator                                  | Description                                                              | Policy Type              |
|----------------|------------------------------------------|--------------------------------------------|--------------------------------------------------------------------------|--------------------------|
| Weblogic<br>AS | Weblogic_<br>WebApplicationSessionsCount | HTTPSessions:High /<br>HTTPSessions:Normal | Number of<br>open<br>sessions for<br>a Web<br>application.               | Measurement<br>Threshold |
| Weblogic<br>AS | Weblogic_<br>WebApplicationHitRate       | NA                                         | Number of<br>open<br>sessions for<br>a web<br>application<br>per second. | ConfigFile               |

# Parameters

Parameters are variables that are an integral component of WebLogic Management Templates, Aspects, and Policy Templates. Each parameter corresponds to a variable. Parameters contain default values that are used for monitoring different components of WebLogic Application Server. You can also modify the values of the variables to suit your monitoring requirements.

## List of Parameters

| Parameter                                           | Parameter Type | Description                                                         | Default<br>Values |
|-----------------------------------------------------|----------------|---------------------------------------------------------------------|-------------------|
| Weblogic Server<br>Home                             | Instance       | WebLogic Server Home.                                               | NA                |
| Weblogic JAVA<br>Home                               | Optional       | WebLogic JAVA Home.                                                 |                   |
| Weblogic Username                                   | Mandatory      | WebLogic Username with Admin privileges to collect management data. |                   |
| Weblogic Password                                   | Mandatory      | Password for WebLogic Server<br>Username.                           |                   |
| Weblogic KeyStore<br>Path                           | Optional       | WebLogic KeyStore Path.                                             |                   |
| Weblogic<br>Passphrase<br>Password                  | Optional       | WebLogic Passphrase.                                                |                   |
| Weblogic Protocol<br>for JMX Collection<br>(t3/t3s) | Optional       | WebLogic Protocol for JMX Collection (t3/t3s).                      |                   |
| Weblogic Domains<br>XML File Path<br>Location       | Dependent      | WebLogic Domains XML File Path Location.                            |                   |
| Weblogic<br>Application Server<br>Port Number       | Optional       | WebLogic Application Server Port Number.                            |                   |
| Application instance                                | Optional       | Weblogic Server Application instance for                            | CI Name           |

|                                             |          | which data needs to be fetched.                                                           |            |
|---------------------------------------------|----------|-------------------------------------------------------------------------------------------|------------|
| Frequency of<br>Weblogic MP Log<br>Template | Optional | Frequency for monitoring Weblogic_<br>MPLog files with defined patterns (in seconds).     | 30 Seconds |
| Frequency of<br>Weblogic Log<br>Template    | Optional | Frequency for monitoring Weblogic Log<br>Template with defined patterns (in<br>seconds).  | 30 Seconds |
| Frequency of<br>VeryHigh Scheduler          | Optional | Frequency for the scheduler which is expected to run on very short interval (in minutes). | 5 Minutes  |
| Frequency of High<br>Scheduler              | Optional | Frequency for the scheduler which is expected to run on short interval (in minutes).      | 15 Minutes |
| Frequency of<br>Medium Scheduler            | Optional | Frequency for the scheduler which is expected to run on medium interval (in hours).       | 1 Hour     |
| Frequency of Low<br>Scheduler               | Optional | Frequency for the scheduler which is expected to run on long interval (in hours).         | 24 Hours   |

## **Tuning Parameters**

You can edit the parameters of the WebLogic Management Templates and Aspects that are already deployed to the WebLogic Application Server CIs.

1. Open the Assignments & Tuning pane:

On BSM 9.2x, clickAdmin > Operations Management > Monitoring > Assignments & Tuning

On OMi 10.x, click Administration > Monitoring > Assignments & Tuning

- In the Browse Views tab, select the Weblogic\_Deployment\_View that contains the WebLogic Application Server CI for which you want to tune parameters. Alternatively, you can use the Search tab to find a CI.
- 3. In the list of WebLogic Application Server CIs, click a CI. The Assignments pane shows details of existing assignments for the CI.

- 4. Click the assignment for which you want to tune parameters. The Details of Assignment pane shows the current parameter values.
- 5. In the Assignment Details pane, change the parameters:
  - a. (Optional). By default, the list shows only mandatory parameters..
  - b. Select a parameter in the list, and then click 🧷
    - i. For standard parameters, the Edit Parameter dialog box opens.

Click Value, specify the value, and then click OK.

ii. For instance parameters, the Edit Instance Parameter dialog box opens.

Change the instance values if necessary, and then for each instance value, change dependent parameter values. After you change the instances and dependent parameter values, click **OK**.

6. In the Details of Assignment pane, click **Save Changes**. Operations Management deploys the new parameter values to the relevant Operations Agent.

## **Run-time Service Model Views**

A View enables you to build and visualize a subset of the overall Run-time Service Model (RTSM) model. The Views for OMi MP for Oracle WebLogic enables you to visualize the topology of WebLogic Server environment that you want to monitor. The Views for OMi MP for Oracle WebLogic can be used to view and manage the Event Perspective and Health Perspective of the WebLogic Application Server CIs discovered using WebLogic Discovery Aspect. You can also use Views for assigning and tuning the OMi MP for Oracle WebLogic in the WebLogic Application Server environment.

#### How to Access RTSM Views

1. Open the Modeling Studio pane:

On BSM 9.2x, clickAdmin > RTSM Administration > Modeling > Modeling Studio

On OMi 10.x, click Administration > RTSM Administration > Modeling > Modeling Studio

- 2. Click Resource Type as Views.
- 3. Click Operations Management > J2EE Application Server.

By default, OMi MP for Oracle WebLogic contains the following Views:

• Weblogic\_Deployment\_View: This view refers to J2EE Application, J2EE Domain, JDBC Data Source, Computer, and Oracle CITs. The Weblogic\_Deployment\_View enables you to visualize the

Event and Health perspectives of the WebLogic Application Server CIs in the environment. You can also use the Weblogic\_Deployment\_View for assigning and tuning the OMi MP for Oracle WebLogic deployment in the WebLogic Application Server environment. In addition, you can use this view for monitoring WebLogic Application Servers, Oracle instances, and infrastructure elements as composite application. The following image shows the relationship among the CI Types.

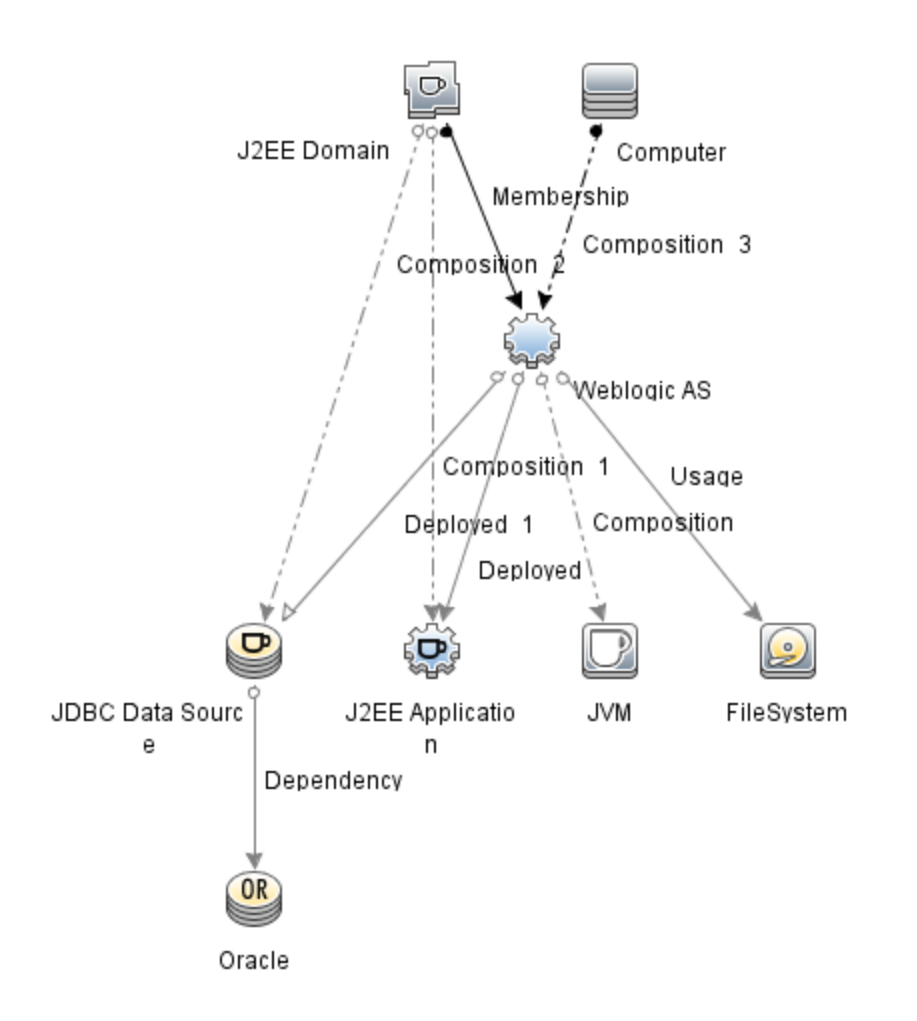

J2EE\_Deployment: This view refers to the J2EE Cluster, J2EE Domain, JDBC Data Source, J2EE Application, Database, and Computer CI types. The J2EE\_Deployment view enables you to visualize the Event and Health perspectives of the WebLogic Application Server CIs that you monitor. You can use the J2EE\_Deployment view for visualizing events that are specific to the monitored WebLogic Application Servers. You can also use the J2EE\_Deployment view for assigning and tuning the OMi MP for Oracle WebLogic deployment in the WebLogic Application Server environment. The following image shows the relationship among the CI Types.

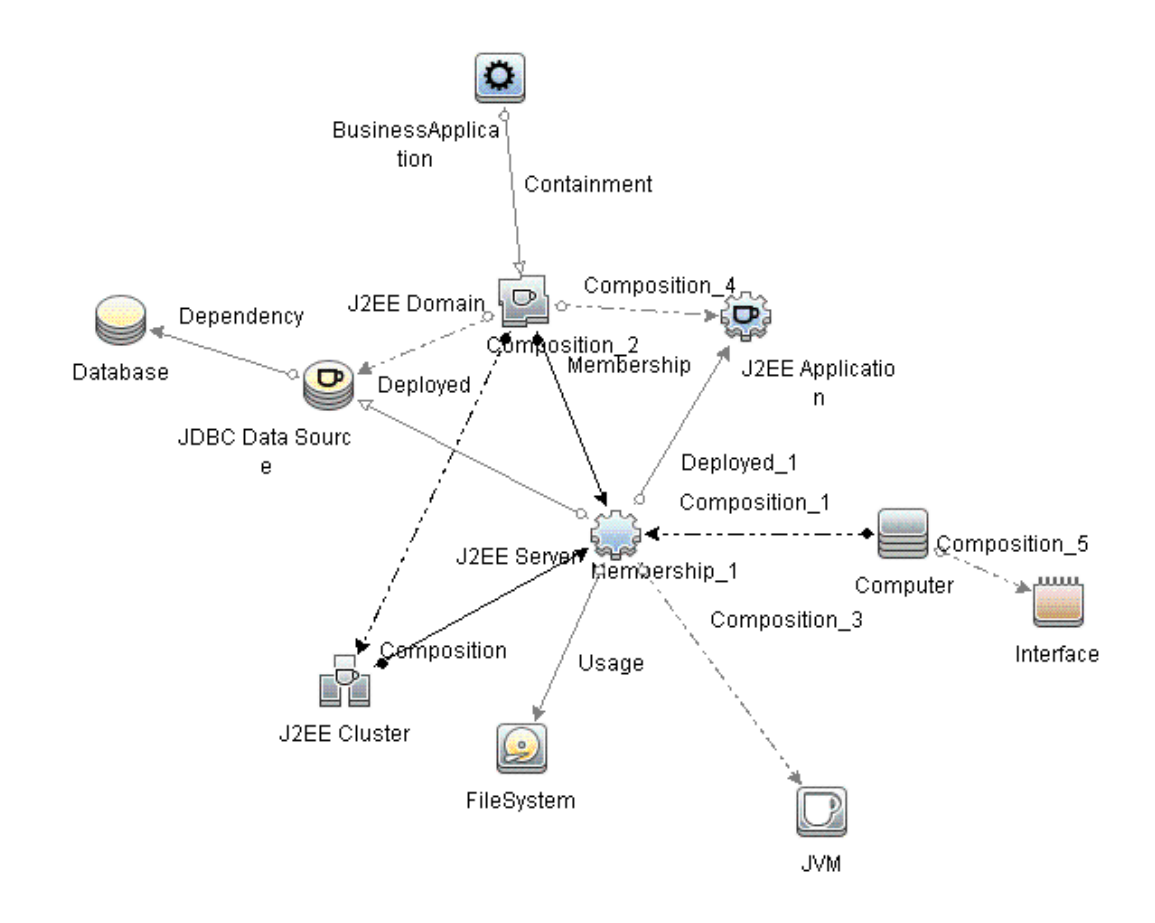

 J2EE\_Network\_Deployment\_View: This view refers to the J2EE Cluster, J2EE Domain, J2EE Server, JDBC Data Source, J2EE Application, Database, and File System CI types. The J2EE\_ Network\_Deployment\_View enables you to visualize the components of an associated network along with the monitored WebLogic Application Server CIs in your environment. The following image shows the relationship among the CI Types.

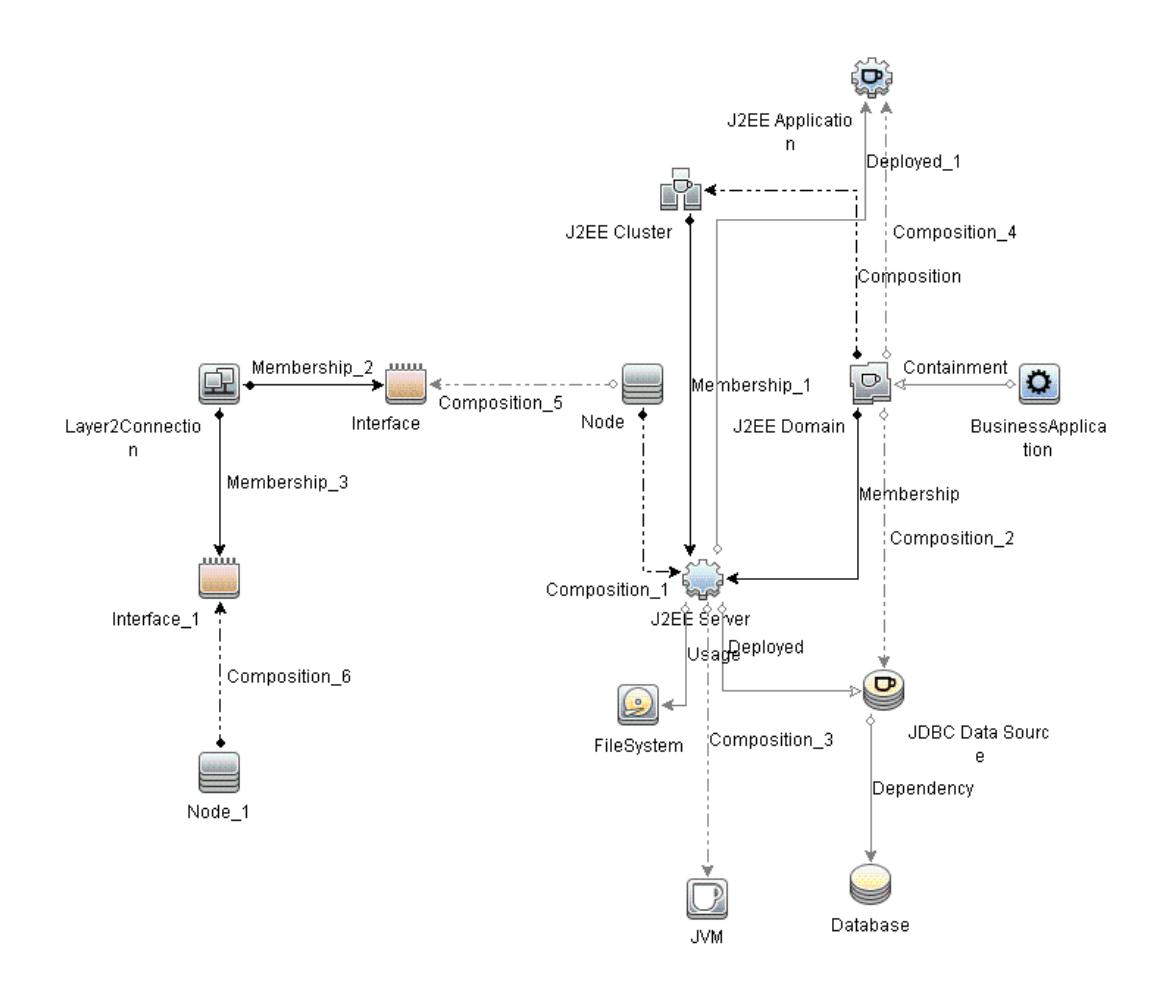

 J2EE\_Database\_Deployment: This view refers to the J2EE Cluster, J2EE Domain, JDBC Data Source, J2EE Server, J2EE Application, Database, Oracle CIs, File System and Computer CI Types. The following image shows the relationship among the CI Types. The J2EE\_Database\_ Deployment view enables you to visualize the Event and Health perspectives of the WebLogic Application Server CIs and Oracle database that you monitor.

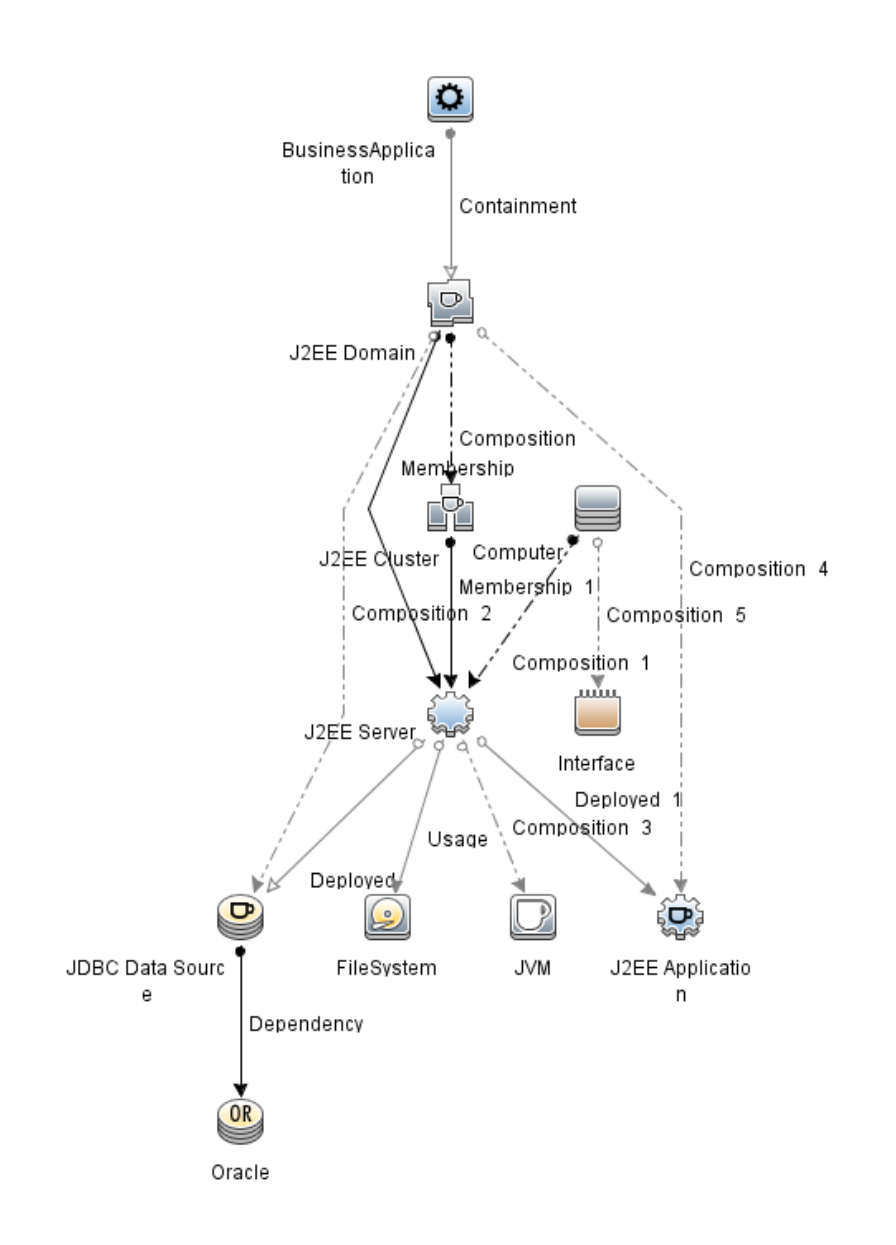

**Note:** This View is created when you deploy Extensive Weblogic and Database Management Template.

# **Event Type Indicators**

Event Type Indicators (ETIs) categorizes events based on the type of occurrence. The OMi MP for Oracle WebLogic includes the following ETIs to monitor WebLogic Application Server related events:

#### How to Access ETIs

Open Indicators pane:

On BSM 9.2x, click Admin > Operations Management > Monitoring > Indicators

On OMi 10.x, click Administration > Service Health > CI Status Calculation > Health-and Event Type Indicators

The OMi MP for Oracle WebLogic includes the following ETIs to monitor WebLogic Application server related events:

| CI Type             | ETI                               | Description                                                                      | Value           |
|---------------------|-----------------------------------|----------------------------------------------------------------------------------|-----------------|
| J2EE<br>Server      | Active Sockets<br>Count           | Number of HTTP socket connections opened to the server.                          | High,<br>Normal |
|                     | Execute Queue Wait<br>Count       | The number of client requests waiting to be serviced by the execute queue.       | High,<br>Normal |
|                     | Threads Request<br>Pending        | Requests that are pending because they are waiting for an available thread.      | High,<br>Normal |
|                     | Server Sessions                   | Number of sessions opened to this server.                                        | High,<br>Normal |
| JVM                 | Total Garbage<br>Collection Count | Number of times garbage collector has run.                                       | High,<br>Normal |
|                     | Total Garbage<br>Collection Time  | Total time taken for garbage collection.                                         | High,<br>Normal |
|                     | Total Number of<br>Threads        | Total number of threads used for garbage collection.                             | High,<br>Normal |
| J2EE<br>Application | Servlet Requests                  | Number of incoming requests to the servlet.                                      | High,<br>Normal |
|                     | HTTP Sessions                     | Number of open servlet sessions.                                                 | High,<br>Normal |
|                     | EJB Concurrent<br>Lives           | The average number of bean objects in the pool.                                  | High,<br>Normal |
| JDBC                | Datasource<br>Connection Waiters  | The average number of threads waiting for a connection from the connection pool. | High,<br>Normal |

# Health Indicators

Health Indicators (HIs) analyze the events that occur in WebLogic Application Servers and report the health of the WebLogic Application Server CIs.

#### How to Access HIs

Open Indicators pane:

On BSM 9.2x, click Admin > Operations Management > Monitoring > Indicators

#### On OMi 10.x, click Administration > Service Health > CI Status Calculation > Health-and Event Type Indicators

The OMi MP for Oracle WebLogic includes the following Health Indicators (HIs) to monitor WebLogic Application Server related events:

| CI Type        | н                                       | Description                                                                                           | Value           |
|----------------|-----------------------------------------|----------------------------------------------------------------------------------------------------|-----------------|
| J2EE           | Active Sockets                          | Number of HTTP socket connections opened to the server.                                               | High,           |
| Server         | Count                                   |                                                                                                    | Normal          |
| J2EE           | Application Server                      | Load on the application server.                                                                       | High,           |
| Server         | Load                                    |                                                                                                    | Normal          |
| J2EE           | Deferred Thread                         | The number of requests that were denied a thread for execution because of the max-threads-constraint. | High,           |
| Server         | Requests                                |                                                                                                    | Normal          |
| J2EE<br>Server | HTTP Request<br>Average Service<br>Time | Average time required to service an HTTP request.                                                     | High,<br>Normal |
| J2EE           | HTTP Request Total                      | Total time required to service HTTP requests.                                                         | High,           |
| Server         | Service Time                            |                                                                                                    | Normal          |
| J2EE           | HTTP Server Active                      | Number of connections currently open.                                                                 | High,           |
| Server         | Connections                             |                                                                                                    | Normal          |
| J2EE           | HTTP Server Active                      | Child servers currently in the request processing phase.                                              | High,           |
| Server         | Request                                 |                                                                                                    | Normal          |
| J2EE           | HTTP Server                             | Total time spent servicing HTTP connections.                                                          | High,           |
| Server         | Connection Time                         |                                                                                                    | Normal          |
| J2EE           | JMS Active                              | Number of active JMS connections.                                                                     | High,           |
| Server         | Connection Count                        |                                                                                                    | Normal          |
| J2EE           | JMS Server                              | JMS Server queue utilization.                                                                         | High,           |

| CI Type        | н                                                       | Description                                                                                                    | Value                     |
|----------------|---------------------------------------------------------|----------------------------------------------------------------------------------------------------|---------------------------|
| Server         | Utilization                                             |                                                                                                    | Normal                    |
| J2EE<br>Server | Oracle Web Cache<br>Average Latency<br>Current Interval | Average latency for 10 second intervals to process requests for Oracle Web Cache.                                  | High,<br>Normal           |
| J2EE<br>Server | Oracle Web Cache<br>Latency Since Start                 | Average number of seconds to process<br>requests for Oracle Web Cache since the<br>application Web server started. | High,<br>Normal           |
| J2EE<br>Server | Server Sessions                                         | Number of sessions opened to this server.                                                                          | High,<br>Normal           |
| J2EE<br>Server | Server Status                                           | Shows the server status in terms of availability.                                                                  | Unavailable,<br>Available |
| J2EE<br>Server | Servlets Loaded                                         | Number of servlets currently loaded for a web application (cumulative value per server).                           | High,<br>Normal           |
| J2EE<br>Server | Thread Hung Rate                                        | Rate at which the threads are declared hung.                                                                       | High,<br>Normal           |
| J2EE           | Thread Pool                                             | The availability of the threads in the Thread Pool.                                                                | Low,                      |
| Server         | Availability                                            |                                                                                                    | Normal                    |
| J2EE           | Thread Pool                                             | The number of threads used in the server to execute tasks.                                                         | High,                     |
| Server         | Utilization                                             |                                                                                                    | Normal                    |
| J2EE           | Thread Request                                          | The time a request has to wait for a thread.                                                                       | High,                     |
| Server         | Service Time                                            |                                                                                                    | Normal                    |
| J2EE           | Thread Request Wait                                     | The time (in milliseconds) a request had to wait for a thread.                                                     | High,                     |
| Server         | Time                                                    |                                                                                                    | Normal                    |
| J2EE           | Threads Request                                         | Requests that are pending because they are waiting for an available thread.                                        | High,                     |
| Server         | Pending                                                 |                                                                                                    | Normal                    |
| J2EE           | Transaction                                             | Transaction errors due to application errors.                                                                      | High,                     |
| Server         | Application Errors                                      |                                                                                                    | Normal                    |
| J2EE           | Transaction Capacity                                    | The number of simultaneous in-progress transactions.                                                               | High,                     |
| Server         | Utilization                                             |                                                                                                    | Normal                    |
| J2EE           | Transaction Commit                                      | The number of transactions that were committed per second.                                                         | High,                     |
| Server         | Rate                                                    |                                                                                                    | Normal                    |
| J2EE           | Transaction                                             | Transaction errors caused due to system resource errors.                                                           | High,                     |
| Server         | Resource Errors                                         |                                                                                                    | Normal                    |
| J2EE           | Transaction Rollback                                    | The number of transactions rolled back due to system, resource, or others.                                         | High,                     |
| Server         | Rate                                                    |                                                                                                    | Normal                    |

| CI Type        | н                   | Description                                                                             | Value           |
|----------------|---------------------|-----------------------------------------------------------------------------------------|-----------------|
| J2EE           | Transaction Start   | The number of transactions that were begun per second.                                  | High,           |
| Server         | Rate                |                                                                                         | Normal          |
| J2EE           | Transaction System  | Transaction errors caused due to system errors.                                         | High,           |
| Server         | Errors              |                                                                                         | Normal          |
| J2EE<br>Server | Transaction Time    | Time taken to complete a transaction.                                                   | High,<br>Normal |
| J2EE           | Transaction Timeout | Transaction errors caused due to transaction timeout.                                   | High,           |
| Server         | Errors              |                                                                                         | Normal          |
| J2EE           | Transaction Timeout | The number of transactions that timed out per second.                                   | High,           |
| Server         | Rate                |                                                                                         | Normal          |
| J2EE           | Transactions Rolled | Number/Percentage of transactions rolled back due to system, resource, or other errors. | High,           |
| Server         | Back                |                                                                                         | Normal          |
| J2EE           | EJB Concurrent      | The average number of bean objects in the pool.                                         | High,           |
| Server         | Lives               |                                                                                         | Normal          |
| J2EE<br>Server | EJB Utilization     | The utilization of the EJB pool.                                                        | High,<br>Normal |
| J2EE           | Execute Queue Wait  | The number of client requests waiting to be serviced by the execute queue.              | High,           |
| Server         | Count               |                                                                                         | Normal          |
| J2EE<br>Server | HTTP Sessions       | Number of open HTTP sessions.                                                           | High,<br>Normal |
| J2EE           | EJB Missed Count    | Total number of times a failed attempt was made to get an instance from the free pool.  | High,           |
| Server         | Rate                |                                                                                         | Normal          |
| J2EE           | EJB Free Pool Wait  | The number of times per minute no EJBs were available from the free pool.               | High,           |
| Server         | Rate                |                                                                                         | Normal          |
| J2EE<br>Server | EJB Performance     | The performance statistics such as cache utilization.                                   | Low,<br>Normal  |
| J2EE<br>Server | EJB Timeout Rate    | The number of times per minute a client timed out waiting for an EJB.                   | High,<br>Normal |
| J2EE           | EJB Transaction     | Number of EJB Transaction Rolled back in unit time.                                     | High,           |
| Server         | Rollback Rate       |                                                                                         | Normal          |
| J2EE<br>Server | Servlet Performance | Performance statistics such as execution time.                                          | Low,<br>Normal  |
| J2EE<br>Server | Servlet Requests    | Number of incoming requests to the servlet.                                             | High,<br>Normal |
| J2EE           | Connections in Use  | Number of currently used JDBC connections.                                              | High,           |

| CI Type         | н                                              | Description                                                                      | Value               |
|-----------------|------------------------------------------------|----------------------------------------------------------------------------------|---------------------|
| Server          |                                                |                                                                                  | Normal              |
| J2EE<br>Server  | JDBC Connection<br>Pool Wait Count             | Number of clients waiting for a JDBC connection.                                 | High,<br>Normal     |
| J2EE<br>Server  | Data Source<br>Connection Pool<br>Availability | Availability of JDBC connections in the connection pool.                         | Low,<br>Normal      |
| J2EE<br>Server  | Data Source<br>Connection Pool<br>Failures     | Number of failed attempts to refresh a connection in the connection pool.        | Critical,<br>Normal |
| J2EE<br>Server  | Data Source<br>Connection Pool<br>Utilization  | Data Source Connection Pool Utilization                                          | High,<br>Normal     |
| J2EE<br>Server  | Data Source<br>Connection Pool<br>Performance  | Data Source Connection Pool Performance                                          | Low,<br>Normal      |
| J2EE<br>Server  | Data Source<br>Connection Waiters              | The average number of threads waiting for a connection from the connection pool. | High,<br>Normal     |
| J2EE<br>Server  | JDBC Active<br>Connection Count                | Active JDBC connections                                                          | High,<br>Normal     |
| J2EE<br>Server  | Total Number of<br>Threads                     | Total number of threads for garbage collection.                                  | High,<br>Normal     |
| J2EE<br>Server  | Total Garbage<br>Collection Count              | Number of times garbage collector has run.                                       | High,<br>Normal     |
| J2EE<br>Server  | Total Garbage<br>Collection Time               | Total time taken for garbage collection.                                         | High,<br>Normal     |
| J2EE<br>Server  | JVM Memory<br>Utilization                      | The percentage of heap size used.                                                | High,<br>Normal     |
| J2EE<br>Server  | Heap Free Current                              | Amount of free heap available.                                                   | Low,<br>Normal      |
| J2EE<br>Server  | Heap Size Current                              | Amount of heap in use.                                                           | High,<br>Normal     |
| J2EE<br>Server  | All Processors<br>Average Load                 | Average load on all the processors on the system.                                | High,<br>Normal     |
| J2EE<br>Cluster | Cluster Health                                 | Cluster health in terms of performance.                                          | Poor,<br>Normal     |

| CI Type                | н                                              | Description                                                                      | Value                                      |
|------------------------|------------------------------------------------|----------------------------------------------------------------------------------|--------------------------------------------|
| J2EE<br>Cluster        | Cluster Incoming<br>Message Failure<br>Rate    | The number of multicast messages that were lost from the cluster.                | High,<br>Normal                            |
| J2EE<br>Cluster        | Cluster Outgoing<br>Message Failure<br>Rate    | The number of multicast messages that were sent to the cluster.                  | High,<br>Normal                            |
| J2EE<br>Cluster        | Cluster Status                                 | Cluster Status in terms of availability.                                         | Started,<br>Partial<br>Stopped,<br>Stopped |
| JDBC<br>Data<br>Source | Connections in Use                             | Number of currently used JDBC connections.                                       | High,<br>Normal                            |
| JDBC<br>Data<br>Source | Data Source<br>Connection Waiters              | The average number of threads waiting for a connection from the connection pool. | High,<br>Normal                            |
| JDBC<br>Data<br>Source | Data Source<br>Connection Pool<br>Availability | Availability of JDBC connections in the connection pool.                         | Low,<br>Normal                             |
| JDBC<br>Data<br>Source | Data Source<br>Connection Pool<br>Failures     | The number of failed attempts to refresh a connection in the connection pool.    | Normal,<br>Critical                        |
| JDBC<br>Data<br>Source | Data Source<br>Connection Pool<br>Performance  | Data source connection pool performance.                                         | Low,<br>Normal                             |
| JDBC<br>Data<br>Source | Data Source<br>Connection Pool<br>Utilization  | Data source connection pool utilization.                                         | High,<br>Normal                            |
| JDBC<br>Data<br>Source | Data Source Leaked<br>Connections Rate         | The rate of new leaked JDBC connections.                                         | High,<br>Normal                            |
| JDBC<br>Data<br>Source | JDBC Active<br>Connections Count               | Active JDBC connections                                                          | High,<br>Normal                            |
| JDBC<br>Data<br>Source | JDBC Connection<br>Pool Wait Count             | The number of clients waiting for a JDBC connection.                             | High,<br>Normal                            |
| J2EE                   | EJB Concurrent                                 | The average number of bean objects in the pool.                                  | High,                                      |

| CI Type             | н                                  | Description                                                                                | Value           |
|---------------------|------------------------------------|--------------------------------------------------------------------------------------------|-----------------|
| Application         | Lives                              |                                                                                            | Normal          |
| J2EE<br>Application | EJB Free Pool Wait<br>Rate         | The number of times per minute no EJBs were available from the free pool.                  | High,<br>Normal |
| J2EE<br>Application | EJB Missed Count<br>Rate           | The total number of times a failed attempt was made to get an instance from the free pool. | High,<br>Normal |
| J2EE<br>Application | EJB Performance                    | The performance statistics such as cache utilization.                                      | Low,<br>Normal  |
| J2EE<br>Application | EJB Timeout Rate                   | The number of times per minute a client timed out waiting for an EJB.                      | High,<br>Normal |
| J2EE<br>Application | EJB Transaction<br>Rollback Rate   | Number of EJB transaction rolled back in unit time.                                        | High,<br>Normal |
| J2EE<br>Application | EJB Transaction<br>Throughput Rate | Number of EJBs Transactions completed in unit time.                                        | High,<br>Normal |
| J2EE<br>Application | EJB Utilization                    | The utilization of the EJB pool.                                                           | High,<br>Normal |
| J2EE<br>Application | HTTP Sessions                      | Number of open HTTP sessions.                                                              | High,<br>Normal |
| J2EE<br>Application | Servlet Performance                | The performance statistics such as execution time.                                         | Low,<br>Normal  |
| J2EE<br>Application | Servlet Requests                   | Number of incoming requests to the servlet.                                                | High,<br>Normal |
| JVM                 | All Processors<br>Average Load     | Average load on all the processors on the system.                                          | High,<br>Normal |
| JVM                 | Heap Free Current                  | Amount of free heap available.                                                             | Low,<br>Normal  |
| JVM                 | Heap Size Current                  | Amount of heap in use.                                                                     | High,<br>Normal |
| JVM                 | JVM Memory<br>Utilization          | The percentage of heap size used.                                                          | High,<br>Normal |
| JVM                 | Total Garbage<br>Collection Count  | Number of times garbage collector has run.                                                 | High,<br>Normal |
| JVM                 | Total Garbage<br>Collection Time   | Total time taken for garbage collection.                                                   | High,<br>Normal |
| JVM                 | Total Number of<br>Threads         | Total number of threads for garbage collection.                                            | High,<br>Normal |
| CI Type        | Н             | Description           | Value           |
|----------------|---------------|-----------------------|-----------------|
| J2EE<br>Domain | Domain Status | The status of domain. | Normal,<br>Poor |

### Topology Based Event Correlation (TBEC) Rules

The OMi MP for Oracle WebLogic includes the following rules to correlate WebLogic Application Server related events:

For more information on how the correlation rules work, see the Operations Manager i Concepts Guide.

#### How to Access TBEC Rules

• Open Topology-Based Event Correlation Rules pane:

On BSM 9.2x, click Admin > Operations Management > Event Correlation > Topology-Based Event Correlation

On OMi 10.x, click Administration > Event Processing > Correlation > Topology-Based Event Correlation

J2EE::Computer:CPU Load >> JVM Memory Utilization & JMS Server Utilization & Transaction System Errors & EJB Performance

Description: Computer CPU Load Impacts JVM Memory Utilization and JMS Server Utilization and Transaction System Errors and EJB Performance

| Cause                 |                             |                   |  |
|-----------------------|-----------------------------|-------------------|--|
| CIT: Computer         | ETI: CPU Load               | Value: Overloaded |  |
| Symptom 1             |                             |                   |  |
| CIT: J2EE Application | ETI: EJB Performance        | Value: Low        |  |
| Symptom 2             |                             |                   |  |
| CIT: J2EE Server      | ETI: EJB Performance        | Value: Low        |  |
| Symptom 3             |                             |                   |  |
| CIT: J2EE Server      | ETI: JMS Server Utilization | Value: High       |  |
| Symptom 3             |                             |                   |  |

| Description: Computer CPU Load Impacts JVM Memory Utilization and JMS Server<br>Utilization and Transaction System Errors and EJB Performance |                             |             |  |
|----------------------------------------------------------------------------------------------------|-----------------------------|-------------|--|
| CIT: J2EE Server ETI: Transaction System Errors Value: High                                                                                   |                             |             |  |
| Symptom 4                                                                                                    |                             |             |  |
| CIT: JVM                                                                                                    | ETI: JVM Memory Utilization | Value: High |  |

# J2EE::Computer:CPU Load >> Real User Transaction Performance & Real User Sessions Performance

| Description: Computer CPU Load Impacts Real User Transaction Performance and Real User Sessions Performance |                                                 |                   |  |
|----------------------------------------------------------------------------------------------------|-------------------------------------------------|-------------------|--|
| Cause                                                                                                    |                                                 |                   |  |
| CIT: Computer                                                                                               | ETI: CPU Load                                   | Value: Overloaded |  |
| Symptom 1                                                                                                   |                                                 |                   |  |
| CIT: Business Application                                                                                   | ETI: Real User Sessions<br>Performance          | Value: Critical   |  |
| Symptom 2                                                                                                   |                                                 |                   |  |
| CIT: Business Transaction                                                                                   | ETI: Real User Transaction<br>Performance event | Value: Critical   |  |

#### J2EE::Computer:CPU Load >> Synthetic User Transaction Performance

| Description: Computer CPU Load Impacts Synthetic User Transaction Performance |                                                      |                   |  |
|-------------------------------------------------------------------------------|------------------------------------------------------|-------------------|--|
| Cause                                                                         |                                                      |                   |  |
| CIT: Computer                                                                 | ETI: CPU Load                                        | Value: Overloaded |  |
| Symptom 1                                                                     |                                                      |                   |  |
| CIT: Business<br>Transaction                                                  | ETI: Synthetic User Transaction<br>Performance event | Value: Critical   |  |

# J2EE::Computer:Memory Usage Level >> Server Status & Transaction System Errors & Thread Hung Rage

| Description: Computer Memory Usage Level Impacts Server Status and Transaction System Errors and Thread Hung Rate |                         |                                   |  |
|----------------------------------------------------------------------------------------------------|-------------------------|-----------------------------------|--|
| Cause                                                                                                    |                         |                                   |  |
| CIT: Computer                                                                                                    | ETI: Memory Usage Level | Value: Much Higher Than<br>Normal |  |

### Description: Computer Memory Usage Level Impacts Server Status and Transaction System Errors and Thread Hung Rate

| Symptom 1        |                                |                    |  |  |
|------------------|--------------------------------|--------------------|--|--|
| CIT: J2EE Server | ETI: Server Status             | Value: Unavailable |  |  |
| Symptom 2        |                                |                    |  |  |
| CIT: J2EE Server | ETI: Thread Hung Rate          | Value: High        |  |  |
| Symptom 3        |                                |                    |  |  |
| CIT: J2EE Server | ETI: Transaction System Errors | Value: High        |  |  |

# J2EE::File System:Disk Usage Level >> Server Status & Transaction Resource Errors & Transaction System Errors

| Description: File System Disk Usage Level Impacts Server Status and Transaction Resource Errors and Transaction System Errors |                                     |                      |  |
|----------------------------------------------------------------------------------------------------|-------------------------------------|----------------------|--|
| Cause                                                                                                    |                                     |                      |  |
| CIT: FileSystem                                                                                                    | ETI: Disk Usage Level               | Value: Near Capacity |  |
| Symptom 1                                                                                                    |                                     |                      |  |
| CIT: J2EE Server                                                                                                    | ETI: Server Status                  | Value: Unavailable   |  |
| Symptom 2                                                                                                    |                                     |                      |  |
| CIT: J2EE Server                                                                                                    | ETI: Transaction Resource<br>Errors | Value: High          |  |
| Symptom 3                                                                                                    |                                     |                      |  |
| CIT: J2EE Server                                                                                                    | ETI: Transactions System<br>Errors  | Value: High          |  |

### J2EE::J2EE Application:EJB Concurrent Lives >> EJB Utilization

| Description: EJB Concurrent Lives Impacts EJB Utilization |                           |             |  |
|-----------------------------------------------------------|---------------------------|-------------|--|
| Cause                                                     |                           |             |  |
| CIT: J2EE Application                                     | ETI: EJB Concurrent Lives | Value: High |  |
| Symptom 1                                                 |                           |             |  |
| CIT: J2EE Application                                     | ETI: EJB Utilization      | Value: High |  |
| Symptom 2                                                 |                           |             |  |
| CIT: J2EE Server                                          | ETI: EJB Utilization      | Value: High |  |

### J2EE::J2EE Application:EJB Free Pool Wait Rate >> Servlet Performance

| Description: EJB Free Pool Wait Rate Impacts Servlet Performance |                              |             |  |
|------------------------------------------------------------------|------------------------------|-------------|--|
| Cause                                                            |                              |             |  |
| CIT: J2EE Application                                            | ETI: EJB Free Pool Wait Rate | Value: High |  |
| Symptom 1                                                        |                              |             |  |
| CIT: J2EE Application                                            | ETI: Servlet Performance     | Value: Low  |  |
| Symptom 2                                                        |                              |             |  |
| CIT: J2EE Server                                                 | ETI: Servlet Performance     | Value: Low  |  |

### J2EE::J2EE Application:EJB Performance >> EJB Free Pool Wait Rate & EJB Missed Count Rate & Servlet Performance

| Description: EJB Performance Impacts EJB Free Pool Wait Rate and EJB Missed Count Rate and Servlet Performance |                              |             |  |
|----------------------------------------------------------------------------------------------------|------------------------------|-------------|--|
| Cause                                                                                                    |                              |             |  |
| CIT: J2EE Application                                                                                          | ETI: EJB Performance         | Value: Low  |  |
| Symptom 1                                                                                                    |                              |             |  |
| CIT: J2EE Application                                                                                          | ETI: EJB Free Pool Wait Rate | Value: High |  |
| Symptom 2                                                                                                    |                              |             |  |
| CIT: J2EE Application                                                                                          | ETI: EJB Missed Count Rate   | Value: High |  |
| Symptom 3                                                                                                    |                              |             |  |
| CIT: J2EE Application                                                                                          | ETI: Servlet Performance     | Value: Low  |  |
| Symptom 4                                                                                                    |                              |             |  |
| CIT: J2EE Server                                                                                               | ETI: EJB Free Pool Wait Rate | Value: High |  |
| Symptom 5                                                                                                    |                              |             |  |
| CIT: J2EE Server                                                                                               | ETI: EJB Missed Count Rate   | Value: High |  |
| Symptom 6                                                                                                    |                              |             |  |
| CIT: J2EE Server                                                                                               | ETI: Servlet Performance     | Value: Low  |  |

### J2EE::J2EE Application:EJB Timeout Rate >> Servlet Performance & EJB Transaction Throughput Rate & EJB Transaction Rollback Rate

#### Description: EJB Timeout Rate Impacts Servlet Performance and EJB Transaction Throughput Rate and EJB Transaction Rollback Rate

| Cause                 |                                         |             |  |  |
|-----------------------|-----------------------------------------|-------------|--|--|
| CIT: J2EE Application | ETI: EJB Timeout Rate                   | Value: High |  |  |
| Symptom 1             |                                         |             |  |  |
| CIT: J2EE Application | ETI: EJB Transaction Rollback<br>Rate   | Value: High |  |  |
| Symptom 2             | ·                                       | ·           |  |  |
| CIT: J2EE Application | ETI: EJB Transaction<br>Throughput Rate | Value: High |  |  |
| Symptom 3             |                                         |             |  |  |
| CIT: J2EE Application | ETI: Servlet Performance                | Value: Low  |  |  |
| Symptom 4             |                                         |             |  |  |
| CIT: J2EE Server      | ETI: EJB Transaction Rollback<br>Rate   | Value: High |  |  |
| Symptom 5             |                                         |             |  |  |
| CIT: J2EE Server      | ETI: Servlet Performance                | Value: Low  |  |  |

# J2EE::J2EE Application:EJB Utilization >> DataSource Connection Waiters & DataSource Connection Pool Utilization

| Description: EJB Utilization Impacts DataSource Connection Waiters and DataSource<br>Connection Pool Utilization |                                            |             |
|----------------------------------------------------------------------------------------------------|--------------------------------------------|-------------|
| Cause                                                                                                    |                                            |             |
| CIT: J2EE Application                                                                                            | ETI: EJB Utilization                       | Value: High |
| Symptom 1                                                                                                    |                                            |             |
| CIT: J2EE Server                                                                                                 | Data Source Connection Pool<br>Utilization | Value: High |
| Symptom 2                                                                                                    |                                            |             |
| CIT: J2EE Server                                                                                                 | ETI: Data Source Connection<br>Waiters     | Value: High |
| Symptom 3                                                                                                    |                                            |             |
| CIT: JDBC Data Source                                                                                            | ETI: Data Source Connection<br>Waiters     | Value: High |

# Description: EJB Utilization Impacts DataSource Connection Waiters and DataSource Connection Pool Utilization

### Symptom 4

| CIT: JDBC Data Source ETI: Data Source Connection Pool Value: High Utilization |  |
|--------------------------------------------------------------------------------|--|

#### J2EE::J2EE Application:HTTP Sessions >> JVM Memory Utilization

| Description: J2EE Application HTTP Sessions Impacts JVM Memory Utilization |                             |             |
|----------------------------------------------------------------------------|-----------------------------|-------------|
| Cause                                                                      |                             |             |
| CIT: J2EE Application                                                      | ETI: HTTP Sessions          | Value: High |
| Symptom 1                                                                  |                             |             |
| CIT: J2EE Server                                                           | ETI: JVM Memory Utilization | Value: High |
| Symptom 2                                                                  |                             |             |
| CIT: JVM                                                                   | ETI: JVM Memory Utilization | Value: High |

### J2EE::J2EE Application:Servlet Requests >> InterfaceUtilization

| Description: J2EE Application Servlet Requests Impacts Interface Utilization |                           |                                |
|------------------------------------------------------------------------------|---------------------------|--------------------------------|
| Cause                                                                        |                           |                                |
| CIT: J2EE Application                                                        | ETI: Servlet Requests     | Value: High                    |
| Symptom                                                                      |                           |                                |
| CIT: Interface                                                               | ETI: InterfaceUtilization | Value: Much Higher Than Normal |

# J2EE::J2EE Application:Servlet Requests >> Real User Transaction Performance & Real User Sessions Performance

| Description: J2EE Application Servlet Requests Impacts Real User Transaction<br>Performance and Real User Sessions Performance |                                                 |                 |
|----------------------------------------------------------------------------------------------------|-------------------------------------------------|-----------------|
| Cause                                                                                                    |                                                 |                 |
| CIT: J2EE Application                                                                                                    | ETI: Servlet Requests                           | Value: High     |
| Symptom 1                                                                                                    |                                                 |                 |
| CIT: Business Application                                                                                                    | ETI: Real User Sessions<br>Performance          | Value: Critical |
| Symptom 2                                                                                                    |                                                 |                 |
| CIT: Business Transaction                                                                                                    | ETI: Real User Transaction<br>Performance event | Value: Critical |

#### J2EE::J2EE Application:Servlet Requests >> Synthetic User Transaction Performance

# Description: J2EE Application Servlet Requests Impacts Synthetic User Transaction Performance

| Cause                     |                                                      |                 |
|---------------------------|------------------------------------------------------|-----------------|
| CIT: J2EE Application     | ETI: Servlet Requests                                | Value: High     |
| Symptom 1                 |                                                      |                 |
| CIT: Business Application | ETI: Synthetic User Transaction<br>Performance event | Value: Critical |

J2EE::J2EE Application:Servlet Requests >> Thread Pool Utilization & Active Sockets Count & JVM Memory Utilization & HTTP Sessions & Thread Requests Pending & Servlets Loaded & Interface Discard Rate & Interface Utilization

Description: J2EE Application Servlet Requests Impacts Thread Pool Utilization and Active Sockets Count and JVM Memory Utilization and HTTP Sessions and Thread Requests Pending and Servlets Loaded and Interface Discard Rate and Interface Utilization

| Cause                 |                             |                           |
|-----------------------|-----------------------------|---------------------------|
| CIT: J2EE Application | ETI: Servlet Requests       | Value: High               |
| Symptom 1             |                             |                           |
| CIT: Interface        | ETI: Interface Discard Rate | Value: High               |
| Symptom 2             |                             |                           |
| CIT: Interface        | ETI: Interface Utilization  | Value: High               |
| Symptom 3             |                             |                           |
| CIT: Interface        | ETI: Interface Utilization  | Value: Higher Than Normal |
| Symptom 4             |                             |                           |
| CIT: J2EE Application | ETI: HTTP Sessions          | Value: High               |
| Symptom 5             |                             |                           |
| CIT: J2EE Server      | ETI: Active Sockets Count   | Value: High               |
| Symptom 6             |                             |                           |
| CIT: J2EE Server      | ETI: HTTP Sessions          | Value: High               |
| Symptom 7             |                             |                           |
| CIT: J2EE Server      | ETI: JVM Memory Utilization | Value: High               |
|                       |                             |                           |

# Description: J2EE Application Servlet Requests Impacts Thread Pool Utilization and Active Sockets Count and JVM Memory Utilization and HTTP Sessions and Thread Requests Pending and Servlets Loaded and Interface Discard Rate and Interface Utilization

| Symptom 8        |                              |             |
|------------------|------------------------------|-------------|
| CIT: J2EE Server | ETI: Servlets Loaded         | Value: High |
| Symptom 9        |                              |             |
| CIT: J2EE Server | ETI: Thread Pool Utilization | Value: High |
| Symptom 10       |                              |             |
| CIT: J2EE Server | ETI: Thread Requests Pending | Value: High |
| Symptom 11       |                              |             |
| CIT: JVM         | ETI: JVM Memory Utilization  | Value: High |

#### J2EE::J2EE Cluster:Cluster Health >> Domain Status

| Description: J2EE Cluster Health Impacts Domain Status |                     |             |
|--------------------------------------------------------|---------------------|-------------|
| Cause                                                  |                     |             |
| CIT: J2EE Cluster                                      | ETI: Cluster Health | Value: Poor |
| Symptom 1                                              |                     |             |
| CIT: J2EE Domain                                       | ETI: Domain Status  | Value: Poor |

# J2EE::J2EE Cluster:Cluster Health >> Real User Transaction Performance & Real User Sessions Performance

| Description: J2EE Cluster Health Impacts Real User Transaction Performance and Real User Sessions Performance |                                                 |                 |
|----------------------------------------------------------------------------------------------------|-------------------------------------------------|-----------------|
| Cause                                                                                                    |                                                 |                 |
| CIT: J2EE Cluster                                                                                             | ETI: Cluster Health                             | Value: Poor     |
| Symptom 1                                                                                                    |                                                 |                 |
| CIT: Business Application                                                                                     | ETI: Real User Sessions<br>Performance          | Value: Critical |
| Symptom 2                                                                                                    |                                                 |                 |
| CIT: Business Application                                                                                     | ETI: Real User Transaction<br>Performance event | Value: Critical |

### J2EE::J2EE Cluster:Cluster Health >> Synthetic User Transaction Performance

| Description: J2EE Cluster Health Impacts Synthetic User Transaction Performance |                                                      |                 |
|---------------------------------------------------------------------------------|------------------------------------------------------|-----------------|
| Cause                                                                           |                                                      |                 |
| CIT: J2EE Cluster                                                               | ETI: Cluster Health                                  | Value: Poor     |
| Symptom 1                                                                       |                                                      |                 |
| CIT: Business<br>Application                                                    | ETI: Synthetic User Transaction<br>Performance event | Value: Critical |

#### J2EE::J2EE Cluster:Cluster Status >> Domain Status

| Description: J2EE Cluster Status Impacts Domain Status |                     |                |
|--------------------------------------------------------|---------------------|----------------|
| Cause                                                  |                     |                |
| CIT: J2EE Cluster                                      | ETI: Cluster Status | Value: Stopped |
| Symptom 1                                              |                     |                |
| CIT: J2EE Domain                                       | ETI: Domain Status  | Value: Poor    |

# J2EE::J2EE Cluster:Cluster Status >> Real User Transaction Availability & Real User Sessions Availability

| Description: J2EE Cluster Status Impacts Real User Transaction Availability and Real User Sessions Availability |                                                  |                 |
|----------------------------------------------------------------------------------------------------|--------------------------------------------------|-----------------|
| Cause                                                                                                    |                                                  |                 |
| CIT: J2EE Cluster                                                                                               | ETI: Cluster Status                              | Value: Stopped  |
| Symptom 1                                                                                                    |                                                  |                 |
| CIT: Business Application                                                                                       | ETI: Real User Sessions<br>Availability          | Value: Critical |
| Symptom 2                                                                                                    |                                                  |                 |
| CIT: Business Application                                                                                       | ETI: Real User Transaction<br>Availability event | Value: Critical |

#### J2EE::J2EE Cluster:Cluster Status >> Synthetic User Transaction Availability

| Description: J2EE Cluster Status Impacts Synthetic User Transaction Availability |                     |                |
|----------------------------------------------------------------------------------|---------------------|----------------|
| Cause                                                                            |                     |                |
| CIT: J2EE Cluster                                                                | ETI: Cluster Status | Value: Stopped |
| Symptom 1                                                                        |                     |                |

| Description: J2EE Cluster Status Impacts Synthetic User Transaction Availability |                                                    |                 |
|----------------------------------------------------------------------------------|----------------------------------------------------|-----------------|
| CIT: Business<br>Transaction                                                     | ETI: Synthetic User Transaction Availability event | Value: Critical |

# J2EE::J2EE Server:DataSource Connection Pool Availability >> EJBPerformance & Transaction Timeout Rate & Transaction Commit Rate

| Description: J2EE Server DataSource Connection Pool Availability Impacts<br>EJBPerformance and Transaction Timeout Rate and Transaction Commit Rate |                                                  |             |
|----------------------------------------------------------------------------------------------------|--------------------------------------------------|-------------|
| Cause                                                                                                    |                                                  |             |
| CIT: J2EE Server                                                                                                    | ETI: Data Source Connection<br>Pool Availability | Value: Low  |
| Symptom 1                                                                                                    |                                                  |             |
| CIT: J2EE Application                                                                                                    | ETI: EJB Performance                             | Value: Low  |
| Symptom 2                                                                                                    |                                                  |             |
| CIT: J2EE Server                                                                                                    | ETI: EJB Performance                             | Value: Low  |
| Symptom 3                                                                                                    |                                                  |             |
| CIT: J2EE Server                                                                                                    | ETI: Transaction Commit Rate                     | Value: High |
| Symptom 4                                                                                                    |                                                  |             |
| CIT: J2EE Server                                                                                                    | ETI: Transaction Timeout Rate                    | Value: High |

#### J2EE::J2EE Server:DataSource Connection Pool Performance >> EJB Performance

| Description: J2EE Server DataSource Connection Pool Performance Impacts EJB<br>Performance |                                                 |            |
|--------------------------------------------------------------------------------------------|-------------------------------------------------|------------|
| Cause                                                                                      |                                                 |            |
| CIT: J2EE Server                                                                           | ETI: Data Source Connection Pool<br>Performance | Value: Low |
| Symptom 1                                                                                  |                                                 |            |
| CIT: J2EE Application                                                                      | ETI: EJB Performance                            | Value: Low |
| Symptom 2                                                                                  |                                                 |            |
| CIT: J2EE Server                                                                           | ETI: EJB Performance                            | Value: Low |

### J2EE::J2EE Server:DataSource Connection Waiters >> DataSource Connection Pool Availability

| Description: J2EE Server DataSource Connection Waiters Impacts DataSource Connection<br>Pool Availability |                                                  |             |
|----------------------------------------------------------------------------------------------------|--------------------------------------------------|-------------|
| Cause                                                                                                    |                                                  |             |
| CIT: J2EE Server                                                                                          | ETI: Data Source Connection<br>Waiters           | Value: High |
| Symptom 1                                                                                                 |                                                  |             |
| CIT: J2EE Server                                                                                          | ETI: Data Source Connection Pool<br>Availability | Value: Low  |
| Symptom 2                                                                                                 |                                                  |             |
| CIT: JDBC Data Source                                                                                     | ETI: Data Source Connection Pool<br>Availability | Value: Low  |

J2EE::J2EE Server:DataSource ConnectionPool Utilization >> Transaction Capacity Utilization & JDBC Connection Pool Wait Count & Transaction Time & Transaction Commit Rate & Transaction Start Rate & DataSource Connection Pool Availability

Description: J2EE Server DataSource ConnectionPool Utilization Impacts Transaction Capacity Utilization and JDBC Connection Pool Wait Count and Transaction Time and Transaction Commit Rate and Transaction Start Rate and DataSource Connection Pool Availability Cause CIT: J2EE Server ETI: Data Source Connection Value: High Pool Utilization Symptom 1 CIT: J2EE Server ETI: Data Source Connection Value: Low Pool Availability Symptom 2 CIT: J2EE Server ETI: JDBC Connection Pool Value: High Wait Count Symptom 3 CIT: J2EE Server ETI: Transaction Capacity Value: High Utilization Symptom 4 CIT: J2EE Server ETI: Transaction Commit Rate Value: High Symptom 5

### Description: J2EE Server DataSource ConnectionPool Utilization Impacts Transaction Capacity Utilization and JDBC Connection Pool Wait Count and Transaction Time and Transaction Commit Rate and Transaction Start Rate and DataSource Connection Pool Availability

| CIT: J2EE Server      | ETI: Transaction Start Date                      | Value: High |
|-----------------------|--------------------------------------------------|-------------|
| Symptom 6             |                                                  |             |
| CIT: J2EE Server      | ETI: Transaction Time                            | Value: High |
| Symptom 7             |                                                  |             |
| CIT: JDBC Data Source | ETI: Data Source Connection<br>Pool Availability | Value: Low  |
| Symptom 8             |                                                  |             |
| CIT: JDBC Data Source | ETI: JDBC Connection Pool<br>Wait Count          | Value: High |

#### J2EE::J2EE Server:EJB Concurrent Lives >> EJB Utilization

| Description: EJB Concurrent Lives Impacts EJB Utilization |                           |             |
|-----------------------------------------------------------|---------------------------|-------------|
| Cause                                                     |                           |             |
| CIT: J2EE Server                                          | ETI: EJB Concurrent Lives | Value: High |
| Symptom 1                                                 |                           |             |
| CIT: J2EE Application                                     | ETI: EJB Utilization      | Value: High |
| Symptom 2                                                 |                           |             |
| CIT: J2EE Server                                          | ETI: EJB Utilization      | Value: High |

#### J2EE::J2EE Server:EJB Free Pool Wait Rate >> Servlet Performance

| Description: EJB Free Pool Wait Rate Impacts Servlet Performance |                              |             |
|------------------------------------------------------------------|------------------------------|-------------|
| Cause                                                            |                              |             |
| CIT: J2EE Server                                                 | ETI: EJB Free Pool Wait Rate | Value: High |
| Symptom 1                                                        |                              |             |
| CIT: J2EE Application                                            | ETI: Servlet Performance     | Value: Low  |
| Symptom 2                                                        |                              |             |
| CIT: J2EE Server                                                 | ETI: Servlet Performance     | Value: Low  |

# J2EE::J2EE Server:EJB Performance >> EJB Free Pool Wait Rate & EJB Missed Count Rate & Servlet Performance

| Description: EJB Performance Impacts EJB Free Pool Wait Rate and EJB Missed Count<br>Rate and Servlet Performance |                              |             |
|----------------------------------------------------------------------------------------------------|------------------------------|-------------|
| Cause                                                                                                    |                              |             |
| CIT: J2EE Server                                                                                                  | ETI: EJB Performance         | Value: Low  |
| Symptom 1                                                                                                    |                              |             |
| CIT: J2EE Application                                                                                             | ETI: EJB Free Pool Wait Rate | Value: High |
| Symptom 2                                                                                                    |                              |             |
| CIT: J2EE Application                                                                                             | ETI: EJB Missed Count Rate   | Value: High |
| Symptom 3                                                                                                    |                              |             |
| CIT: J2EE Application                                                                                             | ETI: Servlet Performance     | Value: Low  |
| Symptom 4                                                                                                    |                              |             |
| CIT: J2EE Server                                                                                                  | ETI: EJB Free Pool Wait Rate | Value: High |
| Symptom 5                                                                                                    |                              |             |
| CIT: J2EE Server                                                                                                  | ETI: EJB Missed Count Rate   | Value: High |
| Symptom 6                                                                                                    |                              |             |
| CIT: J2EE Server                                                                                                  | ETI: Servlet Performance     | Value: Low  |

# J2EE::J2EE Server:EJB Timeout Rate >> Servlet Performance & EJB Transaction Throughput Rate & EJB Transaction Rollback Rate

Description: EJB Timeout Rate Impacts Servlet Performance and EJB Transaction Throughput Rate and EJB Transaction Rollback Rate Cause CIT: J2EE Server ETI: EJB Timeout Rate Value: High Symptom 1 CIT: J2EE Application ETI: EJB Transaction Rollback Value: High Rate Symptom 2 ETI: EJB Transaction CIT: J2EE Application Value: High Throughput Rate Symptom 3 CIT: J2EE Application ETI: EJB Transaction Rollback Value: High Rate

### Description: EJB Timeout Rate Impacts Servlet Performance and EJB Transaction Throughput Rate and EJB Transaction Rollback Rate

| Symptom 4        |                          |            |
|------------------|--------------------------|------------|
| CIT: J2EE Server | ETI: Servlet Performance | Value: Low |

# J2EE::J2EE Server:EJB Utilization >> DataSource Connection Waiters & DataSource Connection Pool Utilization

| Description: EJB Utilization Impacts DataSource Connection Waiters and DataSource<br>Connection Pool Utilization |                                             |             |
|----------------------------------------------------------------------------------------------------|---------------------------------------------|-------------|
| Cause                                                                                                    |                                             |             |
| CIT: J2EE Server                                                                                                 | ETI: EJB Utilization                        | Value: High |
| Symptom 1                                                                                                    |                                             |             |
| CIT: J2EE Server                                                                                                 | ETI: DataSource Connection Pool Utilization | Value: High |
| Symptom 2                                                                                                    |                                             |             |
| CIT: J2EE Server                                                                                                 | ETI: DataSource Connection<br>Waiters       | Value: High |
| Symptom 3                                                                                                    |                                             |             |
| CIT: JDBC Data Source                                                                                            | ETI: DataSource Connection<br>Waiters       | Value: High |
| Symptom 4                                                                                                    |                                             |             |
| CIT: JDBC Data Source                                                                                            | ETI: DataSource Connection Pool Utilization | Value: High |

#### J2EE::J2EE Server:HTTP Sessions >> JVM Memory Utilization

| Description: J2EE Server HTTP Sessions Impacts JVM Memory Utilization |                             |             |
|-----------------------------------------------------------------------|-----------------------------|-------------|
| Cause                                                                 |                             |             |
| CIT: J2EE Server                                                      | ETI: HTTP Sessions          | Value: High |
| Symptom 1                                                             |                             |             |
| CIT: J2EE Server                                                      | ETI: JVM Memory Utilization | Value: High |
| Symptom 2                                                             |                             |             |
| CIT: JVM                                                              | ETI: JVM Memory Utilization | Value: High |

# J2EE::J2EE Server:JVM Memory Utilization >> Real User Transaction Performance & Real User Sessions Performance

| Description: J2EE Server Memory Utilization Impacts Real User Transaction Performance<br>and Real User Sessions Performance |                                                 |                 |  |
|----------------------------------------------------------------------------------------------------|-------------------------------------------------|-----------------|--|
| Cause                                                                                                    |                                                 |                 |  |
| CIT: J2EE Server                                                                                                    | ETI: JVM Memory Utilization                     | Value: High     |  |
| Symptom 1                                                                                                    |                                                 |                 |  |
| CIT: Business Application                                                                                                   | ETI: Real User Sessions<br>Performance          | Value: Critical |  |
| Symptom 2                                                                                                    |                                                 |                 |  |
| CIT: Business Application                                                                                                   | ETI: Real User Transaction<br>Performance event | Value: Critical |  |
| Symptom 3                                                                                                    |                                                 |                 |  |
| CIT: J2EE Application                                                                                                    | ETI: EJB Transaction Rollback<br>Rate           | Value: High     |  |
| Symptom 4                                                                                                    |                                                 |                 |  |
| CIT: J2EE Server                                                                                                    | ETI: Servlet Performance                        | Value: Low      |  |

### J2EE::J2EE Server:JVM Memory Utilization >> Synthetic User Transaction Performance

| Description: J2EE Server Memory Utilization Impacts Synthetic User Transaction<br>Performance |                                                      |                 |
|-----------------------------------------------------------------------------------------------|------------------------------------------------------|-----------------|
| Cause                                                                                         |                                                      |                 |
| CIT: J2EE Server                                                                              | ETI: JVM Memory Utilization                          | Value: High     |
| Symptom 1                                                                                     |                                                      |                 |
| CIT: Business Application                                                                     | ETI: Synthetic User Transaction<br>Performance event | Value: Critical |

# J2EE::J2EE Server:JVM Memory Utilization >> Transaction Time & Transaction System Errors & Servlet Performance

| Description: J2EE Server JVMMemoryUtilization Impacts Transaction Time and Transaction System Errors and Servlet Performance |                             |             |
|----------------------------------------------------------------------------------------------------|-----------------------------|-------------|
| Cause                                                                                                    |                             |             |
| CIT: J2EE Server                                                                                                    | ETI: JVM Memory Utilization | Value: High |

# Description: J2EE Server JVMMemoryUtilization Impacts Transaction Time and Transaction System Errors and Servlet Performance

| Symptom 1             |                                |             |  |
|-----------------------|--------------------------------|-------------|--|
| CIT: J2EE Application | ETI: Servlet Performance       | Value: Low  |  |
| Symptom 2             |                                |             |  |
| CIT: J2EE Server      | ETI: Servlet Performance       | Value: Low  |  |
| Symptom 3             |                                |             |  |
| CIT: J2EE Server      | ETI: Transaction System Errors | Value: High |  |
| Symptom 4             |                                |             |  |
| CIT: J2EE Server      | ETI: Transaction Time          | Value: High |  |

#### J2EE::J2EE Server:Server Sessions >> JVM Memory Utilization

| Description: J2EE Server Sessions Impact JVM Memory Utilization |                             |             |
|-----------------------------------------------------------------|-----------------------------|-------------|
| Cause                                                           |                             |             |
| CIT: J2EE Server                                                | ETI: Server Sessions        | Value: High |
| Symptom 1                                                       |                             |             |
| CIT: J2EE Server                                                | ETI: JVM Memory Utilization | Value: High |
| Symptom 2                                                       |                             |             |
| CIT: JVM                                                        | ETI: JVM Memory Utilization | Value: High |

#### J2EE::J2EE Server:Server Status >> Domain Status & Cluster Health & Cluster Status

| Description: J2EE Server Status Impacts Domain Status and Cluster Health and Cluster Status |                     |                     |
|---------------------------------------------------------------------------------------------|---------------------|---------------------|
| Cause                                                                                       |                     |                     |
| CIT: J2EE Server                                                                            | ETI: Server Status  | Value: Unavailable  |
| Symptom 1                                                                                   |                     |                     |
| CIT: J2EE Cluster                                                                           | ETI: Cluster Health | Value: Poor         |
| Symptom 2                                                                                   |                     |                     |
| CIT: J2EE Cluster                                                                           | ETI: Cluster Status | Value: Partial Stop |
| Symptom 3                                                                                   |                     |                     |
| CIT: J2EE Cluster                                                                           | ETI: Cluster Status | Value: Stopped      |

### J2EE::J2EE Server:Server Status >> Real User Transaction Availability & Real User Sessions Availability

# Description: J2EE Server Status Impacts Real User Transaction Availability and Real User Sessions Availability

| Cause                     |                                                  |                    |  |
|---------------------------|--------------------------------------------------|--------------------|--|
| CIT: J2EE Server          | ETI: Server Status                               | Value: Unavailable |  |
| Symptom 1                 |                                                  |                    |  |
| CIT: Business Application | ETI: Real User Sessions<br>Availability          | Value: Critical    |  |
| Symptom 2                 |                                                  |                    |  |
| CIT: Business Application | ETI: Real User Transaction<br>Availability event | Value: Critical    |  |

#### J2EE::J2EE Server:Server Status >> Synthetic User Transaction Availability

| Description: J2EE Server Status Impacts Synthetic User Transaction Availability |                                                    |                    |
|---------------------------------------------------------------------------------|----------------------------------------------------|--------------------|
| Cause                                                                           |                                                    |                    |
| CIT: J2EE Server                                                                | ETI: Server Status                                 | Value: Unavailable |
| Symptom 1                                                                       |                                                    |                    |
| CIT: Business<br>Application                                                    | ETI: Synthetic User Transaction Availability event | Value: Critical    |

# J2EE::J2EE Server:Servlet Requests >> Real User Transaction Performance & Real User Sessions Performance

| Description: J2EE Server Servlet Requests Impacts Real User Transaction Performance and Real User Sessions Performance |                                                 |                 |
|----------------------------------------------------------------------------------------------------|-------------------------------------------------|-----------------|
| Cause                                                                                                    |                                                 |                 |
| CIT: J2EE Server                                                                                                    | ETI: Servlet Requests                           | Value: High     |
| Symptom 1                                                                                                    |                                                 |                 |
| CIT: Business Application                                                                                              | ETI: Real User Sessions<br>Performance          | Value: Critical |
| Symptom 2                                                                                                    |                                                 |                 |
| CIT: Business Application                                                                                              | ETI: Real User Transaction<br>Performance event | Value: Critical |

#### J2EE::J2EE Server:Servlet Requests >> Synthetic User Transaction Performance

| Description: J2EE Server Servlet Requests Impacts Synthetic User Transaction<br>Performance |                                                      |                 |
|---------------------------------------------------------------------------------------------|------------------------------------------------------|-----------------|
| Cause                                                                                       |                                                      |                 |
| CIT: J2EE Server                                                                            | ETI: Servlet Requests                                | Value: High     |
| Symptom 1                                                                                   |                                                      |                 |
| CIT: Business Application                                                                   | ETI: Synthetic User Transaction<br>Performance event | Value: Critical |

J2EE::J2EE Server:Servlet Requests >> Thread Pool Utilization & Active Sockets Count & JVM Memory Utilization & HTTP Sessions & Thread Requests Pending & Servlets Loaded & Interface Discard Rate & Interface Utilization

Description: J2EE Server Servlet Requests Impacts Thread Pool Utilization and Active Sockets Count and JVM Memory Utilization and HTTP Sessions and Thread Requests Pending and Servlets Loaded and Interface Discard Rate and Interface Utilization

| Cause            |                              |                           |
|------------------|------------------------------|---------------------------|
| CIT: J2EE Server | ETI: Servlet Requests        | Value: High               |
| Symptom 1        |                              |                           |
| CIT: Interface   | ETI: Interface Discard Rate  | Value: High               |
| Symptom 2        |                              |                           |
| CIT: Interface   | ETI: Interface Utilization   | Value: Higher Than Normal |
| Symptom 3        |                              |                           |
| CIT: J2EE Server | ETI: Active Sockets Count    | Value: High               |
| Symptom 4        |                              |                           |
| CIT: J2EE Server | ETI: JVM Memory Utilization  | Value: High               |
| Symptom 5        |                              |                           |
| CIT: J2EE Server | ETI: Servlets Loaded         | Value: High               |
| Symptom 6        |                              |                           |
| CIT: J2EE Server | ETI: Thread Pool Utilization | Value: High               |
| Symptom 7        |                              |                           |
| CIT: J2EE Server | ETI: Thread Requests Pending | Value: High               |
|                  |                              |                           |

#### Description: J2EE Server Servlet Requests Impacts Thread Pool Utilization and Active Sockets Count and JVM Memory Utilization and HTTP Sessions and Thread Requests Pending and Servlets Loaded and Interface Discard Rate and Interface Utilization

Symptom 8

CIT: JVM

ETI: JVM Memory Utilization

Value: High

#### J2EE::J2EE Server:Servlets Loaded >> JVM Memory Utilization

| Description: J2EE Server Status Impacts Real User Transaction Availability and Synthetic User Transaction Availability and Real User Sessions Availability |                             |             |
|----------------------------------------------------------------------------------------------------|-----------------------------|-------------|
| Cause                                                                                                    |                             |             |
| CIT: J2EE Server                                                                                                    | ETI: Servlets Loaded        | Value: High |
| Symptom 1                                                                                                    |                             |             |
| CIT: J2EE Server                                                                                                    | ETI: JVM Memory Utilization | Value: High |
| Symptom 1                                                                                                    |                             |             |
| CIT: JVM                                                                                                    | ETI: JVM Memory Utilization | Value: High |

J2EE::J2EE Server:ThreadPoolUtilization >> ExecuteQueueWaitCount & ActiveSocketsCount

& ServletPerformance & DeferredThreadRequests & ThreadRequestWaitTime &

ThreadRequestsPending & ThreadRequestServiceTime & ThreadPoolAvailability & JVMMemoryUtilization

Description: J2EE Server Thread Pool Utilization Impacts Execute Queue Wait Count and Active Sockets Count and Servlet Performance and Deferred Thread Requests and Thread Request Wait Time and Thread Requests Pending and Thread Request Service Time and Thread Pool Availability and JVM Memory Utilization

| Cause                 |                               |             |
|-----------------------|-------------------------------|-------------|
| CIT: J2EE Server      | ETI: Thread Pool Utilization  | Value: High |
| Symptom 1             |                               |             |
| CIT: J2EE Application | ETI: Servlet Performance      | Value: Low  |
| Symptom 2             |                               |             |
| CIT: J2EE Server      | ETI: Active Sockets Count     | Value: High |
| Symptom 3             |                               |             |
| CIT: J2EE Server      | ETI: Deferred Thread Requests | Value: High |
| Symptom 4             |                               |             |

#### Description: J2EE Server Thread Pool Utilization Impacts Execute Queue Wait Count and Active Sockets Count and Servlet Performance and Deferred Thread Requests and Thread Request Wait Time and Thread Requests Pending and Thread Request Service Time and Thread Pool Availability and JVM Memory Utilization

| CIT: J2EE Server | ETI: Execute Queue Wait<br>Count    | Value: High |
|------------------|-------------------------------------|-------------|
| Symptom 5        |                                     |             |
| CIT: J2EE Server | ETI: JVM Memory Utilization         | Value: High |
| Symptom 6        |                                     |             |
| CIT: J2EE Server | ETI: Servlet Performance            | Value: Low  |
| Symptom 7        |                                     |             |
| CIT: J2EE Server | ETI: Thread Pool Availability       | Value: Low  |
| Symptom 8        |                                     |             |
| CIT: J2EE Server | ETI: Thread Request Service<br>Time | Value: High |
| Symptom 9        |                                     |             |
| CIT: J2EE Server | ETI: Thread Request Wait Time       | Value: High |
| Symptom 10       |                                     |             |
| CIT: J2EE Server | ETI: Thread Requests Pending        | Value: High |
| Symptom 11       |                                     |             |
| CIT: JVM         | ETI: JVM Memory Utilization         | Value: High |

#### J2EE::J2EE Server:Total Garbage Collection Count >> CPU Load

| Description: J2EE Server Total Garbage Collection Count Impacts CPU Load |                                     |                   |
|--------------------------------------------------------------------------|-------------------------------------|-------------------|
| Cause                                                                    |                                     |                   |
| CIT: J2EE Server                                                         | ETI: Total Garbage Collection Count | Value: High       |
| Symptom 1                                                                |                                     |                   |
| CIT: Computer                                                            | ETI: CPU Load                       | Value: Overloaded |

#### J2EE::J2EE Server:Total Garbage Collection Time >> CPU Load

# Description: J2EE Server Total Garbage Collection Time Impacts CPU Load Cause

| Description: J2EE Server Total Garbage Collection Time Impacts CPU Load |                                    |                   |
|-------------------------------------------------------------------------|------------------------------------|-------------------|
| CIT: J2EE Server                                                        | ETI: Total Garbage Collection Time | Value: High       |
| Symptom 1                                                               |                                    |                   |
| CIT: Computer                                                           | ETI: CPU Load                      | Value: Overloaded |

#### J2EE::J2EE Server:Total Number of Threads >> CPU Load & Memory Usage Level

| Description: J2EE Server Total Number Of Threads Impacts CPU Load and Memory Usage Level |                              |                                   |
|------------------------------------------------------------------------------------------|------------------------------|-----------------------------------|
| Cause                                                                                    |                              |                                   |
| CIT: J2EE Server                                                                         | ETI: Total Number Of Threads | Value: High                       |
| Symptom 1                                                                                |                              |                                   |
| CIT: Computer                                                                            | ETI: CPU Load                | Value: Overloaded                 |
| Symptom 2                                                                                |                              |                                   |
| CIT: Computer                                                                            | ETI: Memory Usage Level      | Value: Higher Than Normal         |
| Symptom 3                                                                                |                              |                                   |
| CIT: Computer                                                                            | ETI: Memory Usage Level      | Value: Much Higher Than<br>Normal |

#### J2EE::J2EE Server:Transaction Application Errors >> Transactions Rolled Back

| Description: J2EE Server Transaction Application Errors Impacts Transactions Rolled Back |                                        |             |
|------------------------------------------------------------------------------------------|----------------------------------------|-------------|
| Cause                                                                                    |                                        |             |
| CIT: J2EE Server                                                                         | ETI: Transaction Application<br>Errors | Value: High |
| Symptom 1                                                                                |                                        |             |
| CIT: J2EE Server                                                                         | ETI: Transactions Rolled Back          | Value: High |

#### J2EE::J2EE Server:Transaction Resource Errors >> Transactions Rolled Back

| Description: J2EE Server Transaction Resource Errors Impacts Transactions Rolled Back |                                  |             |
|---------------------------------------------------------------------------------------|----------------------------------|-------------|
| Cause                                                                                 |                                  |             |
| CIT: J2EE Server                                                                      | ETI: Transaction Resource Errors | Value: High |
| Symptom 1                                                                             |                                  |             |
| CIT: J2EE Server                                                                      | ETI: Transactions Rolled Back    | Value: High |

#### J2EE::J2EE Server:Transaction System Errors >> Transactions Rolled Back

| Description: J2EE Server Transaction System Errors Impacts Transactions Rolled Back |                                |             |
|-------------------------------------------------------------------------------------|--------------------------------|-------------|
| Cause                                                                               |                                |             |
| CIT: J2EE Server                                                                    | ETI: Transaction System Errors | Value: High |
| Symptom 1                                                                           |                                |             |
| CIT: J2EE Server                                                                    | ETI: Transactions Rolled Back  | Value: High |

### J2EE::J2EE Server:Transaction Time >> JDBC Connection Pool Wait Count

| Description: J2EE Server Transaction Time Impacts JDBC Connection Pool Wait Count |                                         |             |
|-----------------------------------------------------------------------------------|-----------------------------------------|-------------|
| Cause                                                                             |                                         |             |
| CIT: J2EE Server                                                                  | ETI: Transaction Time                   | Value: High |
| Symptom 1                                                                         |                                         |             |
| CIT: J2EE Server                                                                  | ETI: JDBC Connection Pool Wait<br>Count | Value: High |
| Symptom 2                                                                         |                                         |             |
| CIT: JDBC Data Source                                                             | ETI: JDBC Connection Pool Wait<br>Count | Value: High |

#### J2EE::J2EE Server:Transaction Timeout Errors >> Transactions Rolled Back

| Description: J2EE Server Transaction Timeout Errors Impacts Transactions Rolled Back |                                 |             |
|--------------------------------------------------------------------------------------|---------------------------------|-------------|
| Cause                                                                                |                                 |             |
| CIT: J2EE Server                                                                     | ETI: Transaction Timeout Errors | Value: High |
| Symptom 1                                                                            |                                 |             |
| CIT: J2EE Server                                                                     | ETI: Transactions Rolled Back   | Value: High |

J2EE::JDBC Data Source:DataSource Connection Pool Availability >> EJBPerformance & Transaction Timeout Rate & Transaction Commit Rate

| Description: JDBC DataSource Connection Pool Availability Impacts EJBPerformance and Transaction Timeout Rate and Transaction Commit Rate |                                                  |            |
|----------------------------------------------------------------------------------------------------|--------------------------------------------------|------------|
| Cause                                                                                                    |                                                  |            |
| CIT: JDBC Data Source                                                                                                    | ETI: Data Source Connection<br>Pool Availability | Value: Low |
| Symptom 1                                                                                                    |                                                  |            |

### Description: JDBC DataSource Connection Pool Availability Impacts EJBPerformance and Transaction Timeout Rate and Transaction Commit Rate

|                       |                               | I           |  |
|-----------------------|-------------------------------|-------------|--|
| CIT: J2EE Application | ETI: EJB Performance          | Value: Low  |  |
| Symptom 2             |                               |             |  |
| CIT: J2EE Server      | ETI: EJB Performance          | Value: Low  |  |
| Symptom 3             |                               |             |  |
| CIT: J2EE Server      | ETI: Transaction Commit Rate  | Value: High |  |
| Symptom 4             |                               |             |  |
| CIT: J2EE Server      | ETI: Transaction Timeout Rate | Value: High |  |

#### J2EE::JDBC Data Source:DataSource Connection Pool Performance >> EJB Performance

| Description: JDBC DataSource Connection Pool Performance Impacts EJB Performance |                                                 |            |
|----------------------------------------------------------------------------------|-------------------------------------------------|------------|
| Cause                                                                            |                                                 |            |
| CIT: JDBC Data Source                                                            | ETI: Data Source Connection Pool<br>Performance | Value: Low |
| Symptom 1                                                                        |                                                 |            |
| CIT: J2EE Application                                                            | ETI: EJB Performance                            | Value: Low |
| Symptom 2                                                                        |                                                 |            |
| CIT: J2EE Server                                                                 | ETI: EJB Performance                            | Value: Low |

### J2EE::JDBC Data Source:DataSource Connection Waiters >> DataSource Connection Pool Availability

| Description: JDBC DataSource Connection Waiters Impacts DataSource Connection Pool<br>Availability |                                                  |             |  |
|----------------------------------------------------------------------------------------------------|--------------------------------------------------|-------------|--|
| Cause                                                                                              |                                                  |             |  |
| CIT: JDBC Data Source                                                                              | ETI: Data Source Connection<br>Waiters           | Value: High |  |
| Symptom 1                                                                                          |                                                  |             |  |
| CIT: J2EE Server                                                                                   | ETI: Data Source Connection Pool<br>Availability | Value: Low  |  |
| Symptom 2                                                                                          |                                                  |             |  |
| CIT: JDBC Data Source                                                                              | ETI: Data Source Connection Pool<br>Availability | Value: Low  |  |

J2EE::JDBC Data Source:DataSource ConnectionPool Utilization >> Transaction Capacity Utilization & JDBC Connection Pool Wait Count & Transaction Time & Transaction Commit Rate & Transaction Start Rate & DataSource Connection Pool Availability

Description: JDBC DataSource ConnectionPool Utilization Impacts Transaction Capacity Utilization and JDBC Connection Pool Wait Count and Transaction Time and Transaction Commit Rate and Transaction Start Rate and DataSource Connection Pool Availability

| Cause                                            |                                                                                                    |  |  |  |
|--------------------------------------------------|----------------------------------------------------------------------------------------------------|--|--|--|
| ETI: Data Source Connection<br>Pool Utilization  | Value: High                                                                                                    |  |  |  |
|                                                  |                                                                                                    |  |  |  |
| ETI: Data Source Connection<br>Pool Availability | Value: Low                                                                                                    |  |  |  |
|                                                  |                                                                                                    |  |  |  |
| ETI: JDBC Connection Pool<br>Wait Count          | Value: High                                                                                                    |  |  |  |
| Symptom 3                                        |                                                                                                    |  |  |  |
| ETI: Transaction Capacity<br>Utilization         | Value: High                                                                                                    |  |  |  |
| Symptom 4                                        |                                                                                                    |  |  |  |
| ETI: Transaction Commit Rate                     | Value: High                                                                                                    |  |  |  |
| Symptom 5                                        |                                                                                                    |  |  |  |
| ETI: Transaction Start Rate                      | Value: High                                                                                                    |  |  |  |
| Symptom 6                                        |                                                                                                    |  |  |  |
| ETI: Transaction Time                            | Value: High                                                                                                    |  |  |  |
| Symptom 7                                        |                                                                                                    |  |  |  |
| ETI: DataSource Connection<br>Pool Availability  | Value: Low                                                                                                    |  |  |  |
| Symptom 8                                        |                                                                                                    |  |  |  |
| ETI: JDBC Connection Pool<br>Wait Count          | Value: High                                                                                                    |  |  |  |
|                                                  | ETI: Data Source Connection<br>Pool Utilization<br>ETI: Data Source Connection<br>Pool Availability<br>ETI: JDBC Connection Pool<br>Wait Count<br>ETI: Transaction Capacity<br>Utilization<br>ETI: Transaction Commit Rate<br>ETI: Transaction Start Rate<br>ETI: Transaction Time<br>ETI: DataSource Connection<br>Pool Availability<br>ETI: JDBC Connection Pool<br>Wait Count |  |  |  |

### J2EE::JDBC Data Source:DataSource Leaked Connections Rate >> DataSource ConnectionPool Utilization

### Description: JDBC DataSource Leaked Connections Rate Impacts DataSource ConnectionPool Utilization

| Cause                 |                                               |             |  |
|-----------------------|-----------------------------------------------|-------------|--|
| CIT: JDBC Data Source | ETI: DataSource Leaked<br>Connections Rate    | Value: High |  |
| Symptom 1             |                                               |             |  |
| CIT: J2EE Server      | ETI: DataSource ConnectionPool<br>Utilization | Value: High |  |
| Symptom 2             |                                               |             |  |
| CIT: JDBC Data Source | ETI: DataSource ConnectionPool<br>Utilization | Value: High |  |

#### J2EE::JVM:All Processors Average Load >> CPU Load

| Description: JVM All Processors Average Load Impacts CPU Load |               |                   |  |
|---------------------------------------------------------------|---------------|-------------------|--|
| Cause                                                         |               |                   |  |
| CIT: JVM ETI: All Processors Average Load Value: High         |               |                   |  |
| Symptom 1                                                     |               |                   |  |
| CIT: Computer                                                 | ETI: CPU Load | Value: Overloaded |  |

# J2EE::JVM:JVM Memory Utilization >> Real User Transaction Performance & Real User Sessions Performance

| Description: JVM Memory Utilization Impacts Real User Transaction Performance and Synthetic User Transaction Performance and Real User Sessions Performance |                                                 |                 |
|----------------------------------------------------------------------------------------------------|-------------------------------------------------|-----------------|
| Cause                                                                                                    |                                                 |                 |
| CIT: JVM                                                                                                    | ETI: JVM Memory Utilization                     | Value: High     |
| Symptom 1                                                                                                    |                                                 |                 |
| CIT: Business Application                                                                                                    | ETI: Real User Sessions<br>Performance          | Value: Critical |
| Symptom 2                                                                                                    |                                                 |                 |
| CIT: Business Application                                                                                                    | ETI: Real User Transaction<br>Performance event | Value: Critical |

| Description: JVM Memory Utilization Impacts Synthetic User Transaction Performance |                                                      |                 |  |
|------------------------------------------------------------------------------------|------------------------------------------------------|-----------------|--|
| Cause                                                                              |                                                      |                 |  |
| CIT: JVM ETI: JVM Memory Utilization Value: High                                   |                                                      |                 |  |
| Symptom 1                                                                          |                                                      |                 |  |
| CIT: Business<br>Application                                                       | ETI: Synthetic User Transaction<br>Performance event | Value: Critical |  |

# J2EE::JVM:JVM Memory Utilization >> Transaction Time & Transaction System Errors & Servlet Performance

| Description: JVMMemoryUtilization Impacts Transaction Time and Transaction System<br>Errors and Servlet Performance |                                |             |
|----------------------------------------------------------------------------------------------------|--------------------------------|-------------|
| Cause                                                                                                    |                                |             |
| CIT: JVM                                                                                                    | ETI: JVM Memory Utilization    | Value: High |
| Symptom 1                                                                                                    |                                |             |
| CIT: J2EE Application                                                                                               | ETI: Servlet Performance       | Value: Low  |
| Symptom 2                                                                                                    |                                |             |
| CIT: J2EE Server                                                                                                    | ETI: Servlet Performance       | Value: Low  |
| Symptom 3                                                                                                    |                                |             |
| CIT: J2EE Server                                                                                                    | ETI: Transaction System Errors | Value: High |
| Symptom 4                                                                                                    |                                |             |
| CIT: J2EE Server                                                                                                    | ETI: Transaction Time          | Value: High |
|                                                                                                    |                                |             |

### J2EE::JVM:Total Garbage Collection Count >> CPU Load

| Description: JVM Total Garbage Collection Count Impacts CPU Load |                                     |                   |
|------------------------------------------------------------------|-------------------------------------|-------------------|
| Cause                                                            |                                     |                   |
| CIT: JVM                                                         | ETI: Total Garbage Collection Count | Value: High       |
| Symptom 1                                                        |                                     |                   |
| CIT: Computer                                                    | ETI: CPU Load                       | Value: Overloaded |

### J2EE::JVM:Total Garbage Collection Time >> CPU Load

| Description: JVM Total Garbage Collection Time Impacts CPU Load |                                    |                   |
|-----------------------------------------------------------------|------------------------------------|-------------------|
| Cause                                                           |                                    |                   |
| CIT: JVM                                                        | ETI: Total Garbage Collection Time | Value: High       |
| Symptom 1                                                       |                                    |                   |
| CIT: Computer                                                   | ETI: CPU Load                      | Value: Overloaded |

#### J2EE::JVM:Total Number Of Threads >> CPU Load & Memory Usage Level

| Description: JVM Total Number Of Threads Impacts CPU Load and Memory Usage Level |                              |                           |
|----------------------------------------------------------------------------------|------------------------------|---------------------------|
| Cause                                                                            |                              |                           |
| CIT: JVM                                                                         | ETI: Total Number Of Threads | Value: High               |
| Symptom 1                                                                        |                              |                           |
| CIT: Computer                                                                    | ETI: CPU Load                | Value: Constrained        |
| Symptom 2                                                                        |                              |                           |
| CIT: Computer                                                                    | ETI: Memory Usage Level      | Value: Higher Than Normal |

#### J2EE::Network Interface:Interface Communication Status >> Server Status

| Description: Network Interface Communication Status Impacts Server Status |                                     |                    |
|---------------------------------------------------------------------------|-------------------------------------|--------------------|
| Cause                                                                     |                                     |                    |
| CIT: Interface                                                            | ETI: Interface Communication Status | Value: Unavailable |
| Symptom                                                                   |                                     |                    |
| CIT: J2EE Server                                                          | ETI: Server Status                  | Value: Unavailable |

# J2EE::Network Interface:Interface Utilization >> Real User Transaction Performance & Real User Sessions Performance

| Description: Network Interface Utilization Impacts Real User Transaction Performance and Real User Sessions Performance |                                        |                           |
|----------------------------------------------------------------------------------------------------|----------------------------------------|---------------------------|
| Cause                                                                                                    |                                        |                           |
| CIT: Interface                                                                                                    | ETI: Interface Utilization             | Value: Higher Than Normal |
| Symptom 1                                                                                                    |                                        |                           |
| CIT: Business Application                                                                                               | ETI: Real User Sessions<br>Performance | Value: Critical           |

# Description: Network Interface Utilization Impacts Real User Transaction Performance and Real User Sessions Performance

#### Symptom 2

| CIT: Business Transaction | ETI: Real User Transaction | Value: Critical |
|---------------------------|----------------------------|-----------------|
|                           | Performance event          |                 |

#### J2EE::Network Interface:Interface Utilization >> Servlet Performance

| Description: Network Interface Utilization Impacts Servlet Performance |                            |                           |
|------------------------------------------------------------------------|----------------------------|---------------------------|
| Cause                                                                  |                            |                           |
| CIT: Interface                                                         | ETI: Interface Utilization | Value: Higher Than Normal |
| Symptom 1                                                              |                            |                           |
| CIT: J2EE Application                                                  | ETI: Servlet Performance   | Value: Low                |
| Symptom 2                                                              |                            |                           |
| CIT: J2EE Server                                                       | ETI: Servlet Performance   | Value: Low                |

#### J2EE::Network Interface:Interface Utilization >> Synthetic User Transaction Performance

| Description: Network Interface Utilization Impacts Synthetic User Transaction Performance |                                                |                           |
|-------------------------------------------------------------------------------------------|------------------------------------------------|---------------------------|
| Cause                                                                                     |                                                |                           |
| CIT: Interface                                                                            | ETI: Interface Utilization                     | Value: Higher Than Normal |
| Symptom 1                                                                                 |                                                |                           |
| CIT: Business Application                                                                 | ETI: Synthetic User Transaction<br>Performance | Value: Critical           |

### **Operations Orchestration (OO) Flows**

When creating the mapping for the OO flows, you can set default values for the attributes listed in the following table. You need not specify these values each time you run the flows.

**Note:** The OO flows shipped by OMi MP for WebLogic can only be used in deployment scenarios where the application is monitored by Smart Plug-ins managed by an Operations Manager (OM) server. In such a case, the OO flows included in OMi MP for WebLogic can be installed on an OO server and launched through the OMi-OO integration. For information about installing OO flows, see the section *Installing Operations Orchestration (OO) Flows* in the OMi MP for WebLogic *Installation Guide*. For more information about the OMi-OO integration, see the OMi-Operations

### Orchestrations Integration Guide.

| Attribute        | Description                                                      |
|------------------|------------------------------------------------------------------|
| omServerPort     | Port number of the OM Tool WS. This is an optional attribute.    |
| omServerUser     | User name for the OM Server that will be used in the OM Tool WS. |
| omServerPassword | Password for the OM Server that will be used in the OM Tool WS.  |

The following section lists the OO flows:

### **Application Server Health Check**

You can use this flow to check the health of an Application Server.

You must map this flow to the CIT J2EEServer.

The following table lists the user input items when executing this OO flow.

| Flow input    | Description                                                                                                    |
|---------------|----------------------------------------------------------------------------------------------------|
| omNode        | FQDN of the node. This must be a managed node for the OM Server and must be specified each time you run the OO flow.           |
| jeeserver     | Determines the type and the valid values are wls/wbs. You must specify this value each time you run the OO flow.               |
| omServer      | FQDN of the OM Server. You can map this input to the Event attribute <b>Originating Server</b> .                               |
| jeeserverName | Name of the J2EE Server. You can map this input to the CI attribute <b>J2eeserver_</b> fullname of CI Type <b>J2EEServer</b> . |
| timeout       | Used when running the remote command on the node. This is an optional attribute and the default value is 100000.               |

#### Application Server Performance Check

You can use this flow to check the performance of an Application Server.

You must map this flow to the CIT **J2EEServer**.

The following table lists the user input items when executing this OO flow.

| Flow input | Description                                                                                                    |
|------------|----------------------------------------------------------------------------------------------------|
| omNode     | FQDN of the node. This must be a managed node for the OM Server and must be specified each time you run the OO flow. |
| jeeserver  | Determines the type and the valid values are wls/wbs. You must specify this value each time you run the OO flow.     |

| Flow input    | Description                                                                                                    |
|---------------|----------------------------------------------------------------------------------------------------|
| omServer      | FQDN of the OM Server. You can map this input to the Event attribute <b>Originating Server</b> .                               |
| jeeserverName | Name of the J2EE Server. You can map this input to the CI attribute <b>J2eeserver_ fullname</b> of CI Type <b>J2EEServer</b> . |
| timeout       | Used when running the remote command on the node. This is an optional attribute and the default value is 100000.               |

#### JDBC Health Check

You can use this flow to check the health of the JDBC Connection.

You must map this flow to the CIT **J2EEServer**.

The following table lists the user input items when executing this OO flow.

| Flow input    | Description                                                                                                    |
|---------------|----------------------------------------------------------------------------------------------------|
| omNode        | FQDN of the node. This must be a managed node for the OM Server and must be specified each time you run the OO flow.           |
| jeeserver     | Determines the type and the valid values are wls/wbs. You must specify this value each time you run the OO flow.               |
| omServer      | FQDN of the OM Server. You can map this input to the Event attribute <b>Originating Server</b> .                               |
| jeeserverName | Name of the J2EE Server. You can map this input to the CI attribute <b>J2eeserver_</b> fullname of CI Type <b>J2EEServer</b> . |
| timeout       | Used when running the remote command on the node. This is an optional attribute and the default value is 100000.               |

### HI Assignment

The following table lists the HI assignments for OMi MP for Oracle WebLogic.

| HI Mapping       | HI Assignment                                                  |
|------------------|----------------------------------------------------------------|
| J2EE Application | J2EE Application Mapping for HIs assignment                    |
|                  | J2EE Application Mapping for HIs assignment with empty monitor |
| J2EE Cluster     | J2EE Cluster for HIs assignment                                |
|                  | J2EE Cluster for HIs assignment with empty monitor             |

| HI Mapping       | HI Assignment                                                  |
|------------------|----------------------------------------------------------------|
| J2EE Domain      | J2EE Domain Mapping for HIs assignment                         |
|                  | J2EE Domain Mapping for HIs assignment with empty monitor      |
| J2EE Server      | J2EE Server Mapping for HIs assignment                         |
|                  | J2EE Server Mapping for HIs assignment with empty monitor      |
| JDBC Data Source | JDBC Data Source Mapping for HIs assignment                    |
|                  | JDBC Data Source Mapping for HIs assignment with empty monitor |
| JVM              | JVM Mapping for HIs assignment                                 |
|                  | JVM Mapping for HIs assignment with empty monitor              |

### **KPI** Assignment

The following table lists the KPI assignments for OMi MP for Oracle WebLogic.

| СІ Туре          | KPI Assignment                              |  |  |
|------------------|---------------------------------------------|--|--|
| J2EE Application | J2EE Application Mapping for Service Health |  |  |
|                  | J2EE Application Mapping for SLM            |  |  |
| J2EE Cluster     | J2EE Cluster Mapping for Service Health     |  |  |
|                  | J2EE Cluster Mapping for SLM                |  |  |
| J2EE Domain      | J2EE Domain Mapping for Service Health      |  |  |
|                  | J2EE Domain Mapping for SLM                 |  |  |
| J2EE Server      | J2EE Server Mapping for Service Health      |  |  |
|                  | J2EE Server Mapping for SLM                 |  |  |
| JDBC Data Source | JDBC Data Source Mapping for Service Health |  |  |
|                  | JDBC Data Source Mapping for SLM            |  |  |
| JVM              | JVM Mapping for Service Health              |  |  |
|                  | JVM Mapping for SLM                         |  |  |

## Graph Templates

The OMi MP for Oracle WebLogic contains a set of graphs mapped to WebLogic CIs.

The following table lists the graph templates present in the OMi MP for Oracle WebLogic and the mapped metrics.

| Graph Template          | Description                                       | Metric Name                                   |
|-------------------------|---------------------------------------------------|-----------------------------------------------|
| WebLogic Cluster        | This graph plots details of WebLogic cluster.     | Cluster Runtime Resend     Request            |
|                         |                                                   | Cluster Out Message Failure     Rate          |
|                         |                                                   | Musticast message List Count                  |
|                         |                                                   | Cluster In Message Failure Rate               |
|                         |                                                   | Cluster Health                                |
| WebLogic EJB            | This graph plots details of WebLogic<br>EJB.      | EJB Pool Waiter Current Count                 |
|                         |                                                   | EJB Pool Wait Rate                            |
|                         |                                                   | EJB Pool Runtime Timeout     Count            |
|                         |                                                   | EJB Timeout Rate                              |
|                         |                                                   | EJB Transaction Throughput<br>Rate            |
|                         |                                                   | EJB Transaction Rollback Rate                 |
|                         |                                                   | EJB Runtime Cache Access Count                |
|                         |                                                   | EJB Destroyed Total Count                     |
| WebLogic<br>Connections | This graph plots details of WebLogic connections. | Active Connection Current     Count           |
|                         |                                                   | Connector Pool Utilization                    |
|                         |                                                   | Free Connection Current Count                 |
|                         |                                                   | Number of Waiters Current     Count           |
|                         |                                                   | Connections Rejected Current     Count        |
|                         |                                                   | Connections Destroyed by Error<br>Total Count |

|                      |                                                | Deferred Requests Count                                     |
|----------------------|------------------------------------------------|-------------------------------------------------------------|
| WebLogic JDBC        | This graph plots details of WebLogic JDBC.     | Active JDBC Connections     Current Count                   |
|                      |                                                | JDBC Connection Pool     Utilization                        |
|                      |                                                | JDBC Connection Pool     Throughput Rate                    |
|                      |                                                | JDBC Wait for Connections     Current Count                 |
|                      |                                                | JDBC Connections Total Count                                |
|                      |                                                | JDBC Leaked Connections     Count                           |
|                      |                                                | JDBC Connections Failed                                     |
| WebLogic JMS         | This graph plots details of WebLogic           | Processed Message Count                                     |
|                      | JMS.                                           | Message Pending Count                                       |
|                      |                                                | Throughput Message Rate                                     |
|                      |                                                | <ul> <li>JMS Utilization by Bytes<br/>Percentage</li> </ul> |
|                      |                                                | JMS Utilization by Messages     Percentage                  |
|                      |                                                | JMS Runtime Messages     Received Count                     |
|                      |                                                | JMS Runtime Bytes Received Count                            |
| WebLogic JVM         | This graph plots details of WebLogic JVM.      | JVM Memory Utilization     Percentage                       |
|                      |                                                | JVM heap Free Memory                                        |
|                      |                                                | Garbage Collection Count                                    |
|                      |                                                | All Processes Average Load                                  |
|                      |                                                | Open Sockets Current Count                                  |
|                      |                                                | Socket Traffic Rate                                         |
| WebLogic Server      | This graph plots details of WebLogic Server.   | Server Status                                               |
|                      |                                                | Invalid Logon Attempts Total     Count                      |
|                      |                                                | Server Restart Required                                     |
| WebLogic<br>Servlets | This graph plots details of WebLogic Servlets. | Servlets Average Execution Time                             |

|                          |                                                    | <ul> <li>Servlets Request Rate</li> <li>Servlets Time Count</li> <li>Webapp Session Count</li> <li>Webapp Hit Rate</li> </ul>                                                                                                    |
|--------------------------|----------------------------------------------------|----------------------------------------------------------------------------------------------------|
| WebLogic Threads         | This graph plots details of WebLogic Threads.      | <ul> <li>Execution Thread Count</li> <li>Idle Thread Count</li> <li>Execution Queue Wait Count</li> <li>Pending User Request Count</li> <li>Execution Queue Throughput</li> <li>Standby Thread count</li> <li>Executing Thread Requests</li> <li>Completed Thread Requests</li> <li>Maximum Wait Time for a<br/>Request</li> </ul> |
| WebLogic<br>Transactions | This graph plots details of WebLogic Transactions. | <ul> <li>Transactions Committed Total<br/>Count</li> <li>Transactions RolledBack Total<br/>Count</li> <li>Transactions Average Time</li> <li>Transactions Throughput Rate</li> <li>Transactions Heuristics Count</li> <li>Transactions Capacity<br/>Utilization</li> </ul>                                                         |
| WebLogic XML<br>Cache    | This graph plots details of WebLogic XML Cache.    | <ul><li>XML Cache Disk Size</li><li>XML Cache Memory Size</li></ul>                                                                                                    |

### Tools

The OMi MP for Oracle WebLogic is packaged with tools which enables administering, monitoring, and troubleshooting the WebLogic Application Server CIs. OMi MP for Oracle WebLogic comprises of the following tools:

### How to Access Tools

1. Open Tools pane:

On BSM 9.2x, click Admin > Operations Management > Operations Console > Tools

On OMi 10.x, click Administration > Operations Console > Tools

2. In the CI Type pane, click **ConfigurationItem > InfrastructureElement > RunningSoftware > ApplicationServer > J2EE Server > Weblogic AS**.

| СІ Туре  | Tool<br>Category                | ΤοοΙ                           | Description                                         |
|----------|---------------------------------|--------------------------------|-----------------------------------------------------|
| Computer | Weblogic<br>Monitoring<br>Tools | Restart Weblogic<br>Monitoring | Restarts Weblogic monitoring on the managed server. |
|          |                                 | Start Weblogic<br>Monitoring   | Starts Weblogic monitoring on the managed server.   |
|          |                                 | Stop Weblogic<br>Monitoring    | Stops Weblogic monitoring on the managed server.    |

# Chapter 4: Customizing OMi MP for Oracle WebLogic

OMi MP for Oracle WebLogic can be customized to suit your monitoring requirements. You can edit the existing WebLogic Management Templates or create new WebLogic Management Templates to monitor your WebLogic Application Server environment.

This section provides information customizing WebLogic Management Templates before deployment.

### Customizing WebLogic Management Templates Before Deployment

OMi MP for Oracle WebLogic can be customized to optimally and seamlessly monitor the WebLogic Application Servers in your environment. OMi MP for Oracle WebLogic provides the following customization scenarios:

- "Creating WebLogic Management Templates"
- "Editing WebLogic Management Templates"

### Creating WebLogic Management Templates

1. Open the Management Templates & Aspects pane:

On BSM 9.2x, click Admin > Operations Management > Monitoring > Management Templates & Aspects.

On OMi 10.x, click Administration > Monitoring > Management Templates & Aspects.

2. In the Configuration Folders pane:

Click Configuration Folders > Application Server Management > Oracle WebLogic Management.

Select the Weblogic configuration folder and if you need to create a new configuration folder, click
 \* The Create Configuration Folder opens.
- 4. Type the name of the new configuration folder and the description. For example, you can type the new configuration folder name as <Test>.
- 5. Click **OK**. The new configuration folder is created.

# Configuration Folders > Application Server Management > Oracle WebLogic Management > Test .

- In the Management Templates & Aspects pane, select the new configuration folder and click \*
  and then click \* Create Management Template. The Create Management Template wizard
  opens.
- 7. In the General page, type a Name for the new WebLogic Management Template. Click Next.
- 8. A WebLogic Management Template enables you to manage WebLogic Application Server CIs and all the related dependent CIs. Select **Weblogic\_Deployment\_View** from the list as the Topology View. The Weblogic\_Deployment\_View shows the WebLogic CIs and all the related CI Types.
- Click an item in the topology map to select the CI Type of the CIs that this Management Template enables you to manage. This is the type of CI to which the Management Template can be assigned. For example, you can select J2EE Application to monitor WebLogic Application server.

Click Next.

- 10. In the **Aspects** tab, add the Aspects to the Management Template. You must add the WebLogic Base Aspect to the new Management Template. The WebLogic Base Aspect contains the config file, open message interface, and scheduled task, and logfile policy templates, which are essential for data collection. To add an existing Aspect, follow these steps:
  - a. Select the Aspect you want to add from the Available Aspects matching the CI Types pane. You can use **CTRL** or **SHIFT** key to select multiple Aspects.
  - b. Click to move the Aspect to the Selected Aspects pane. The Aspect is added to the Management Template.
- 11. In the Parameters page, you see a list of all the parameters from the Aspects that you added to this Management Template.

To combine parameters:

- a. Press CTRL and click the parameters that you want to combine.
- c. Type a Name for the combined parameters.
- d. (Optional). Specify a Description, Default Value, and whether the combined parameter is

#### Read Only, an Expert Setting, or Hidden.

You can specify either a specific default value, or you can click **From CI Attribute** and then browse for a CI attribute. When you specify a CI attribute, Operations Management sets the parameter value automatically during the deployment of the underlying policy templates, using the actual value of this attribute from the CI. You can also change values of conditional parameters. (The conditions are read-only and cannot be changed at Management Template level.)

Read Only prevents changes to the parameter value when the Management Template is assigned to a configuration item. Hidden also prevents changes, but additionally makes the parameter invisible when the Management Template is assigned, and during parameter tuning. Users can choose whether to show expert settings when they make an assignment.

e. Click OK.

You can also edit the parameters without combining them, to override the defaults in the Aspects or policy templates. Click one parameter, and then click . The Edit/Combine Parameters dialog box opens.

12. In the Create Management Template wizard, click **Finish** to save the Management Template and close the wizard. The new Management Template appears in the Management Templates & Aspects pane.

## Editing WebLogic Management Templates

You can edit the WebLogic Management Templates and modify the following components:

- Parameters
- WebLogic Aspects

#### **Editing Parameters**

**Use Case:** You are using Essential WebLogic Management Template to monitor WebLogic JVM Heap Memory usage in your environment. You are monitoring the percentage of heap space used in JVM and want to modify the parameters corresponding to JVM Heap Space to closely monitor the memory usage.

To closely monitor the JVM Heap Space usage in your environment, you must modify the JVM Heap Space parameters - Percentage of heap space used in the JVM Frequency, Percentage of heap space used in the JVM Severity, and Percentage of heap space used in the JVM Threshold.

1. Open the Management Templates & Aspects pane:

On BSM 9.2x, click Admin > Operations Management > Monitoring > Management Templates & Aspects.

On OMi 10.x, click Administration > Monitoring > Management Templates & Aspects.

2. In the Configuration Folders pane:

Click Configuration Folders > Application Server Management > Oracle WebLogic Management > Management Templates > Essential Weblogic Management Template.

- 3. Select the **Essential Weblogic Management Template** from the list, and then click  $\checkmark$ . The Edit Management Template dialog box opens.
- 4. Click the Parameters tab. The list of parameters appear.
- 5. Double-click the Percentage of heap space used in the JVM parameter. The Edit Parameter window appears.

In this instance, Percentage of heap space used in JVM parameter is Percentage of heap space used in JVM Frequency, Percentage of heap space used in JVM Severity, and Percentage of heap space used in JVM Threshold.

- You can change the default value by using the drop-down text. For example, you can change the value of the parameter Percentage of heap space used in JVM Severity Lower to Major from Minor.
- 7. Click **OK**. The Edit Management Template dialog box opens.
- 8. Click **OK**. The version of the WebLogic Management Template is incremented.

**Note:** The version number of the WebLogic Management Template is incremented when any customizations are made to the WebLogic Management Template.

#### Editing WebLogic Aspects

**Use Case:** You are using Extensive WebLogic Management Template to monitor your J2EE environment. You do not want to use some Aspects which are part of the Extensive WebLogic Management Template.

1. Open the Management Templates & Aspects pane:

On BSM 9.2x, click Admin > Operations Management > Monitoring > Management Templates & Aspects.

On OMi 10.x, click Administration > Monitoring > Management Templates & Aspects.

2. In the Configuration Folders pane:

Click Configuration Folders > Application Server Management > Oracle WebLogic Management > Management Templates > Extensive Weblogic Management Template.

- 3. Select the **Extensive Weblogic Management Template** from the list, and then click <a>?</a>. The Edit Management Template dialog box opens.
- 4. Click the **Aspects** tab. The list of Aspects appear.
- 5. Select the Aspect that you want to delete from the list. For example, you want to delete the Weblogic JCA Statistics.
- 6. Click  $\times$  to delete the selected Aspect.
- 7. Click **OK**. The version of the WebLogic Management Template is incremented.

## Chapter 5: Deployment Scenarios

This section provides information about deploying OMi MP for Oracle WebLogic on different WebLogic Server configurations .OMi MP for Oracle WebLogic can be used to monitor the following configurations:

- Single Domain
- Cluster
- Secure configurations with LDAP or SSL authentication
- High Availability Environment (Hardware Cluster)

## WebLogic Application Servers in a Standard Environment

WebLogic Standard environment consists of standalone WebLogic Servers monitored by a management server. To deploy OMi MP for Oracle WebLogic in a standard environment, follow these steps:

- 1. You must add the nodes you want to monitor to the BSM 9.2x or OMi 10.x Console. For more information, see "Task 1: Adding Nodes to BSM 9.2x or OMi 10.x Console".
- Deploy the WebLogic Discovery Aspect to discover WebLogic Application Server CIs on the managed nodes. For more information, see "Task 3: Deploying WebLogic Discovery Aspect".
- Identify and deploy WebLogic Management Template as per your monitoring requirement. For more information, see "Task 5a: Identifying and Deploying WebLogic Management Templates".

The following figure shows a typical deployment scenario where the OMi MP for Oracle WebLogic is deployed on WebLogic Servers in Standard Non-cluster environment:

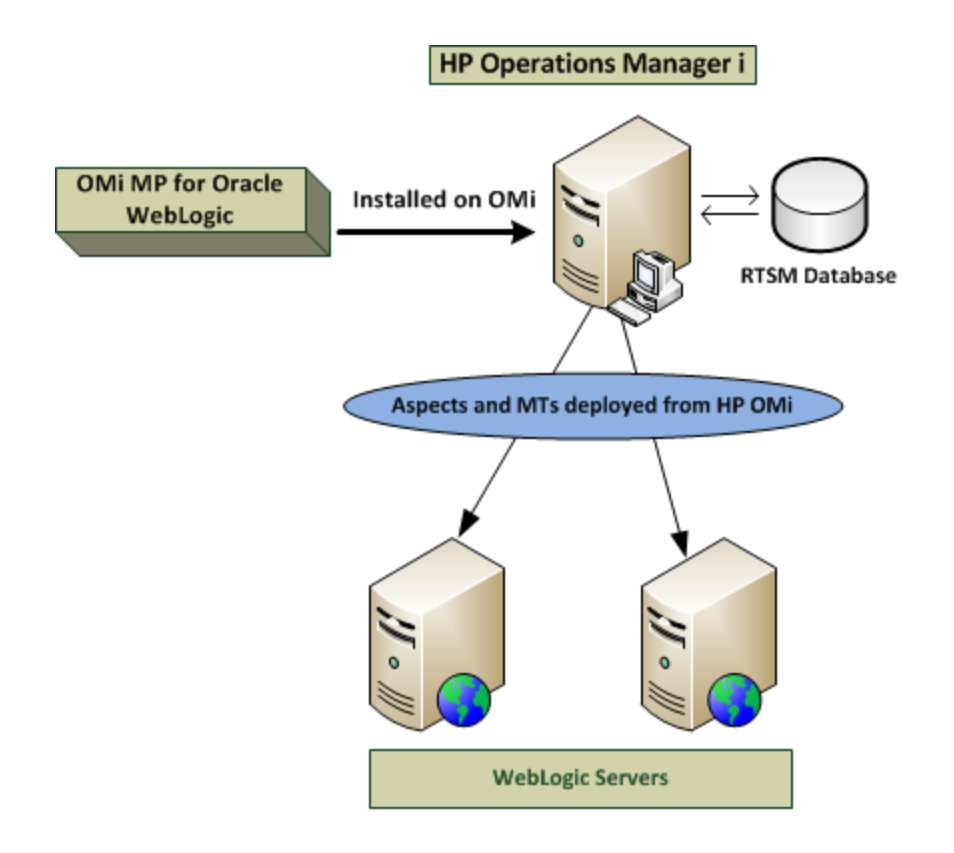

## WebLogic Application Servers in Cluster Environment

WebLogic cluster environment consists of different WebLogic server instances connected to each other operating simultaneously to provide high availability and scalability. To deploy OMi MP for Oracle WebLogic in WebLogic cluster environment, follow these steps:

**Note:** OMi MP for Oracle WebLogic must be deployed on all WebLogic Application Servers in the WebLogic cluster environment you want to monitor.

- 1. You must add the nodes you want to monitor to the BSM 9.2x or OMi 10.x Console. For more information, see "Task 1: Adding Nodes to BSM 9.2x or OMi 10.x Console".
- 2. Deploy the WebLogic Discovery Aspect to discover WebLogic CIs on the managed nodes in the cluster. For more information, see "Task 3: Deploying WebLogic Discovery Aspect".
- Deploy Extensive WebLogic Management Template on all nodes in the cluster you want to monitor. For more information, see "Task 5a: Identifying and Deploying WebLogic Management Templates".

The following figure shows a typical deployment example where the OMi MP for Oracle WebLogic is deployed in WebLogic Server cluster:

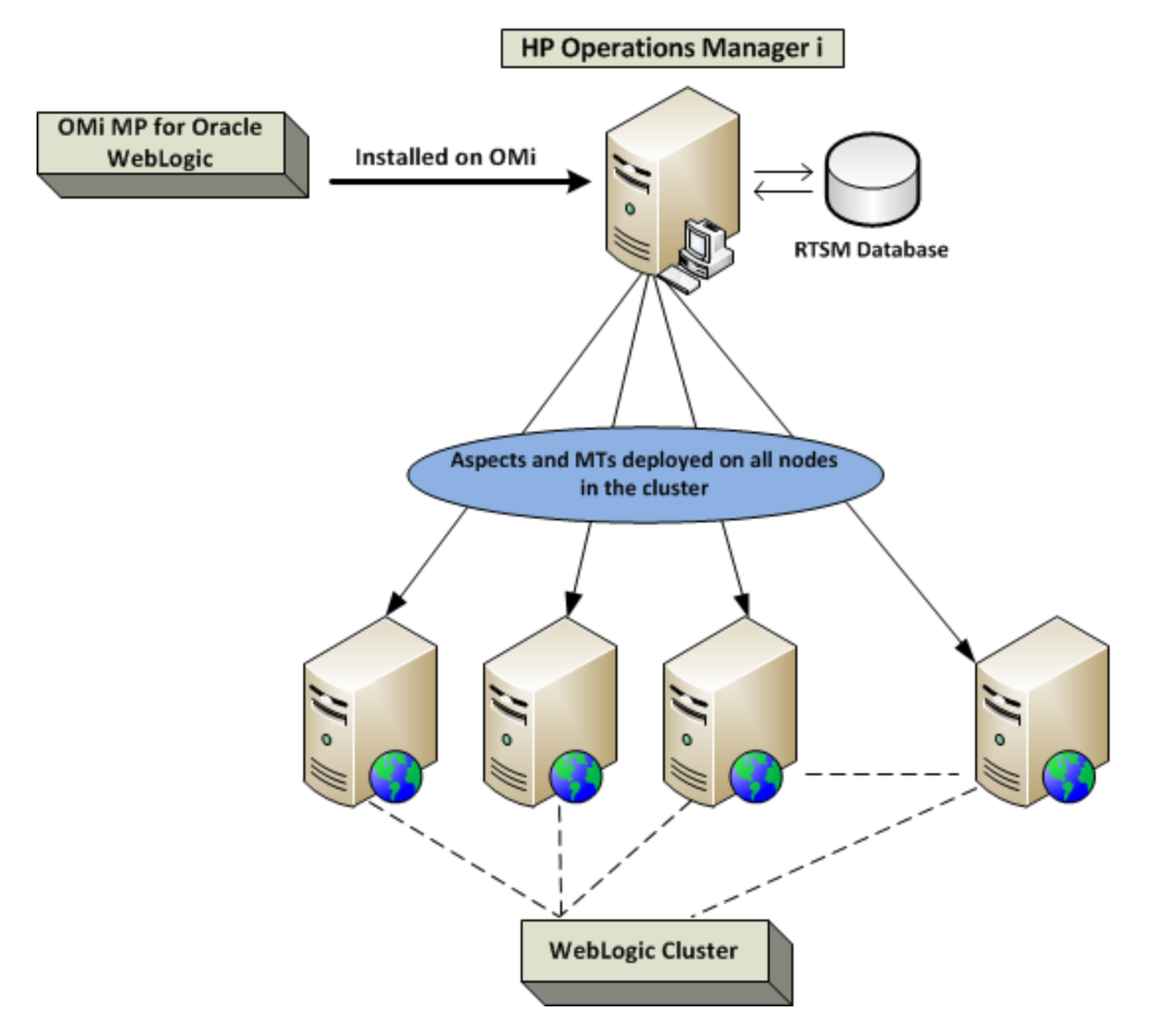

# WebLogic Application Servers Using LDAP or SSL Authentication Providers

WebLogic Application Servers can be configured using authentication providers like Secure Sockets Layer (SSL) and Lightweight Directory Access Protocol (LDAP) to provide a secure and stable server environment. To deploy OMi MP for Oracle WebLogic on WebLogic Application Servers using SSL and LDAP authentication, follow these steps:

1. You must add the nodes you want to monitor to the BSM 9.2x or OMi 10.x Console. For more information, see "Task 1: Adding Nodes to BSM 9.2x or OMi 10.x Console".

- Deploy the WebLogic Discovery Aspect to discover WebLogic Application Server CIs on the managed nodes:
  - a. Open the Management Templates & Aspects pane:

On BSM 9.2x, click Admin > Operations Management > Monitoring > Management Templates and Aspects

On OMi 10.x, click Administration > Monitoring > Management Templates and Aspects

b. In the Configuration Folders pane:

Click Configuration Folders > Application Server Management > Oracle WebLogic Management > Aspects.

- c. In the WebLogic Aspects folder, click the **Weblogic Discovery** Aspect, and then click <sup>4</sup>/<sub>4</sub> to open the Assign and Deploy Wizard.
- d. In the **Configuration Item** tab, click the configuration item to which you want to deploy the Discovery Aspect and then click **Next**.

The Required Parameters tab opens.

- e. In the **Required Parameters** tab, you must specify the mandatory parameters, Username and Password.
  - i. Select the **Weblogic Username** parameter in the list, and then click <a></a>. The Edit Parameter: Weblogic Username dialog box opens.
  - ii. Click **Value**, specify your LDAP username depending on the type of authentication, and then click **OK**.
  - iii. Select the **Weblogic Password** parameter in the list, and then click <a>?</a>. The Edit Parameter: Weblogic Password dialog box opens.
  - iv. Click **Value**, specify your LDAP password depending on the type of authentication, and then click **OK**.
- f. Click Next to go to Parameter Summary tab on OMi 10.x and All Parameters tab on BSM 9.2x. To change the default values of the parameters, you can select the parameter and then click 
   i. The Edit Parameter dialog box opens. Click Value, specify the value, and then click OK.

**Note:** In the **All Parameters / Parameter Summary** tab, you can override the default values of any parameter. You can specify a value for each parameter at the Aspect level.

By default, parameters defined as expert parameters are not shown. To show expert parameters, click **Show Expert Parameters**.

- g. Click Next.
- h. (Optional). If you do not want to enable the assignment immediately, clear the Enable
   Assignment(s) check box on OMi and Enable Assigned Objects check box on BSM. You can then enable the assignment later using the Assignments and Tuning manager.
- i. Click Finish.

The following figure shows a typical deployment example where the OMi MP for Oracle WebLogic is deployed on WebLogic Servers using SSL or LDAP Authentication Providers:

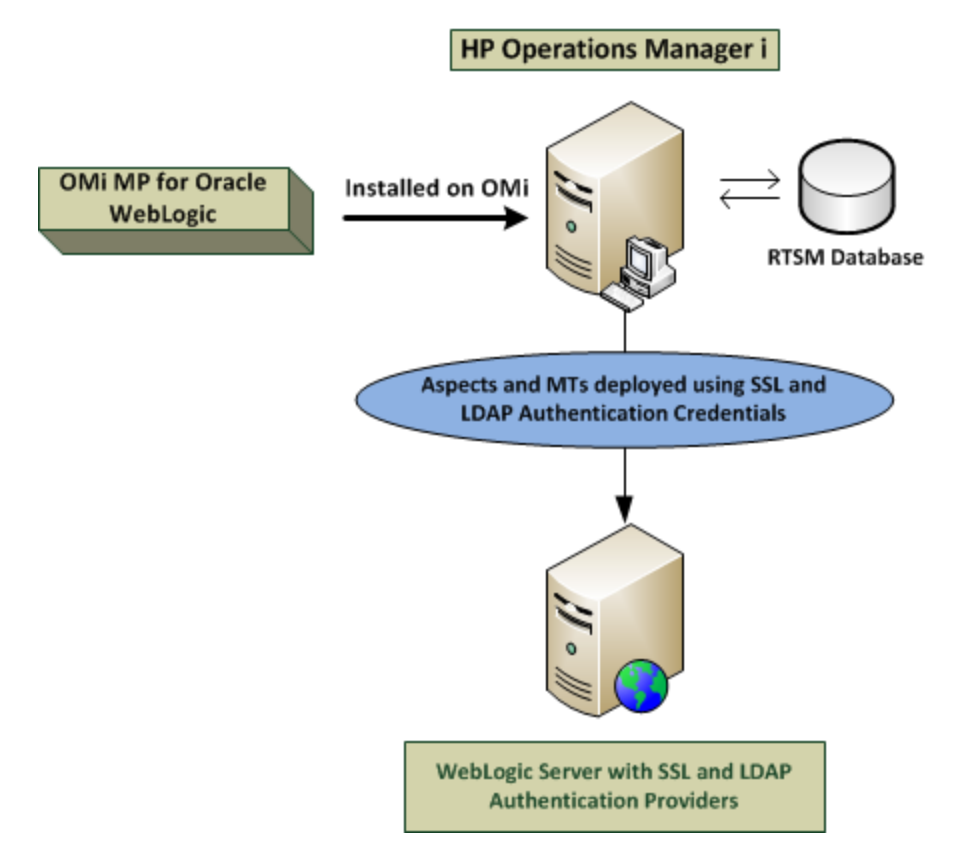

## WebLogic Application Servers in High Availability Environment

To deploy OMi MP for Oracle WebLogic in high availability environment, follow these steps:

- 1. You must add the nodes you want to monitor to the BSM 9.2x or OMi 10.x Console. For more information, see "Task 1: Adding Nodes to BSM 9.2x or OMi 10.x Console".
- Deploy the WebLogic Discovery Aspect to discover WebLogic Application Server CIs on the managed nodes. For more information, see "Task 3: Deploying WebLogic Discovery Aspect".
- 3. Identify and deploy Weblogic Management Template as per your monitoring requirement. For more information, see "Task 5a: Identifying and Deploying WebLogic Management Templates".
- 4. Create the OMi MP for Oracle WebLogic monitoring configuration file. To create the clustered application configuration file for your WebLogic environment, follow these steps:
  - a. Use the following syntax to create the WebLogic.apminfo.xml file:

**Note:** OMi MP for Oracle WebLogic uses a monitoring configuration file WebLogic.apminfo.xml that works in conjunction with the clustered application configuration file. The WebLogic.apminfo.xml file lists all the WebLogic Management Templates on the managed node so that you can disable or enable these templates as appropriate, for inactive and active managed nodes.

<?xml version="1.0"?>

<APMApplicationConfiguration>

<Application>

```
<Name> ... </Name>
```

<Template> ... </Template>

<StartCommand>Weblogic\_Perl Weblogic\_Config.pl</StartCommand>

```
<StopCommand>Weblogic_Perl Weblogic_Config.pl stopMonitoring</StopCommand>
```

</Application>

</APMApplicationConfiguration>

- b. Type the **namespace\_name** within the <Name></Name> tag.
- c. For HTTPS agent save it in the %OVADATADIR%/bin/instrumentation/conf directory.
- 5. Create the clustered application configuration file. To create the clustered application configuration file apminfo.xml follow these steps:
  - a. Use a text editor to create the file. The syntax is:

<?xml version="1.0" ?>
<APMClusterConfiguration>
<Application>

<Name>namespace\_name</Name> <Instance> <Name><Instance Name></Name> <Package><Package Name></Package> </Instance> <Application> </APMClusterConfiguration>

- b. Type namespace\_name within the <Name></Name> tag.
- c. Save the apminfo.xml file in the %OVADATADIR%/conf/conf directory for HTTPS Agent.

The following figure shows a typical deployment example where the OMi MP for Oracle WebLogic is deployed in Veritas Two Node Cluster:

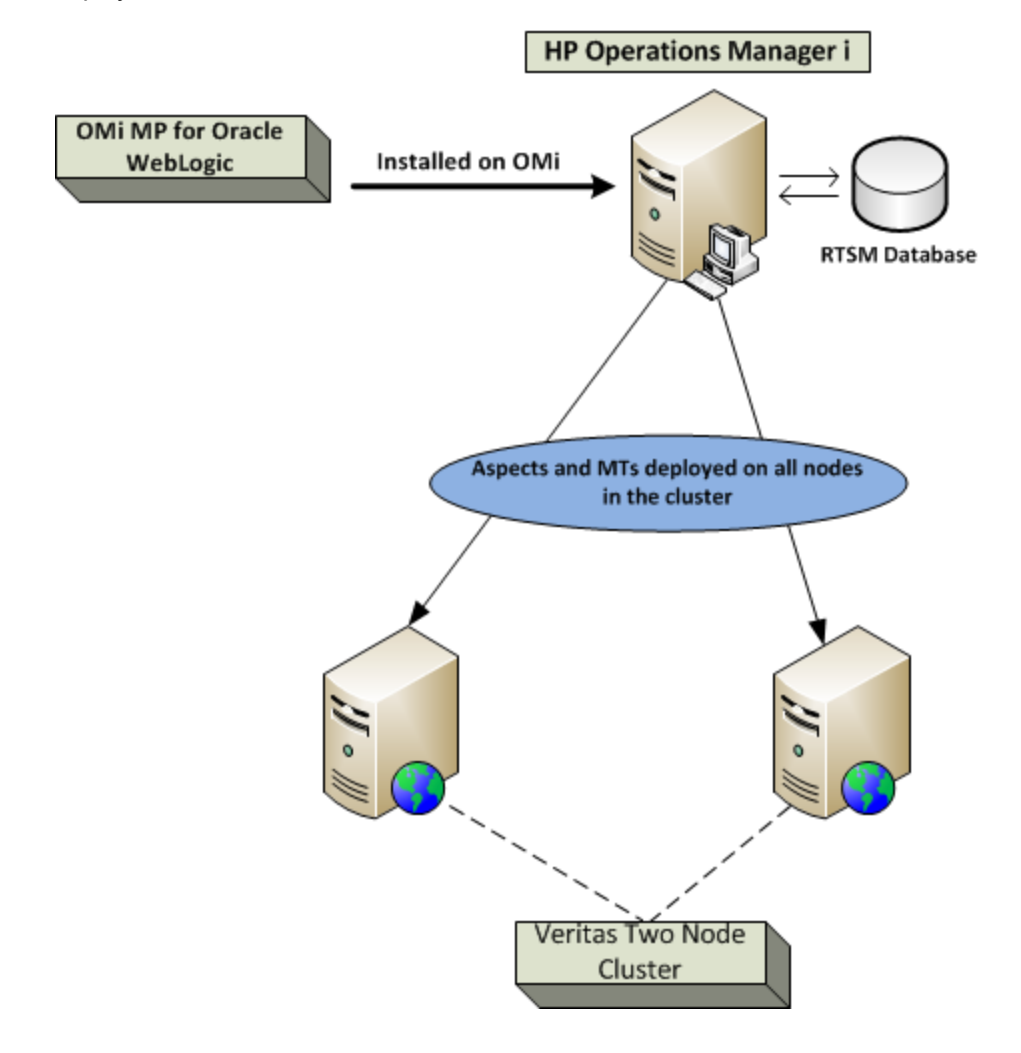

# Chapter 6: Composite Applications

This section provides information about monitoring Composite Application that includes WebLogic Application Server, Oracle Database and its infrastructure.

Consider an enterprise environment topology for an instance of Composite Application as shown in the following figure that consists of WebLogic server, Oracle Database and Nodes connected to WebLogic Server and Oracle Database. To monitor WebLogic Application Servers, Oracle instances, and infrastructure elements you must deploy Extensive Weblogic and Database Management Template.

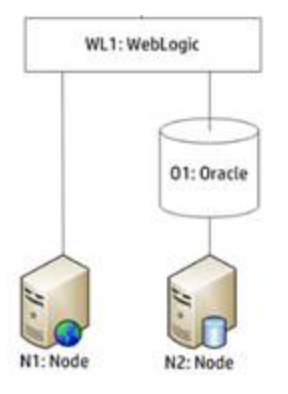

## Monitoring Composite Applications

To monitor an instance of a composite application, follow these tasks:

## Task 1: Adding Nodes to OMi Console

Before you monitor an instance of Composite Application, you must add the nodes you want to monitor to the OMi console and ensure that the Agent is installed on all the nodes that are added to the OMi console.

Note: For more information about adding nodes to OMi console, see Getting Started.

## Task 2: Deploying WebLogic Discovery Aspect

The WebLogic Discovery Aspect enables you to discover WebLogic Server instances in your environment. To discover the WebLogic Application Server Configuration Items (CIs) on the added managed nodes, you must deploy the WebLogic Discovery Aspect to a Computer CI.

The WebLogic Discovery Aspect deployment discovers the CIs of the following CI types (CITs):

- j2eedomain
- weblogicas

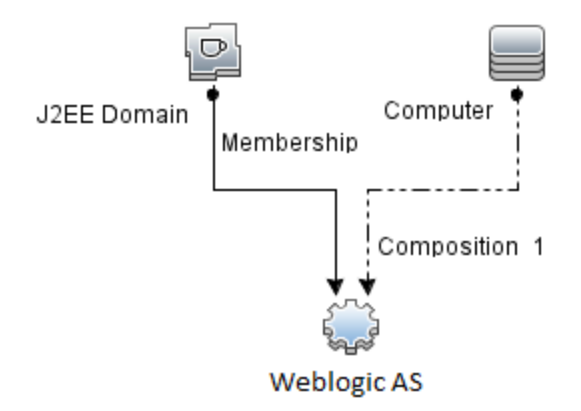

**Note:** Before deploying Discovery Aspect 1.01, perform the following:

- Delete the CI assignments associated with the WebLogic Discovery Aspect 1.0
- Undeploy WebLogic Discovery Aspect 1.0
- Deploy the WebLogic Discovery Aspect 1.01

To deploy WebLogic Discovery Aspect, follow these steps:

1. Open the Management Templates and Aspects pane:

On BSM 9.2x, click Admin > Operations Management > Monitoring > Management Templates and Aspects

On OMi 10.x, click Administration > Monitoring > Management Templates and Aspects

2. In the Configuration Folders pane:

Click Configuration Folders > Application Server Management > Oracle WebLogic Management > Aspects.

- 3. In the Aspects folder, click **Weblogic Discovery** Aspect, and then click <sup>4</sup>/<sub>4</sub> to open the Assign and Deploy Wizard.
- 4. In the Configuration Item page, click the configuration item to which you want to deploy the Discovery Aspect and then click **Next**.

The **Required Parameters** tab opens and a message appears stating that there are no parameters that require editing for this Assignment.

- 5. In the **Required Parameters** tab, click **Next** to go to **Parameter Summary** tab on OMi and **AII Parameters** tab on BSM.

**Note:** In the **Parameter Summary** tab on OMi and**All Parameters** tab on BSM, you can override the default values of any parameter. You can specify a value for each parameter at the Aspect level. By default, parameters defined as expert parameters are not shown. To show expert parameters, click **Show Expert Parameters**.

- 7. Click Next.
- (Optional). If you do not want to enable the assignment immediately, clear the Enable Assigned Objects check box on OMi and Enable Assignment(s) check box on BSM. You can then enable the assignment later using the Assignments & Tuning pane.
- 9. Click Finish.

**Note:** After the WebLogic Discovery Aspect is deployed, a message stating the Assignment and deployment jobs created appears. To check the status of the deployment jobs, go to **Administration > Monitoring > Deployment Jobs** on OMi and **Admin > Operations Management > Monitoring > Deployment Jobs** on BSM.

## Task 3: Verifying Discovery

On BSM:

After you deploy the Discovery Aspect, you must verify if the CIs are populated in the View Explorer. To verify the CIs populated, follow these steps:

1. Click Applications > Operations Management > Event Perspective.

In the View Explorer, select **Weblogic\_Deployment\_View** from the drop-down list. You can see the CIs associated with the **Weblogic\_Deployment\_View**.

#### On OMi:

After you deploy the Discovery Aspect, you must verify if the CIs are populated in the 360<sup>0</sup> View. To verify the CIs populated, follow these steps:

To view the CIs populated in the 360<sup>0</sup> View, follow these steps:

- 1. In the OMi Console, click **Workspaces > Dashboards > 360<sup>0</sup> View**.
- 2. From the drop-down list, select **360<sup>0</sup> View**. The 360<sup>0</sup> View page appears.
- In the 360<sup>0</sup> View page, select Weblogic\_Deployment\_View. The CIs are populated in the 360<sup>0</sup> View.

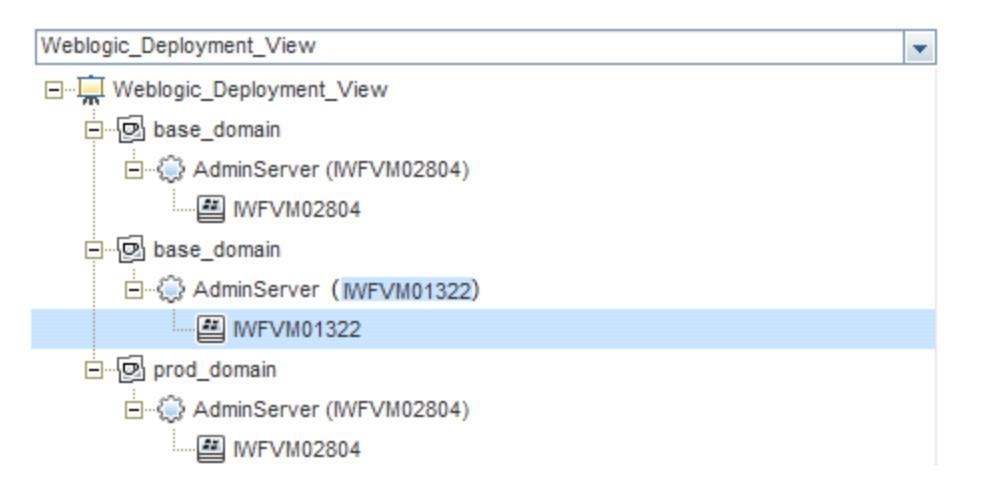

## Task 4: Deploying Extensive WebLogic Management Template

To deploy Extensive Weblogic Management Template at the WebLogic Domain level, follow these steps:

1. Open the Management Templates and Aspects manager:

On BSM 9.2x, click Admin > Operations Management > Monitoring > Management Templates & Aspects

On OMi 10.x, click Administration > Monitoring > Management Templates & Aspects

2. In the Configuration Folders pane:

Click Configuration Folders > Application Server Management > Oracle WebLogic Management > Management Templates > Extensive Weblogic Management Template

- 3. Click Extensive Weblogic Management Template and then click 🏶 to open Assign and Deploy wizard.
- In the Configuration Item tab, click the WebLogic Domain CI to which you want to assign the Management Template, and then click Next. You can select multiple items by holding down the CTRL or SHIFT key while selecting them.

**Note:** You must specify all the values of the parameters to be able to continue the configuration process.

6. In the **Parameter Summary** tab on OMi and **All Parameters** tab on BSM, you can change default values of the parameters.

**Note:** In the **Parameter Summary** tab on OMi and All Parameters tab on BSM, you can override the default values of any parameter. You can specify a value for each parameter at the Management Template level. By default, parameters defined as expert parameters are not shown. To show expert parameters, click **Show Expert Parameters**.

- 7. Click Next.
- (Optional). If you do not want to enable the assignment immediately, clear the Enable Assigned Objectscheck box on BSM and Enable Assignment(s) check box on OMi. You can then enable the assignment later using the Assignments & Tuning pane.
- 9. Click Finish.

**Note:** The credentials given during the deployment of a Management Template should have required privileges for OMi MP for Oracle WebLogic to collect data. For more information see

the section User Privileges in the OMi MP for Oracle WebLogic Installation Guide.

## Task 5: Deploying Extensive Weblogic and Database Management Template

Before deploying the WebLogic Management Templates, you must deploy the WebLogic Discovery Aspect. For more information, see "Task 2: Deploying WebLogic Discovery Aspect".

The WebLogic Management Template discovers the CIs of the following CITs and completes the topology as shown in the following figure:

- JVM
- Application Servers
- JDBC and underlying databases
- Oracle

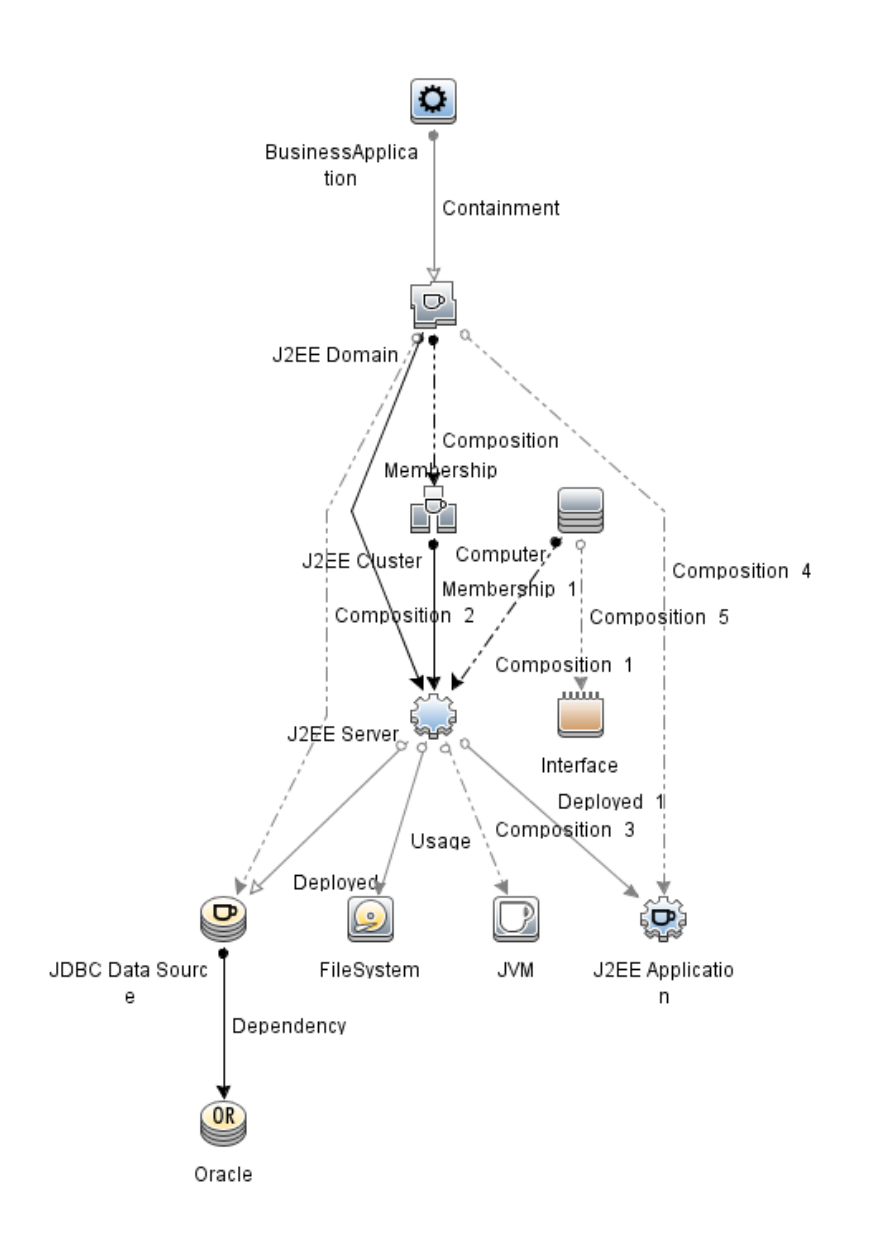

To deploy Extensive WebLogic and Database Management Template at the WebLogic Domain level, follow these steps:

1. Open the Management Templates and Aspects manager:

#### On BSM 9.2x, click Admin > Operations Management > Monitoring > Management Templates & Aspects

On OMi 10.x, click Administration > Monitoring > Management Templates & Aspects

2. In the Configuration Folders pane:

Click Configuration Folders > Application Server Management > Oracle WebLogic Management > Management Templates > Extensive Weblogic and Database Management Template

- 3. Click Extensive Weblogic and Database Management Template and then click 4 to open Assign and Deploy wizard.
- 4. In the Configuration Item tab, click the WebLogic Domain CI to which you want to assign the Management Template, and then click Next. You can select multiple items by holding down the CTRL or SHIFT key while selecting them.

**Note:** You must specify all the values of the parameters to be able to continue the configuration process.

6. In the **Parameter Summary** tab on OMi and All Parameters tab on BSM, you can change default values of the parameters.

**Note:** In the **Parameter Summary** tab on OMi and All Parameters tab on BSM, you can override the default values of any parameter. You can specify a value for each parameter at the Management Template level. By default, parameters defined as expert parameters are not shown. To show expert parameters, click **Show Expert Parameters**.

- 7. Click Next.
- (Optional). If you do not want to enable the assignment immediately, clear the Enable Assigned Objects check box on BSM and Enable Assignment(s) check box on OMi. You can then enable the assignment later using the Assignments & Tuning pane.
- 9. Click Finish.

**Note:** The credentials given during the deployment of a Management Template should have required privileges for OMi MP for Oracle WebLogic to collect data. For more information see the section *User Privileges* in the *OMi MP for Oracle WebLogic Installation Guide*.

After you deploy the Extensive Weblogic and Database Management Template, the WebLogic Aspects gets deployed on the WebLogic Application Server CIs, Infrastructure Aspects are deployed on the Node CIs, and the Oracle Aspects are deployed on the Oracle CIs related to JDBC data source. This ensures the composite application is monitored from a single deployment.

After you deploy the Weblogic Management Templates or Weblogic Base Aspect, you can verify if the CIs are populated in the View Explorer.

To view the CIs in the View Explorer, follow these steps:

1. Open Event Perspective pane:

On BSM 9.2x, click **Applications > Operations Management > Event Perspective** 

On OMi 10.x, click Workspaces > Operation Console > Event Perspective

 In the View Explorer, select Weblogic\_Deployment\_View from the drop-down list. You can see the extended topology comprising CIs associated with the Weblogic\_Deployment\_View as shown in the following figure. Task 5: Deploying Extensive Weblogic and Database Management Template

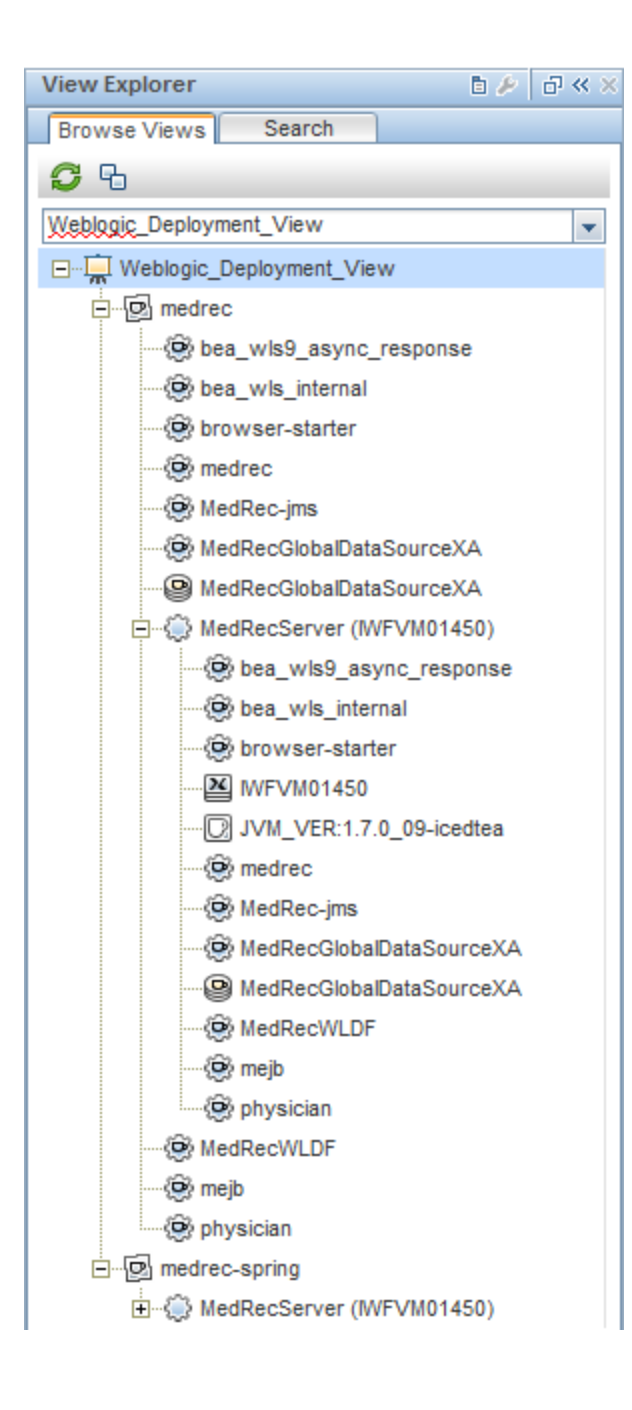

## Chapter 7: Troubleshooting

The following section provides information about troubleshooting scenarios:

Note: The troubleshooting steps provided here must be executed on the WebLogic node.

### Licensing count is not updated

Problem: Licensing count is not updated in License Management.

Solution: To resolve this problem, follow these steps:

- 1. After installing OMi MP for Oracle WebLogic, ensure that the license is activated by following these steps:
  - a. Open the License Management pane:

On BSM 9.2x, click Admin > Platform > Setup and Maintenance > License Management.

On OMi 10.x, click Administration > Setup and Maintenance > License Management.

b. Click I and select the license.dat file. The license details appears in the License Management window.

The License Management provides details about the name, license type, days left, expiration date, capacity, and capacity details.

2. To check for the license usage on the managed node, run the following command on the managed node:

<OvAgentDir>/bin/ovodetect -t

If the output of the preceding command is mpinstance="1", then Oracle WebLogic are being monitored. If the output of the preceding command is mpinstance="0", then Oracle WebLogic are not being monitored.

3. If the license is still not updated in **License Management**, restart agent on the managed node by running the following command:

<OvAgentDir>/bin/ovc- restart opcmsga

# Management Templates and Aspects are not deployed to the managed nodes

Problem: Management Templates and Aspects are not deployed to the managed nodes

Solution: To resolve this problem, follow these steps:

1. To check the deployment status:

On BSM 9.2x, click Admin > Operations Management > Monitoring > Deployment Jobs

On OMi 10.x, click Administration > Operations Management > Monitoring > Deployment Jobs.

2. To check the assignment status:

On BSM 9.2x, click Admin > Operations Management > Monitoring > Assignments & Tuning

On OMi 10.x, click Administration > Operations Management > Monitoring > Assignments & Tuning.

3. Check the following OMi log files:

#### Linux:

/opt/HP/BSM/log/EJBContainer/opr-webapp.log

/opt/HP/BSM/log/EJBContainer/opr-configserver.log

#### Windows:

%topaz\_home%\log\EJBContainer\opr-webapp.log

%topaz\_home%\log\EJBContainer\opr-configserver.log

# OMi MP for Oracle WebLogic display errors during installation

Problem: Installation of OMi MP for Oracle WebLogic returns errors.

Solution: You can identify specific errors by checking the mpinstall.log log file.

The mpinstall.log log file is available at the following locations:

User Guide OMi MP for Oracle WebLogicdisplay errors during upload of Management Pack

Windows:

%TOPAZ\_HOME%\log\mpinstall.log

UNIX:

\$TOPAZ\_HOME/log/mpinstall.log

# OMi MP for Oracle WebLogic display errors during upload of Management Pack

Problem: OMi MP for Oracle WebLogic returns error during upload.

Solution: You can identify specific errors by checking the opr-configserver.log file.

The opr-configserver.log log file is available at the following locations:

#### Windows:

%TOPAZ\_HOME%\log\EJBContainer\opr-configserver.log

#### UNIX:

\$TOPAZ\_HOME/log/EJBContainer/opr-configserver.log

## Views not getting populated after deployment of WebLogic Discovery Aspect

**Problem:** Views for OMi MP for Oracle WebLogic are not getting populated after the deployment of WebLogic Discovery Aspect.

Solution: You can identify specific errors by following these steps:

1. Open the Oracle WebLogic Instrumentation folder:

#### Windows:

%OVADATADIR%\bin\instrumentation

UNIX:

/var/opt/OV/bin/instrumentation

2. In the Instrumentation folder, look for the following file:

bin/instrumentation/Weblogic\_Discovery\_Log4j.properties

- 3. Open Weblogic\_Discovery\_Log4j.properties file.
- 4. Select log4j.appender.FILE.Threshold and modify to log4j.appender.FILE.Threshold=trace.

Tracing is enabled for Weblogic Discovery. WeblogicDiscovery.log log file is created.

5. Check the WeblogicDiscovery.log log file for specific errors.

The WeblogicDiscovery.log log file is available at the following locations.

Windows:

%OVDATADIR%\log\Weblogic\

UNIX:

/var/opt/OV/log/Weblogic/

## No connection during deployment of WebLogic Discovery Aspect

**Problem:** WebLogic Discovery Aspect returns a "Connection could not be established error" during deployment.

Solution: To resolve this problem, follow these steps:

- 1. Check if the credentials entered during the deployment have required access permissions to WebLogic Application Server.
- 2. Configure the WebLogic Keystore and Passphrase if the WebLogic Application Server uses SSL Authentication Providers.

## Collection Manager for OMi MP for Oracle WebLogic not getting invoked

**Problem:** Collection manager for OMi MP for Oracle WebLogic is not getting invoked for data collection.

Solution: To resolve this problem, follow these steps:

1. Open the Oracle WebLogic Instrumentation folder:

#### Windows:

%ovdatadir%\bin\instrumentation

#### UNIX:

/var/opt/OV/bin/instrumentation

2. In the Instrumentation folder, look for the following file:

#### bin/instrumentation/Weblogiccmlog4j.properties

- 3. Open Weblogiccmlog4j.properties file.
- 4. Select log4j.appender.FILE.Threshold and modify to log4j.appender.FILE.Threshold=trace.

Tracing is enabled for WebLogic Collection Manager.

5. Check the Collector.log and CollectionManager.log files for specific errors.

The Collector.log file is available at the following locations:

#### Windows:

%OVDATADIR%\log\Weblogic

#### UNIX:

/var/opt/OV/log/Weblogic

The CollectionManager.log file is available at the following locations.

#### Windows:

%OVDATADIR%\log\Weblogic\collectionManager

#### UNIX:

/var/opt/OV/log/Weblogic/collectionManager

## No data for Performance Manager i (PMi) Graphs

Problem: The information to create PMi graph is not available from OMi MP for Oracle WebLogic.

Solution: To resolve this problem, follow these steps:

1. Run the following command to check if the graph data sources are created:

ovcodautil -obj WEBLOGIC\_DATA

2. Run the following command to check the data dumps of WEBLOGIC\_DATA data source:

ovcodautil -dumpds WEBLOGIC\_DATA

If there are empty instances, perform step 3 and 4.

3. From the Weblogiccmlog4j.properties file, select log4j.appender.FILE.Threshold and modify to log4j.appender.FILE.Threshold=trace.

Tracing is enabled for WebLogic Collection Manager.

4. Check the Collector.log and CollectionManager.log files for specific errors.

The Collector.log file is available at the following locations.

#### Windows:

%OVDATADIR%\log\Weblogic

#### UNIX:

/var/opt/OV/log/Weblogic

The CollectionManager.log file is available at the following locations.

#### Windows:

%OVDATADIR%\log\Weblogic\collectionManager

#### UNIX:

/var/opt/OV/log/Weblogic/collectionManager

## Unable to access Oracle WebLogic lib folder

Problem: Non-root users are unable to access lib folder.

**Solution:** For non-root users, you must provide the read access to Oracle WebLogic lib folder in the WebLogic installation path.

## Data Logging for Metric may show values as -1

**Problem**: Data logging for few metrics may shows values of -1 for one of the following reasons:

- If the WebLogic run-time Mbean returns null values for raw metrics.
- If the calculated metric contains operands as raw metrics which have null values.
- Delta and rate of change metrics will result in -1 values for the first scheduled collection. This is expected behavior.

Solution: To know more details about the cause of -1 errors, follow these steps:

1. To view the data logged for metrics, run the following command:

```
ovcodautil -dumpds WEBLOGIC_DATA
```

- Identify the metric name and check for the metric which contains value logged as -1 in the CODA dump.
- 3. Determine the metric ID using the WebLogic\_MetricDefinition.xml available at the following location:

%ovdatadir%/bin/instrumentation

4. Verify collector logs on the managed node and check for the collection ID that is showing exceptions with null value return message in the collector.log file available at the following location:

%ovdatadir%/log/WebLogic

The message provides exact details about which MBean query failed and which returned a null value for the metric.

### **Collection Process Fails**

**Problem**: Collection process fails as Expat.so library was not available in the /etc/profile file.

Solution: Update the /etc/profile file by following these steps:

1. Look for libgcc\_s.so on Solaris managed node using the following command:

find / -name libgcc\_s.so

2. Search 32-bit libgcc\_s.so using the following command:

file <libgcc\_s.so along with path>

3. If 32-bit libgcc\_s.so is not installed on the node, install GCC Runtime libraries package.

- 4. Set LD\_LIBRARY\_PATH to 32-bit libgcc\_s.so in /etc/profile
- 5. Export LD\_LIBRARY\_PATH in /etc/profile.

## Connection Errors for Discovered WebLogic Servers

**Problem 1**: Connection errors for discovered WebLogic servers due to incorrect port numbers in the config.xml server.

**Solution 1**: Configure the correct ports in the config.xml server as follows:

<server>

<name>AdminServer</name>

<listen-port>7007</listen-port>

<listen-address></listen-address>

</server>

Note: You can modify the listen port number according to your requirement.

**Problem 2**: Connection errors for discovered WebLogic servers due to incorrect commEnv.sh or commEnv.cmd.

Solution 2: Copy the correct commEnv.sh or commEnv.cmd as follows:

- 1. Take the back up of commEnv.sh under <WLSERVER\_HOME>/common/bin/commEnv.sh
- 2. Copy the commEnv.sh from <ORACLE\_COMMON>/common/bin/commEnv.sh to <WLSERVER\_ HOME>/common/bin/commEnv.sh

#### For Example:

mv /export/home/wls/Oracle/Middleware/Oracle\_Home/wlserver/common/bin/commEnv.sh /export/home/wls/Oracle/Middleware/Oracle\_Home/wlserver/common/bin/commEnv.sh.orig

cp /export/home/wls/Oracle/Middleware/Oracle\_Home/oracle\_ common/common/bin/commEnv.sh /export/home/wls/Oracle/Middleware/Oracle\_ Home/wlserver/common/bin/commEnv.sh

## Data logging fails after Management Template Deployment

**Problem**: Data logging may fail after deploying the Management Template.

Solution: Use the tool Restart Weblogic Monitoring to start the Data logging.

## **Appendix: Metrics and Data Sources**

The following table lists the table names and related metrics for OMi MP for Oracle WebLogic:

**Note:** WEBLOGIC\_DATA is the data source used by OMi MP for Oracle WebLogic for logging collected data.

| Table/Class<br>Name  | Aspects                            | Policy Name                              | Metrics                  | Metri<br>c<br>Data<br>Type |
|----------------------|------------------------------------|------------------------------------------|--------------------------|----------------------------|
| WEBLOGIC_<br>CLUSTER | Weblogic<br>Cluster<br>Status      | Weblogic_<br>ClusterOutMessageFailRate   | WeblgcClsOutMsFail<br>Rt | REAL<br>64                 |
|                      |                                    | Weblogic_<br>ClusterInMessageFailureRate | Weblgc_<br>ClsInMsFailRt | REAL<br>64                 |
|                      |                                    | Weblogic_ClusterHealthStatus             | Weblgc_<br>ClusterHealth | REAL<br>64                 |
|                      |                                    |                                          | WeblgcClusRTRsnd<br>Rqst | REAL<br>64                 |
|                      |                                    |                                          | Weblgc_<br>McastMsgLstCt | REAL<br>64                 |
| WEBLOGIC_<br>EJB     | Weblogic<br>EJB<br>Performan<br>ce |                                          | WeblgcEJBPlWtrCur<br>Cnt | REAL<br>64                 |
|                      |                                    |                                          | SumWaiterCurrCnt         | REAL<br>64                 |
|                      |                                    |                                          | WeblgcEJBPoolWtRt<br>Sum | REAL<br>64                 |
|                      |                                    | Weblogic_EJBPoolWaitCount                | WeblgcEJBPoolWtRt        | REAL<br>64                 |
|                      |                                    |                                          | WeblgcEJBPIRTTmot<br>Cnt | REAL<br>64                 |
|                      |                                    |                                          | SumTimeoutTotalCou<br>nt | REAL<br>64                 |
|                      |                                    | Weblogic_EJBTimeoutCount                 | WeblgcEJBTimeoutR<br>tSm | REAL<br>64                 |

| Table/Class<br>Name    | Aspects                            | Policy Name                                       | Metrics                  | Metri<br>c<br>Data<br>Type |
|------------------------|------------------------------------|---------------------------------------------------|--------------------------|----------------------------|
|                        |                                    | Weblogic_EJBTimeoutRate                           | WeblgcEJBTimeoutR<br>t   | REAL<br>64                 |
|                        |                                    |                                                   | EJBMissTotalCount        | REAL<br>64                 |
|                        |                                    |                                                   | SumEJBMissTotalCo<br>unt | REAL<br>64                 |
|                        |                                    | Weblogic_<br>SumOfEJBMissedCountRate              | WeblgcEJBMssdCnt<br>RtSm | REAL<br>64                 |
|                        |                                    | Weblogic_EJBMissedCountRate                       | WeblgcEJBMssdCnt<br>Rt   | REAL<br>64                 |
|                        |                                    | Weblogic_<br>EJBDestroyedTotalCount               | WeblgcDstroydTlCnt       | REAL<br>64                 |
| WEBLOGIC_<br>EJB_CACHE | Weblogic<br>EJB<br>Performan<br>ce | Weblogic_<br>EJBCacheHitPercentage                | WeblgcEJBCacheHit<br>Pct | REAL<br>64                 |
|                        |                                    |                                                   | WeblgcEJBRTCacAc<br>cCnt | REAL<br>64                 |
|                        |                                    |                                                   | WeblgcEJBRTCacMi<br>sCnt | REAL<br>64                 |
|                        |                                    |                                                   | WeblgcEJBCacheMis<br>Pct | REAL<br>64                 |
| WEBLOGIC_<br>EJB_TRANS | Weblogic<br>EJB<br>Performan<br>ce | Weblogic_<br>EJBTransactionThroughputRate         | WeblgcEJBTranThru<br>Rt  | REAL<br>64                 |
|                        |                                    | Weblogic_<br>NumberEJBTransactionRollBackR<br>ate | WeblgcEJBTranRbRt        | REAL<br>64                 |
|                        |                                    |                                                   | WeblgcTrnscComTot<br>Cnt | REAL<br>64                 |
|                        |                                    |                                                   | SumTrnscComTotalC<br>nt  | REAL<br>64                 |
|                        |                                    |                                                   | TrnscRlBkTotalCnt        | REAL<br>64                 |
|                        |                                    |                                                   | SumTmscRlBk              | REAL<br>64                 |

| Table/Class<br>Name    | Aspects                                           | Policy Name                                            | Metrics                  | Metri<br>c<br>Data<br>Type |
|------------------------|---------------------------------------------------|--------------------------------------------------------|--------------------------|----------------------------|
| WEBLOGIC_<br>JCA       | Weblogic<br>JCA<br>Statistics                     | Weblogic_<br>JCAConnectionsUtilizationPct              | WeblgcCnctrPoolUtil      | REAL<br>64                 |
|                        |                                                   |                                                        | WeblgcFreeConnCur<br>Cnt | REAL<br>64                 |
|                        |                                                   |                                                        | WeblgcMaxCapacity        | REAL<br>64                 |
|                        |                                                   |                                                        | WeblgcNumWaitrCur<br>Cnt | REAL<br>64                 |
|                        |                                                   | Weblogic_<br>NumWaitersCurrentCount                    | NumWaitrCurrCnt          | REAL<br>64                 |
|                        |                                                   |                                                        | WeblgcConRejTotalC<br>nt | REAL<br>64                 |
|                        |                                                   | Weblogic_<br>ConnectionsRejectedTotalCount             | ConnRejectedTotalCn<br>t | REAL<br>64                 |
|                        |                                                   |                                                        | WeblgcConDeBErTot<br>Cnt | REAL<br>64                 |
|                        |                                                   | Weblogic_<br>ConnectionsDestroyedByErrorTota<br>ICount | ConnDestByErrTotCn<br>t  | REAL<br>64                 |
|                        |                                                   |                                                        | WeblgcActivConCurC<br>nt | REAL<br>64                 |
| WEBLOGIC_<br>JCA_RQSTS | Weblogic<br>Cache<br>Usage                        | Weblogic_DeferredRequestsCount                         | WeblgcDeferredReqC<br>nt | REAL<br>64                 |
|                        |                                                   |                                                        | WeblgcTCnstRTDefR<br>qst | REAL<br>64                 |
| WEBLOGIC_<br>JDBC      |                                                   |                                                        | WeblgcJDBCConPoo<br>IUtl | REAL<br>64                 |
|                        | Weblogic<br>JDBC<br>Connectio<br>n Pool<br>Status | Weblogic_<br>JDBCConnectionPoolUtilization             | WeblgcJDBCConPIT<br>hrRt | REAL<br>64                 |
|                        |                                                   |                                                        | WeblgcWaiFrConCur        | REAL                       |

| Table/Class<br>Name | Aspects | Policy Name | Metrics | Metri<br>c<br>Data<br>Type |
|---------------------|---------|-------------|---------|----------------------------|
|                     |         |             | Cnt     | 64                         |

| Table/Class<br>Name | Aspects                                           | Policy Name                               | Metrics                  | Metri<br>c<br>Data<br>Type |
|---------------------|---------------------------------------------------|-------------------------------------------|--------------------------|----------------------------|
|                     |                                                   |                                           | WeblgcJDBCCnPIRT<br>CrCy | REAL<br>64                 |
|                     | Weblogic<br>JCA<br>Statistics                     | Weblogic_<br>RequestsWaitingForConnection | WeblgcJDBCConPIW<br>tCnt | REAL<br>64                 |
|                     |                                                   |                                           | WeblgcConnTotCnt         | REAL<br>64                 |
|                     |                                                   |                                           | WeblgcLeakedConnC<br>nt  | REAL<br>64                 |
|                     | Weblogic<br>JDBC<br>Connectio<br>n Pool<br>Status | Weblogic_<br>JDBCConnectionLeakRate       | WeblgcJDBCConLkR<br>t    | REAL<br>64                 |
|                     |                                                   |                                           | SumLeakedConnCou<br>nt   | REAL<br>64                 |
|                     |                                                   |                                           | WeblgcJDBCConLkR<br>tSum | REAL<br>64                 |
|                     | Weblogic<br>JDBC<br>Connectio<br>n Pool<br>Status | Weblogic_<br>FailuresToReconnectCount     | WeblgcJDBCConFail        | REAL<br>64                 |
|                     | Weblogic<br>JDBC<br>Connectio<br>n Pool<br>Status | Weblogic_ConnectionDelayTime              | WeblgcJDBCConTim<br>e    | REAL<br>64                 |
|                     | Weblogic<br>JCA<br>Statistics                     | Weblogic_WaitSecondsHighCount             | WeblgcWaitSecHigh<br>Cnt | REAL<br>64                 |
|                     |                                                   |                                           | WaitingForConFailTtl     | REAL<br>64                 |
|                     |                                                   |                                           | WeblgcActvConnCur<br>Cnt | REAL<br>64                 |

| Table/Class<br>Name          | Aspects                            | Policy Name                                      | Metrics                  | Metri<br>c<br>Data<br>Type |
|------------------------------|------------------------------------|--------------------------------------------------|--------------------------|----------------------------|
| WEBLOGIC_<br>JDBC_CPTY       |                                    |                                                  | WeblgcJDBCCnPIRT<br>CrCy | REAL<br>64                 |
| WEBLOGIC_<br>JMS             | Weblogic<br>JMS<br>Performan<br>ce |                                                  | WeblgcMsgPendingC<br>nt  | REAL<br>64                 |
|                              |                                    |                                                  | WeblgcMsgsCurCnt         | REAL<br>64                 |
|                              |                                    |                                                  | JMSThruMessageRt         | REAL<br>64                 |
|                              |                                    |                                                  | WeblgcJMSRTBytPn<br>dCnt | REAL<br>64                 |
|                              |                                    |                                                  | WeblgcJMSRTBytCu<br>rCnt | REAL<br>64                 |
|                              |                                    |                                                  | JMSServerThruByteR<br>t  | REAL<br>64                 |
|                              |                                    |                                                  | WeblgcJMSRTMsgTh<br>rTim | REAL<br>64                 |
|                              |                                    | Weblogic_<br>JMSMessagesThresholdTime            | WeblgcJMSThrByMs<br>gPct | REAL<br>64                 |
|                              |                                    |                                                  | WeblgcJMSRTBytThr<br>Tim | REAL<br>64                 |
|                              |                                    | Weblogic_<br>JMSBytesThresholdTimePercenta<br>ge | WeblgcJMSThrByByt<br>Pct | REAL<br>64                 |
|                              |                                    |                                                  | WeblgcJMSRTMsgR<br>cvCnt | REAL<br>64                 |
|                              |                                    |                                                  | WeblgcJMSRTBytRc<br>vCnt | REAL<br>64                 |
| WEBLOGIC_<br>JMS_<br>PROCMSG |                                    |                                                  | WeblgcProcesedMsg<br>Cnt | REAL<br>64                 |
|                              |                                    |                                                  | MDBProcMsgRate           | REAL<br>64                 |
| WEBLOGIC_<br>JMS_UTIL        | Weblogic<br>JMS                    |                                                  | WeblgcJMSMsgMaxi<br>mum  | REAL<br>64                 |
| Table/Class<br>Name   | Aspects                        | Policy Name                                         | Metrics                  | Metri<br>c<br>Data<br>Type |
|-----------------------|--------------------------------|-----------------------------------------------------|--------------------------|----------------------------|
|                       | Performan<br>ce                | Weblogic_<br>JMSUtilizationByMessagesPercen<br>tage | WeblgcJMSUtlByMsg<br>Pct | REAL<br>64                 |
|                       |                                |                                                     | WeblgcJMSBytesMa<br>x    | REAL<br>64                 |
|                       |                                | Weblogic_<br>JMSUtilizationByBytesPercentage        | WeblgcJMSUtlByByt<br>Pct | REAL<br>64                 |
| WEBLOGIC_<br>JROCKIT  | Weblogic<br>JVM Heap<br>Memory |                                                     | WeblgcJRktRTTotGC<br>Cnt | REAL<br>64                 |
|                       |                                | Weblogic_GarbageCollectionCount                     | WeblgcGCCount            | REAL<br>64                 |
|                       |                                | Weblogic_GarbageCollectionTime                      | WeblgcJRktRTTotGC<br>Tme | REAL<br>64                 |
|                       |                                |                                                     | WeblgcJRktRTTotalT<br>hr | REAL<br>64                 |
|                       |                                | Weblogic_<br>GarbageCollectionThread                | WeblgcGCThread           | REAL<br>64                 |
|                       |                                |                                                     | WeblgcJRktRTAlPrA<br>vLd | REAL<br>64                 |
|                       |                                | Weblogic_ProcessorsAverageLoad                      | WeblgcAllProcAvgLd       | REAL<br>64                 |
| WEBLOGIC_<br>JTA      |                                |                                                     | WeblgcJTA_<br>MaxTmsc    | REAL<br>64                 |
| WEBLOGIC_<br>JVM      | Weblogic<br>JVM Heap<br>Memory |                                                     | WeblgcJRktRTHpFre<br>ePc | REAL<br>64                 |
|                       |                                | Weblogic_JVMHeapUsage                               | WeblgcJVMMemUtilP<br>ct  | REAL<br>64                 |
|                       |                                |                                                     | WeblgcJVMHeapFree<br>Mem | REAL<br>64                 |
| WEBLOGIC_<br>SECURITY | Weblogic<br>Authentica<br>tion |                                                     | WeblgcInvILogAtToC<br>nt | REAL<br>64                 |
|                       |                                | Weblogic_                                           | WeblgcInvLoginAttCn      | REAL                       |

| Table/Class<br>Name         | Aspects                                  | Policy Name                              | Metrics                   | Metri<br>c<br>Data<br>Type |
|-----------------------------|------------------------------------------|------------------------------------------|---------------------------|----------------------------|
|                             |                                          | InvalidLoginAttemptsCount                | t                         | 64                         |
| WEBLOGIC_<br>SERVER         | Weblogic<br>Server<br>Status             | Weblogic_ServerStatus                    | ServerStatus              | INT                        |
|                             |                                          |                                          | WeblgcSrvrRestReqr<br>d   | REAL<br>64                 |
|                             |                                          |                                          | WeblgcOpenSocCurC<br>nt   | REAL<br>64                 |
|                             |                                          |                                          | ROCWeblgcOpnSoc<br>CurCt  | REAL<br>64                 |
|                             |                                          |                                          | WeblgcSocketTraficR<br>t  | REAL<br>64                 |
| WEBLOGIC_<br>SERVLETS       | Weblogic<br>Servlet<br>Performan<br>ce   | Weblogic_<br>ServletAverageExecutionTime | WeblgcSrvltAvExTim<br>e   | REAL<br>64                 |
|                             |                                          |                                          | WeblgcSrvltRTExTm<br>Ttl  | REAL<br>64                 |
|                             |                                          |                                          | WeblgcSrvltTimeCnt        | REAL<br>64                 |
|                             |                                          |                                          | WeblgcSrvltRTInvTIC<br>t  | REAL<br>64                 |
|                             |                                          | Weblogic_ServletRequestRate              | WeblgcSrvltReqRate        | REAL<br>64                 |
| WEBLOGIC_<br>SRVLTSESN      | Weblogic<br>Web<br>Application<br>Status | Weblogic_<br>WebApplicationSessionsCount | WeblgcWebAppSsnC<br>nt    | REAL<br>64                 |
|                             |                                          |                                          | WeblgcSsnOpnTotal<br>Cnt  | REAL<br>64                 |
|                             |                                          |                                          | WeblgcWebAppHitRt         | REAL<br>64                 |
| WEBLOGIC_<br>THREADCO<br>NS | Weblogic<br>Cache<br>Usage               | Weblogic_<br>RequestWaitTimeforThread    | WeblgcReqWaitTimT<br>hrd  | REAL<br>64                 |
|                             |                                          | Weblogic_PendingRequestCount             | WeblgcPendingReqC<br>ount | REAL<br>64                 |

| Table/Class<br>Name    | Aspects                                | Policy Name                              | Metrics                     | Metri<br>c<br>Data<br>Type |
|------------------------|----------------------------------------|------------------------------------------|-----------------------------|----------------------------|
|                        |                                        | Weblogic_<br>PendingRequestPercentage    | WeblgcPendingReqP<br>ct     | REAL<br>64                 |
|                        |                                        |                                          | WeblgcExecutingReq<br>uests | REAL<br>64                 |
|                        |                                        |                                          | WeblgcCompletedRe<br>quests | REAL<br>64                 |
|                        |                                        | Weblogic_RequestMaxWaitTime              | WeblgcReqMaxWaitT<br>ime    | REAL<br>64                 |
| WEBLOGIC_<br>THREADPO  |                                        |                                          | WeblgcThrPIRTExThr<br>Ct    | REAL<br>64                 |
| OL                     | Weblogic<br>Servlet<br>Performan<br>ce | Weblogic_ExecuteQThreadsInUse            | WeblgcExQThrdUtilP<br>ct    | REAL<br>64                 |
|                        |                                        |                                          | WeblgcTPIRTExThIdl<br>Ct    | REAL<br>64                 |
|                        |                                        |                                          | WeblgcExQueWaitCn<br>t      | REAL<br>64                 |
|                        |                                        |                                          | WeblgcTPIRTExThTo<br>Ct     | REAL<br>64                 |
|                        | Weblogic<br>Thread<br>Status           | Weblogic_<br>ThreadPoolOverloadCondition | WeblgcGlblThrPlOvId         | REAL<br>64                 |
|                        |                                        |                                          | WeblgcShrCapFrWrk<br>Mgr    | REAL<br>64                 |
|                        |                                        |                                          | WeblgcPndngUsrRqs<br>tCt    | REAL<br>64                 |
|                        |                                        |                                          | WeblgcExQThroughp<br>ut     | REAL<br>64                 |
|                        | Weblogic<br>Cache<br>Usage             | Weblogic_StandbyThreadCount              | WeblgcStandbyThrdC<br>nt    | REAL<br>64                 |
| WEBLOGIC_<br>TRANSACTI | Weblogic<br>Transactio                 |                                          | WeblgcTrnscComTot<br>Cnt    | REAL<br>64                 |

| Table/Class<br>Name | Aspects | Policy Name | Metrics | Metri<br>c<br>Data<br>Type |
|---------------------|---------|-------------|---------|----------------------------|
| ONS                 | ns      |             |         |                            |

| Table/Class<br>Name | Aspects | Policy Name                                               | Metrics                  | Metri<br>c<br>Data<br>Type |
|---------------------|---------|-----------------------------------------------------------|--------------------------|----------------------------|
|                     |         | Weblogic_TransactionAverageTime                           | WeblgcTranAvgTime        | REAL<br>64                 |
|                     |         |                                                           | WeblgcSecActvTotC<br>nt  | REAL<br>64                 |
|                     |         |                                                           | WeblgcTmscRlBkTot<br>Ct  | REAL<br>64                 |
|                     |         | Weblogic_<br>TransactionSystemErrorRollbackP<br>ercentage | WeblgcTranRlBkPct        | REAL<br>64                 |
|                     |         |                                                           | WeblgcTrnscTotalCnt      | REAL<br>64                 |
|                     |         | Weblogic_<br>TransactionResErrorRollbackPerce<br>ntage    | TranResErrRbPct          | REAL<br>64                 |
|                     |         | Weblogic_<br>TransactionAppErrorRollbackPerce<br>ntage    | TranAppErrRbPct          | REAL<br>64                 |
|                     |         | Weblogic_<br>TransactionTimeErrorRollbackPerc<br>entage   | TranTimErrRbPct          | REAL<br>64                 |
|                     |         |                                                           | TranSysErrRbPct          | REAL<br>64                 |
|                     |         |                                                           | TranThruRate             | REAL<br>64                 |
|                     |         |                                                           | WeblgcTmRlBkResT<br>oCt  | REAL<br>64                 |
|                     |         |                                                           | WeblgcTmRIBkAppT<br>oCt  | REAL<br>64                 |
|                     |         |                                                           | WeblgcTrnRlBkTmOt<br>Cnt | REAL<br>64                 |
|                     |         | Weblogic_<br>TransactionSystemErrorRollbackP<br>ercentage | WeblgcTmRlBkSysT<br>oCt  | REAL<br>64                 |
|                     |         | Weblogic_                                                 | WeblgcTranHeurCnt        | REAL                       |

| Table/Class<br>Name   | Aspects | Policy Name                                    | Metrics                  | Metri<br>c<br>Data<br>Type |
|-----------------------|---------|------------------------------------------------|--------------------------|----------------------------|
|                       |         | TransactionHeuristicsTotalCount                |                          | 64                         |
|                       |         |                                                | WeblgcActvTrnToCt        | REAL<br>64                 |
|                       |         | Weblogic_<br>TransactionCapacityUtilizationPct | WeblgcTranCapUtil        | REAL<br>64                 |
| WEBLOGIC_<br>XMLCACHE |         |                                                | WeblgcXMLCachDsk<br>Size | REAL<br>64                 |
|                       |         |                                                | WeblgcXMLCachMe<br>mSize | REAL<br>64                 |

## Send documentation feedback

If you have comments about this document, you can contact the documentation team by email. If an email client is configured on this system, click the link above and an email window opens with the following information in the subject line:

## Feedback on User Guide (OMi Management Pack for Oracle WebLogic 1.01)

Just add your feedback to the email and click send.

If no email client is available, copy the information above to a new message in a web mail client, and send your feedback to docfeedback@hpe.com.

We appreciate your feedback!